# **INSTALLATION - USER - MAINTENANCE MANUAL**

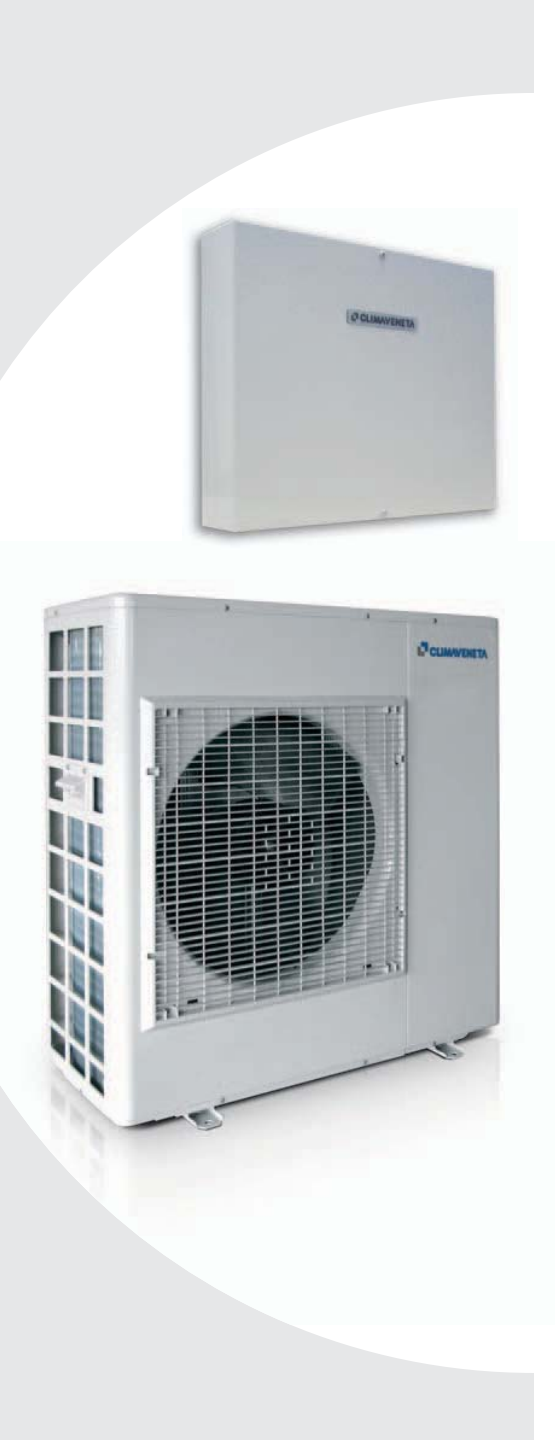

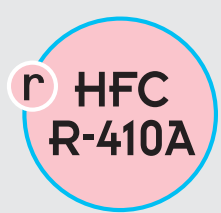

i-KI MTD air/water heat pump, heating only, with DC inverter-driven compressors, domestic hot water production, axial-flow fans and hydronic unit for outdoor installation

i-KIR MTD reverse-cycle air/water heat pump with DC inverter-driven compressors, domestic hot water production, axial-flow fans and hydronic unit for outdoor installation

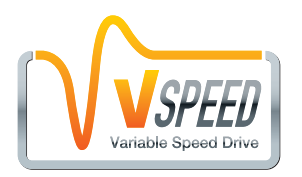

EN

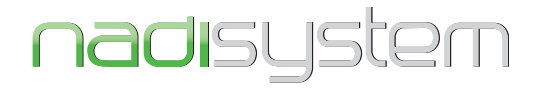

i-KI MTD / i-EM2 i-KIR MTD / i-EMR2 0011m ÷ 0061m

#### INDEX

# UIA

| UIA | General warnings                                           | 3  | ΙΑ  | General technical data                         | 31 |
|-----|------------------------------------------------------------|----|-----|------------------------------------------------|----|
| UIA | Waiver of liability                                        | 3  | IA  | Operating limits                               | 32 |
| UIA | Fundamental safety rules                                   | 3  | Α   | Checking and starting up the unit              | 34 |
| IA  | Receiving and handling the product                         | 4  | Α   | Description of room controller buttons and     | 36 |
| UIA | Unit identification                                        | 6  | A   | Operation and functions of the room controller | 37 |
| IA  | Description of standard unit                               | 7  | A   | Control and operating characteristics          | 46 |
|     | Dimensioned drawings                                       | 8  | UIA | System configuration                           | 51 |
|     | Minimum clearances                                         | 9  | Α   | Maintenance and service                        | 57 |
| IA  | Heat pump installation                                     | 10 | Α   | Shutting down for long periods                 | 62 |
| IA  | Inside module installation                                 | 11 | Α   | Routine maintenance                            | 62 |
| IA  | Water connections                                          | 12 | A   | Special maintenance                            | 63 |
| IA  | Electrical connections                                     | 16 | A   | Disnosal                                       | 63 |
| IA  | Inside module electrical panel layout                      | 17 | UIA | Useful information                             | 63 |
| IA  | Mains power supply connections                             | 18 | UIA | List of parameters                             | 64 |
| IA  | Installer connections to be performed on the inside module | 20 | UIA | Installer operations CHECKLIST                 | 66 |

|   | The following symbols are used in this publication and inside the unit: |                |                      |                          |  |  |  |  |  |  |
|---|-------------------------------------------------------------------------|----------------|----------------------|--------------------------|--|--|--|--|--|--|
| U | User                                                                    | Important      | $\underline{\wedge}$ | Danger high temperatures |  |  |  |  |  |  |
|   | Installer                                                               | Prohibition    |                      |                          |  |  |  |  |  |  |
| Α | Assistance                                                              | Danger voltage |                      |                          |  |  |  |  |  |  |
|   |                                                                         |                |                      |                          |  |  |  |  |  |  |

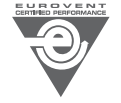

Eurovent certification program.

The manufacturer reserves the right to modify the data in this manual without warning.

These appliances have been designed to chill and/or heat water and must be used in applications compatible with their performance characteristics; these appliances are designed for residential or similar applications.

Incorrect installation, regulation and maintenance or improper use absolve the **manufacturer** from all liability, whether contractual or otherwise, for damage to people, animals or things.

Only those applications specifically indicated in this list are permitted

**Read this manual carefully**. All work must be carried out by qualified personnel in conformity with legislation in force in the country concerned.

The warranty is void if the above instructions are not respected and if the unit is started up for the first time without the presence of personnel authorised by the Company (where specified in the supply contract) who should draw up a "start-up" report.

WAIVER OF LIABILITY

This publication is the sole property of **Manufacturer**. Any reproduction or disclosure of such is strictly prohibited without the written authorisation of **Manufacturer**.

This document has been prepared with maximum care and attention paid to the content shown. Nonetheless, **Manufacturer** waives all liability deriving from the use of such document.

#### FUNDAMENTAL SAFETY RULES

Ricordiamo che l'utilizzo di prodotti che impiegano energia elettrica ed acqua, comporta l'osservanza di alcune regole fondamentali di sicurezza quali:

The unit must not be used by children or by unfit persons without suitable supervision.

**Do not touch the unit** with bare feet or with wet or damp parts of the body.

**Never perform any cleaning operations** before having disconnected the unit from the mains power supply.

**Do not modify safety** or control devices without authorisation and instructions from the manufacturer.

**Do not pull**, detach or twist the electrical cables coming from the unit, even when disconnected from the mains electricity supply.

**Do not open doors or panels** providing access to the internal parts of the unit without first ensuring that the switch QF1 is in the OFF position (see the wiring diagram).

**Do not introduce pointed objects** through the air intake and outlet grills.

**Do not dispose of**, abandon or leave within reach of children packaging materials (cardboard, staples, plastic bags, etc.) as they may represent a hazard.

The documents supplied with the unit must be consigned to the owner who should keep them carefully for future consultation in the event of maintenance or service.

All repair or maintenance work must be carried out by the Company's Technical Service or qualified personnel following the instructions in this manual.

The air-conditioner must under no circumstances be modified or tampered with as this may create situations of risk. Failure to observe this condition absolves the manufacturer of all liability for resulting damage.

Read this document carefully. All work must be performed, components selected and materials used in complete accordance with the legislation in force in material in the country concerned, and considering the operating conditions and intended uses of the system, by qualified personnel.

Respect safety distances between the unit and other equipment or structures. Guarantee adequate space for access to the unit for maintenance and/or service operations.

**Power supply:** the cross section of the electrical cables must be adequate for the power of the unit and the power supply voltage must correspond with the value indicated on the respective units. All units must be earthed in conformity with legislation in force in the country concerned.

Terminals 6, 7, 9, 10, 11, 12, 13, 21, 22 on the inside module may be live even when the unit has been disconnected. Check for voltage before proceeding.

**Water connections** should be carried out as indicated in the instructions to guarantee correct operation of the unit. Add glycol to the water circuit if the unit is not used during the winter or the circuit is not emptied.

Handle the unit with the utmost care (see weight distribution table) to avoid damage.

UIA

UIIA

When the items are consigned by the carrier:

- make sure that the goods delivered correspond to the description on the delivery note, comparing this against the data on the packaging label.
- make sure the packaging and the unit are intact.

If damage or missing components are noted, indicate this on the delivery note. A formal complaint should be sent via fax or registered post to the After Sales Department within eight days from the date of receipt of the items.

# HANDLING PACKAGED UNITS

The unit should always be handled by qualified personnel using equipment adequate for the weight of the unit, in compliance with the safety standards in force (and subsequent amendments).

• Lifting by forklift (1)

Insert the forks under the long side of base, opening the forks as fare as possible.

Lifting by crane (2)

Use slings with hooks suitable for the weight being lifted. Secure the hook to the lifting bracket fixed to the unit, use always four equal length slings, as shown in the figure, to ensure the weight is balanced.

The weight of the unit is biased towards the compressor side.

**During transport**, the unit should be kept in a vertical position.

# STORING THE UNITS

The units must be stored sheltered from direct sunlight, rain, wind or sand.

Avoid exposing the units to direct sunlight, as the pressure inside the refrigerant circuit may reach dangerous values and cause the activation of the safety valves, where fitted. The units cannot be stacked.

The packaging should not be removed until the unit is located in the installation site.

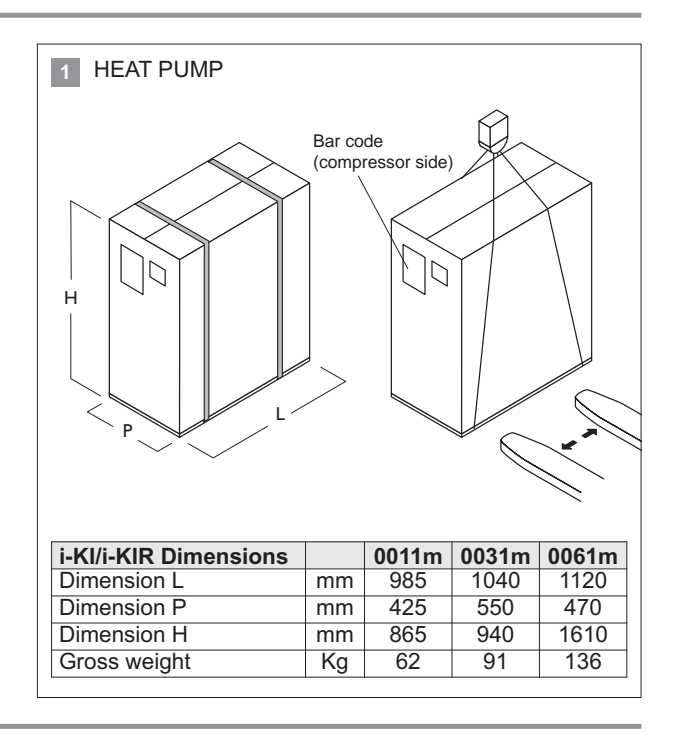

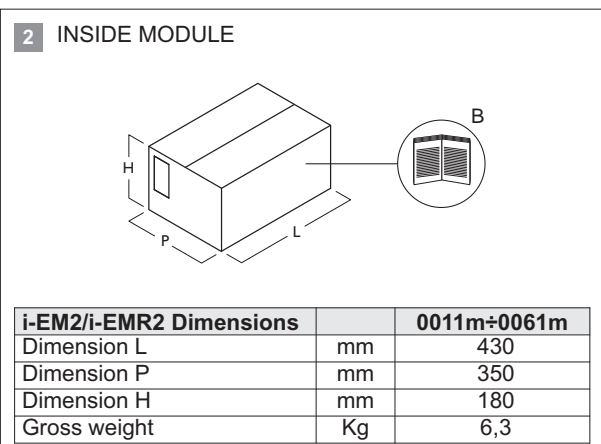

#### **REMOVING THE PACKAGING**

The packaging must be removed by the operator using suitable protective equipment (gloves, glasses, etc.).

Take special care not to damage the unit. Observe the local standards in force as regards disposal of the packaging, using specialist collection or recycling centres.

Do not dispose of packaging materials in the environment or leave them within reach of children as they may represent a hazard.

Envelope B located in the inside module contains:

- user manual;
- · CE declaration;
- · installation user maintenance manual
- 2 fittings complete with probe socket;
- remote room control unit A5 (must be installed)

The following probes are already connected to the inside module and must be positioned in the system:

- DHW storage water temperature probe BT8
- outside air temperature probe BT11 (must be installed)
- probe BT9 only to be installed when supplementary source is available
- system return BT1 and outlet BT2 water temperature probes, to be placed in the probe socket on the fittings supplied

Envelope A located in the outside module contains:

- · Condensate drain elbow fitting
- CE declaration

Make sure the components listed above are not lost or misplaced. ▲ **The installation - user - maintenance manual** is an integral part of the unit and should therefore be read and kept carefully.

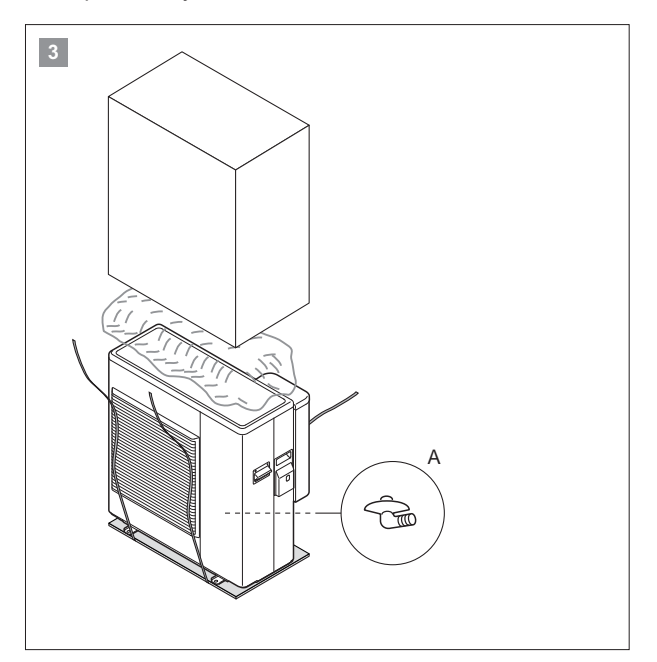

#### HANDLING UNPACKAGED UNITS

When the packaging has been removed:

- Remove the base.
- · Fit the vibration damping feet (accessories).
- Handle the unit using equipment that is suitable for its weight (forklift or crane), in compliance with the safety standards in force (and subsequent amendments).
- Do not drag the unit as the feet may be damaged or break.

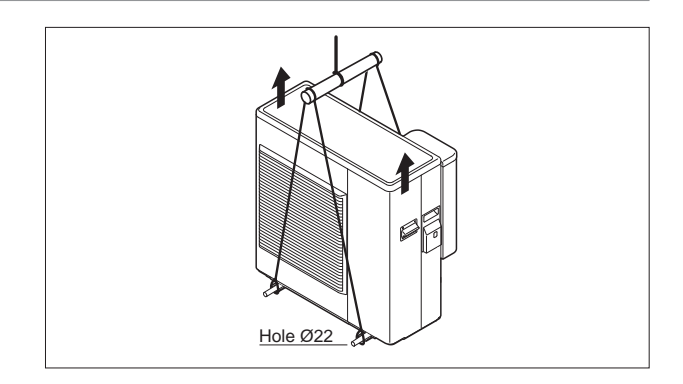

The heat pump can be identified from:

# PACKAGING LABEL

Describes the product identification data

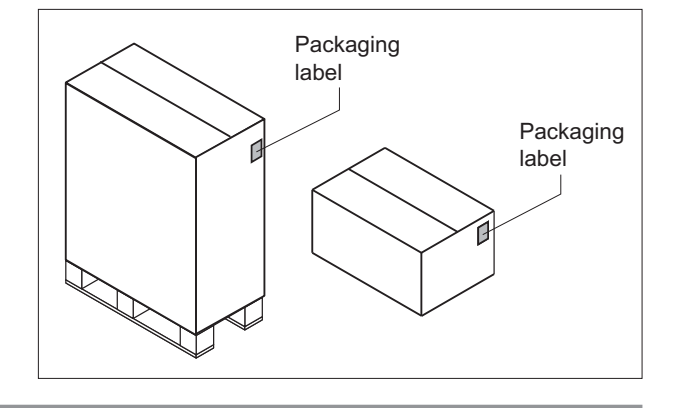

# RATING PLATE

Describes the unit technical and performance specifications. Shows the serial number used to uniquely identify the unit. The serial number is also used to identify the unit's spare parts.

If service is required, the following information must be provided to the service centre:

Model, serial number, year of production.

▲ Installation and maintenance operations are much more difficult if the identification plates or anything else needed to clearly identify the product are tampered with, removed or missing.

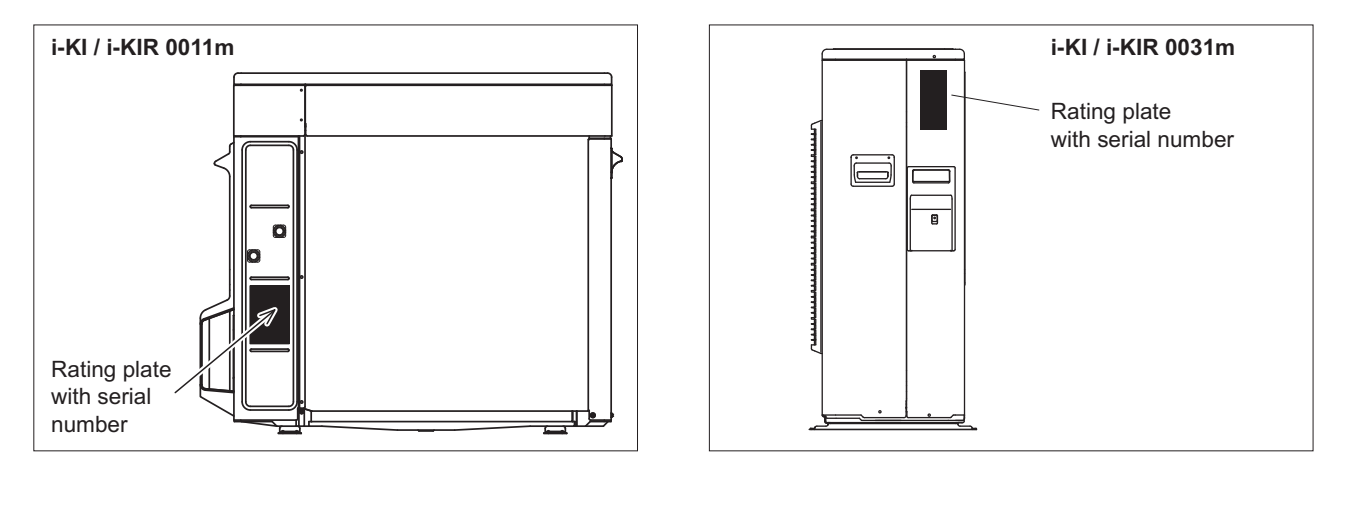

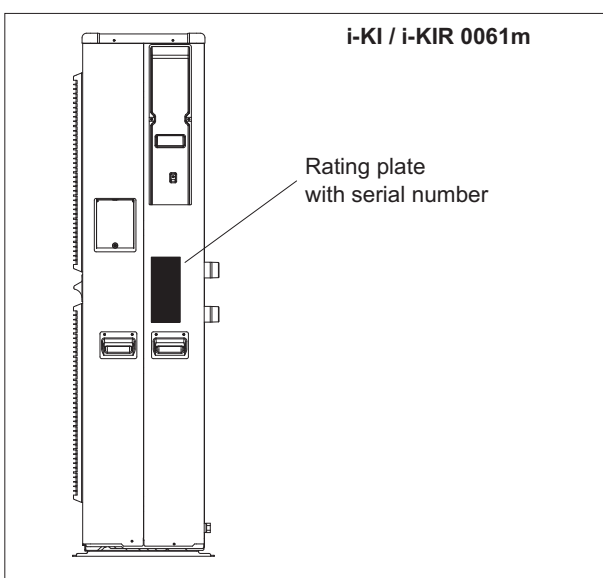

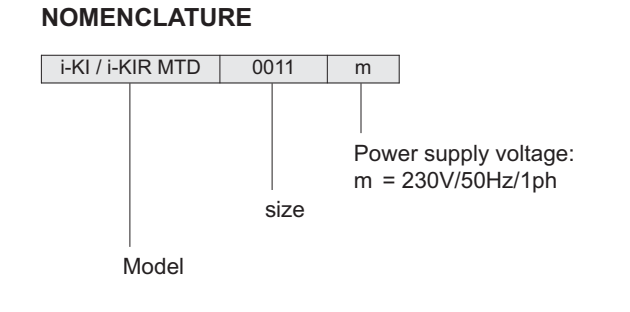

HEAT PUMP

These air cooled reverse-cycle chillers with axial-flow fans operate with R410A refrigerant fluid and are suitable for outdoor installation.

The units are CE marked, as established by the EU direc-

tives, including the latest amendments, and the corresponding approximated national legislation.

They are factory tested and on site installation is limited to water and electrical connections.

**INSIDE MODULE** 

i-EM2 / i-EMR2

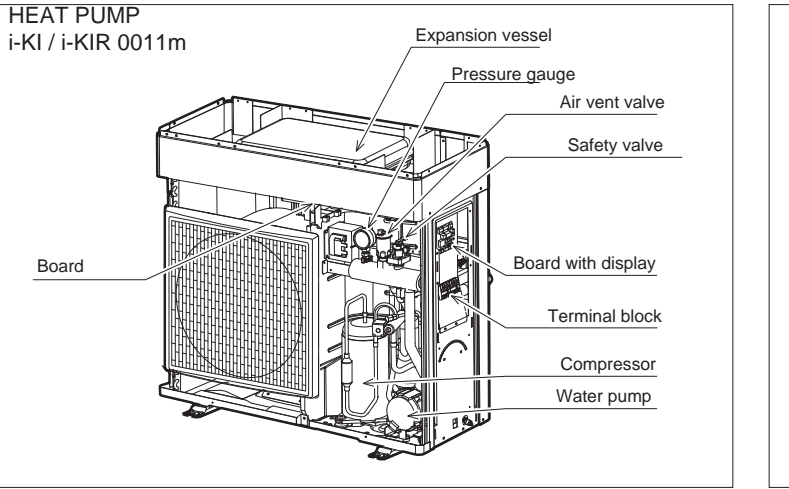

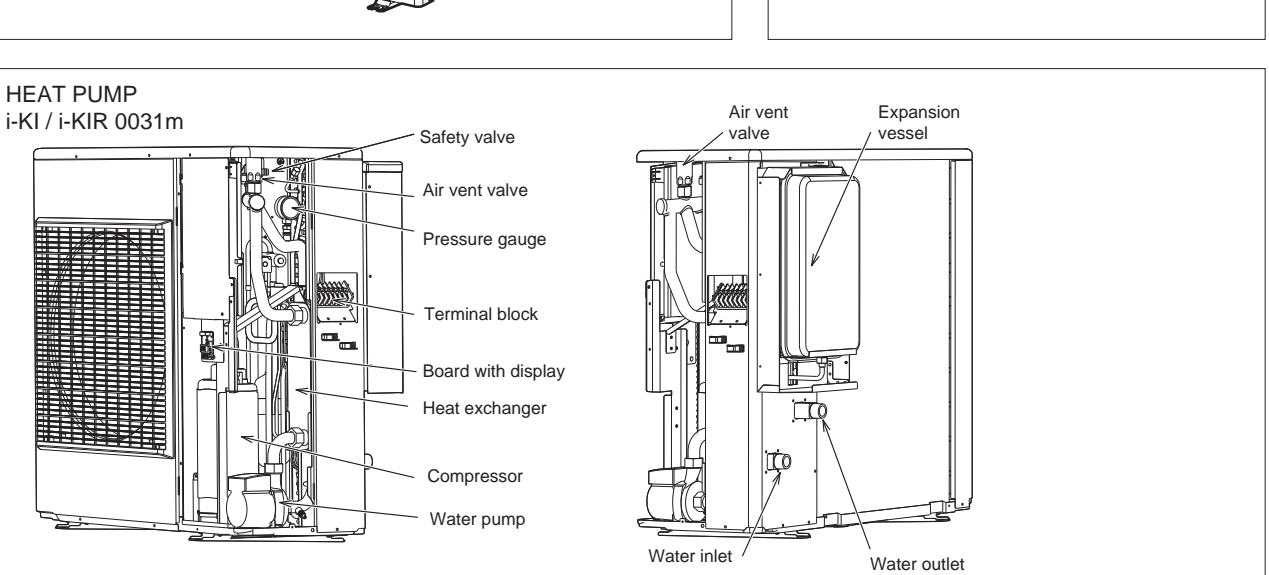

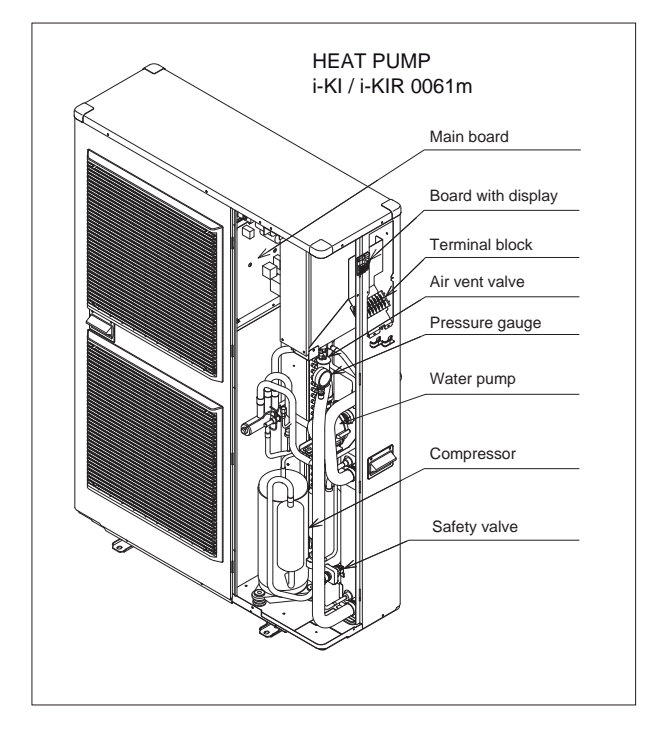

#### VERSIONS AVAILABLE

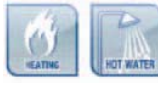

i-KI MTD air/water heat pump, heating only, with DC inverter-driven compressors, domestic hot water production, axial-flow fans and hydronic unit.

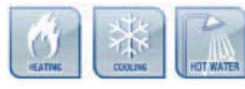

i-KIR MTD reverse-cycle air/water heat pump with DC inverter-driven compressors, domestic hot water

production, axial-flow fans and hydronic unit.

The heat pump is supplied complete with an electronic module to be installed inside the home's boiler room. The i-EM2 module, for heating only units, and i-EMR2, for reversecycle units, must be supplied at 230V-50Hz and connected to the heat pump.

The i-EM2 and i-EMR2 modules come as standard with a remote display terminal, temperature/humidity probe and outside air temperature probe for system water outlet temperature set point compensation.

Further information and technical specifications are provided in the manual supplied with the electronic module.

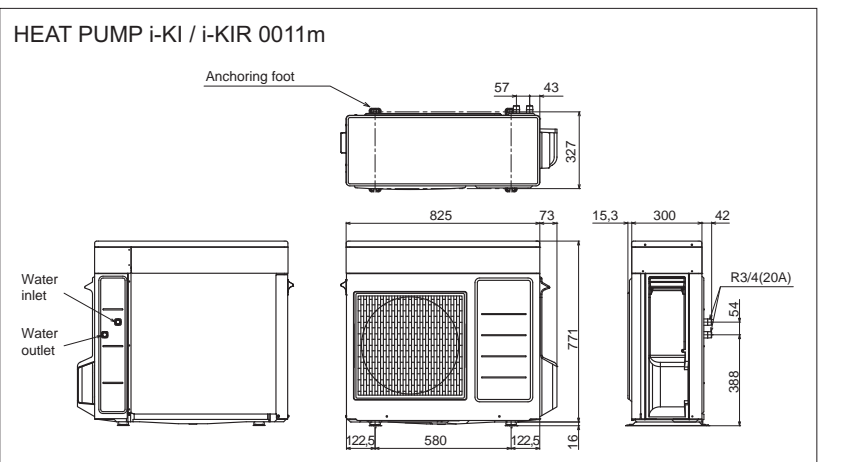

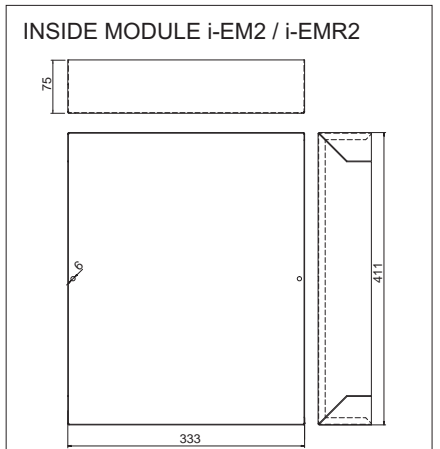

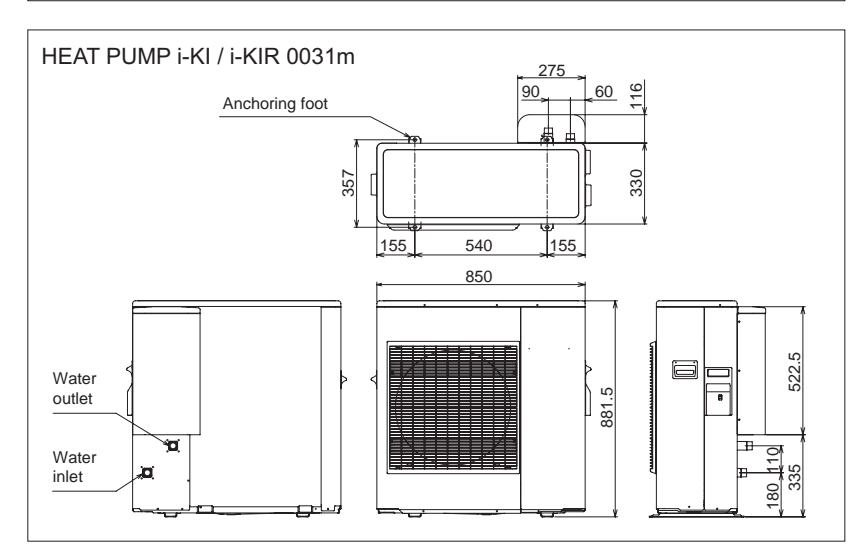

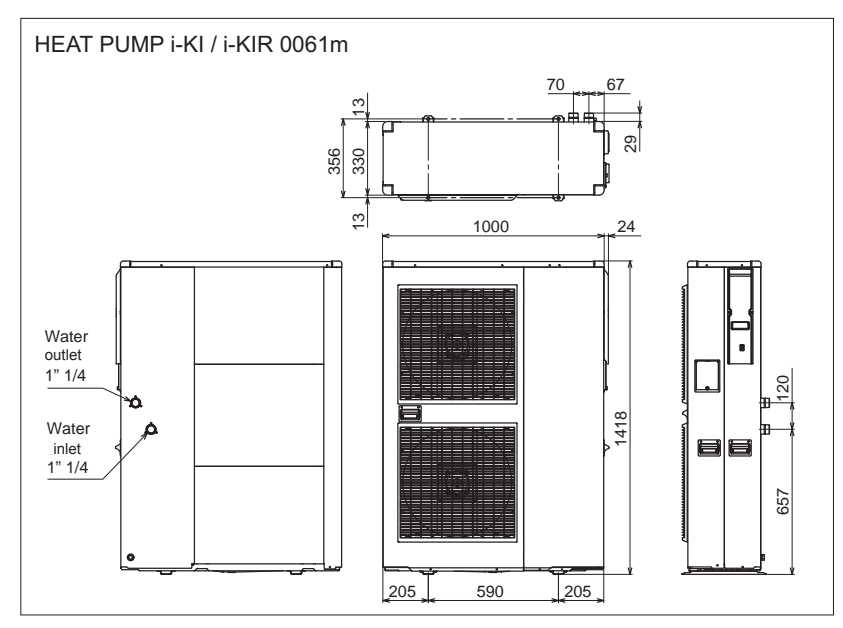

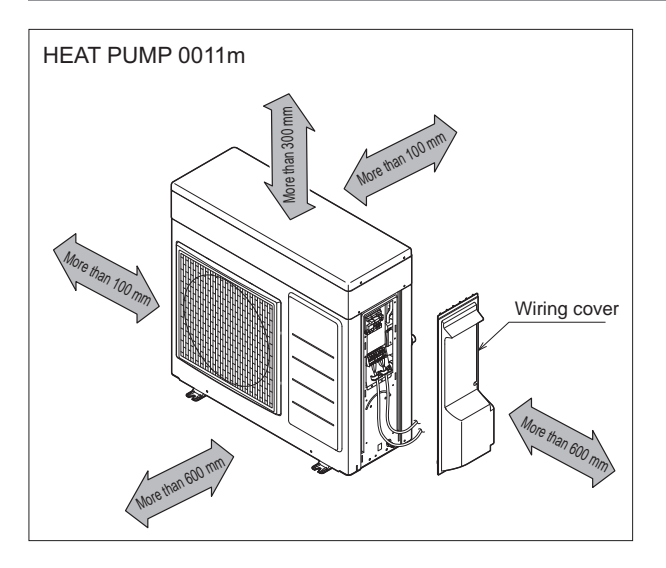

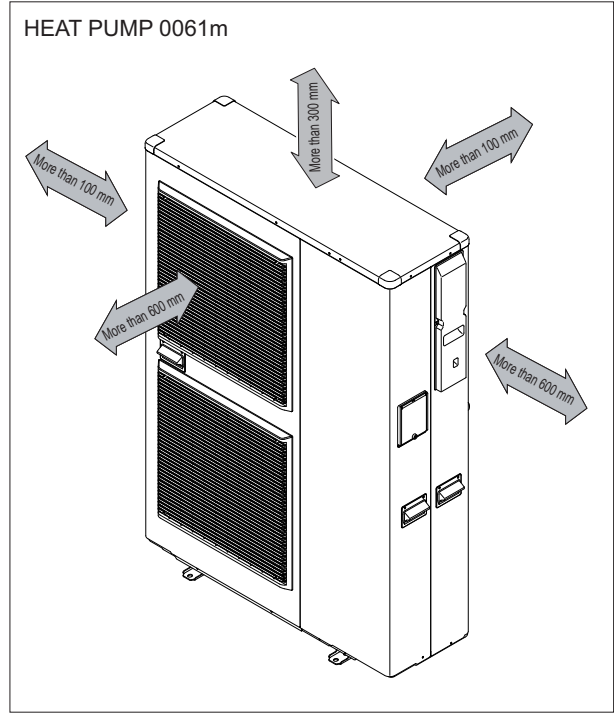

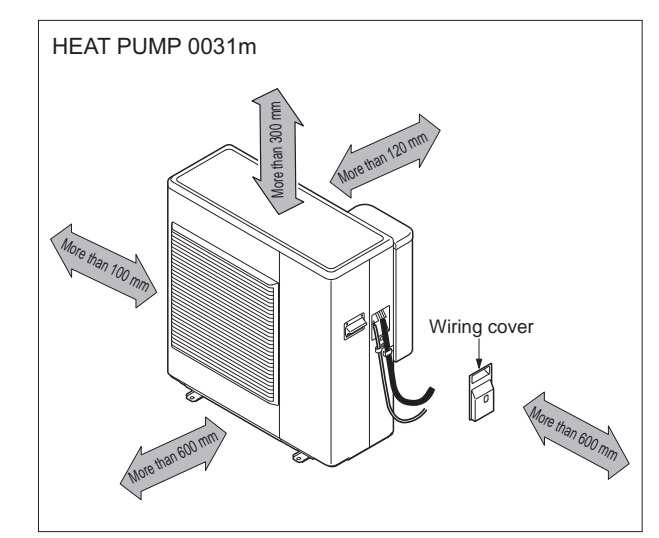

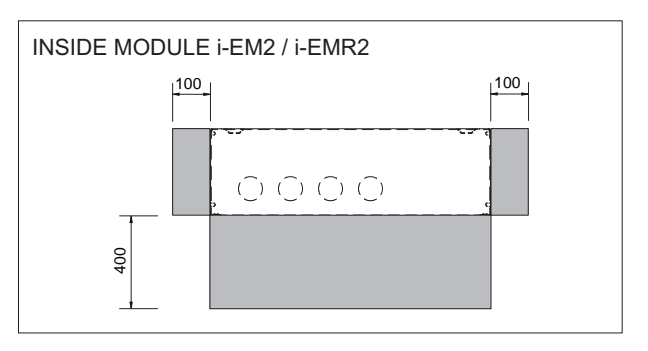

# CHOICE OF INSTALLATION SITE

Before installing the unit, agree with the customer the site where it will be installed, taking the following points into consideration:

- Check that the fixing points are adequate to support the weight of the unit;
- Pay scrupulous respect to safety distances between the unit and other equipment or structures to ensure that air entering the unit and discharged by the fans is free to circulate.

# POSITIONING

- Before handling the unit, check the capacity of the lift equipment used, respecting the instructions on the packaging.
- To move the unit horizontally, make appropriate use of a lift truck or similar, bearing in mind the weight distribution of the unit.
- To lift the unit, insert tubes long enough to allow positioning of the lifting slings and safety pins in the special holes in the base of the unit.
- To avoid the slings damaging the unit, place protection between the slings and the unit.
- The unit should be installed on special vibration dampers.
- See the chapter on DIMENSIONAL DRAWINGS for the support positions and the corresponding weights for the correct sizing of the vibration dampers.
- Fix the unit, making sure it is level and that there is easy access to water and electrical components.
- If the site is exposed to strong winds, fix the unit adequately using tie rods if necessary.
- In heating mode the unit produces a significant quantity of condensate, which must be suitably drained. Condensate drainage must not cause problems to objects or people.

- Follow the instructions shown in the chapter on "Minimum clearances" to allow room for maintenance operations.
- Unit for outdoor installation

If installing multiple units the clearances must be doubled.

- If the outside air temperature is less than 0°C, the condensate may freeze; in these case fit a frost protection heater on the drain line.
- · For correct operation of the unit, avoid the following:
  - bstacles to air flow
  - leaves that may block the heat exchange coil
  - strong winds that stop or reinforce air flow
- sources of heat too close to the unit, recirculation or stratification of air

# CHOICE OF INSTALLATION SITE

Before installing the unit, agree with the customer the site where it will be installed, taking the following points into consideration:

- · the unit must be installed indoors;
- · the unit must be installed by fastening to a vertical wall
- · safety distances between the unit and other equipment
- careful attention must be paid to structures so as to ensure sufficient ventilation.
- Follow the instructions shown in the chapter on DIMEN-SIONED DRAWINGS to allow room for maintenance operations.
- The maximum length of the connection cable between i-KI/i-KIR and the i-EM2/i-EMR inside module is 30 m, making this also the maximum distance between the two modules.

# POSITIONING

- See the figure on the side for the points used to fasten the module (A) to the vertical wall and corresponding distances.
- · Fix the unit, making sure there is easy access.

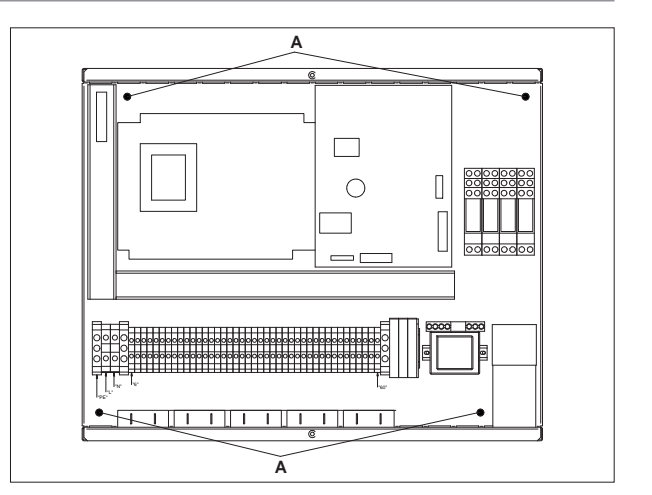

If installing multiple units the clearances must be doubled.

#### WATER CONNECTIONS

The choice and installation of components is the responsibility of the installer who should follow good working practice and current legislation. Before connecting the pipes, make sure they do not contain stones, sand, rust, dross or other foreign bodies which might damage the unit.

#### Water connection dimensions

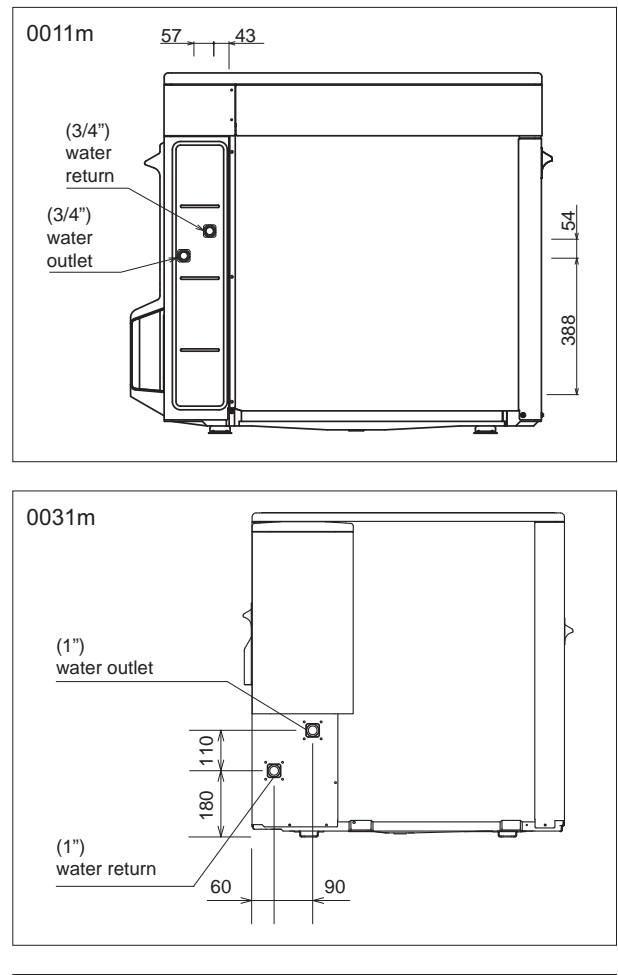

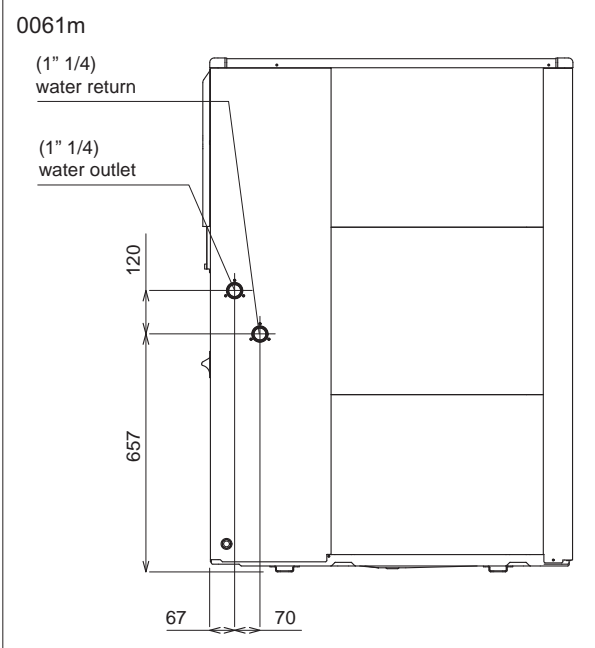

Construction of a bypass is recommended to enable the pipes to be washed through without having to disconnect the unit (see drain valves). The connection piping should be supported in such a way as to avoid it weighing on the unit.

#### **Required components**

The following components must be installed in the water circuit:

- 1. A flow switch (inlet). The flow switch must be calibrated by the installer to a value equal to 70% of rated flow (obligatory).
- 2. An intake filter must be installed as close as possible to the evaporator and positioned to allow easy access for routine maintenance.

#### Recommended components

The following components should be installed in the water circuit:

- Two pressure gauges with a suitable scale (intake and outlet);
- 2. Two vibration damper joints (intake and outlet);
- Two shut off valves (normal in intake and calibrating in outlet);
- 4. Two thermometers (intake and outlet);
- 5. All the pipes must be insulated with suitable material to prevent the formation of condensate and heat loss. The insulating material must be a vapour barrier. Make sure that the control and shut off devices protrude from the insulation.
- At the lowest points in the system, install drain valves for easy emptying.
- At the highest points in the system, install automatic or manual air vent valves.
- The unit is fitted as standard with an expansion vessel (8 liters); make sure this is correctly sized for the water content of the system and the expected operating temperature, otherwise install an additional expansion vessel.
- Failure to install the flow switches will mean the heat exchangers are not protected in the event of no flow of liquid. The Manufacturer cannot be held liable for any damage to the unit and/or the system following the failure to install these devices or the filter.
- The correct operation of the components that help ensure the safety of the appliance and the system should be checked regularly.

Specifically, this involves cleaning the filters and checking the operation of the flow switches installed.

Make sure that the frost protection heaters on the heat exchanger are powered when the unit is off.

Water flow to the chiller unit must conform to the values shown in the section on "General Technical Data".

The flow of water must be maintained constant during operation. The water content of the unit must be such as to avoid disturbing operation of the refrigerant circuits.

#### **Probe socket fittings**

- Remove the protective caps from the water connections
- Install the probe socket fittings supplied on the system circuit inlet and return. For i-KI/i-KIR 0011m units, install the 1"-3/4" reducers as standard between the probe socket fittings and water connections. To fasten the probe socket fittings use two spanners. Place probe BT1 on the inlet connection and BT2 on the outlet connection.

**Warnings:** use conductive paste to improve the temperature reading.

Fasten the probes placed in the probe sockets to the fittings, using suitable ties.

#### **Risk of freezing**

The unit must be prevented from freezing at outside air temperatures around  $0^{\circ}$ C.

- use suitable percentages of antifreeze (see "Ethylene glycol solutions")
- 2. protect the piping with heating sheaths,

In caso di unità ferma per un lungo periodo di tempo si consiglia di svuotare l'impianto verificando che non vi siano ristagni d'acqua nei punti più bassi dell'impianto o rubinetti chiusi nei quali si possa fermare dell'acqua.

#### Ethylene glycol solutions

Water and ethylene glycol solutions used as a heat carrier in the place of water reduce the performance of the unit.

Multiply the performance figures by the values given in the following table.

The heat pumps must be fitted with a filling/top-up system connected to the return line and a drain valve in the lowest part of the system.

Systems filled with antifreeze or subject to special legislative requirements must be installed with low-loss headers.

| Freezing point (°C) |         |           |          |          |        |     |  |  |  |
|---------------------|---------|-----------|----------|----------|--------|-----|--|--|--|
|                     |         |           |          |          |        |     |  |  |  |
|                     | 0       | -5        | -10      | -15      | -20    | -25 |  |  |  |
|                     |         |           |          |          |        |     |  |  |  |
|                     | Percent | age of et | hylene g | lycol by | weight |     |  |  |  |
|                     |         |           |          |          |        |     |  |  |  |

|     | 0 | 12%   | 20%  | 28%   | 35%  | 40%   |
|-----|---|-------|------|-------|------|-------|
| cPf | 1 | 0,985 | 0,98 | 0,974 | 0,97 | 0,965 |
| cQ  | 1 | 1,02  | 1,04 | 1,075 | 1,11 | 1,14  |
| cdp | 1 | 1,07  | 1,11 | 1,18  | 1,22 | 1,24  |

cPf: cooling capacity correction factor

۵

cQ: flow rate correction factor

cdp: pressure drop correction factor

#### Water quality

The manufacturer is not liable for obstruction, breakage or noise resulting from the **failure to install filters** or vibration dampers.

Particular types of **water used for filling or topping up** must be treated with appropriate treatment systems. For reference values, see the table.

| PH                      | 6-8                        |
|-------------------------|----------------------------|
| Electrical conductivity | less than 200 mV/cm (25°C) |
| Chlorine ions           | less than 50 ppm           |
| Sulphuric acid ions     | less than 50 ppm           |
| Total iron              | less than 0.3 ppm          |
| Alkalinity M            | less than 50 ppm           |
| Total hardness          | less than 50 ppm           |
| Sulphur ions            | none                       |
| Ammonia ions            | none                       |
| Silicon ions            | less than 30 ppm           |

#### Fouling factors

The performance data given refer to conditions with clean evaporator plates (fouling factor = 1).

For different fouling factors, multiply the figures in the performance tables by the coefficient given in the following table.

| Fouling factors         |      | Evaporator |      |  |  |  |
|-------------------------|------|------------|------|--|--|--|
| (m² °C/W)               | f1   | fk1        | fx1  |  |  |  |
|                         |      |            |      |  |  |  |
| 4,4 x 10⁻⁵              | -    | -          | -    |  |  |  |
| 0,86 x 10 <sup>-4</sup> | 0,96 | 0,99       | 0,99 |  |  |  |
| 1,72 x10⁴               | 0,93 | 0,98       | 0,98 |  |  |  |

f1: capacity correction factor

fk1: compressor power input correction factor

fx1: total power input correction factor

Probe socket

It is recommended to use non-toxic food grade antifreeze, compliant with the standards in force in the countries where the unit is used, if domestic hot water production is also featured.

The antifreeze used must be corrosion inhibited and compatible with the water circuit components.

# System circuit connection

- Use a flat gasket to ensure tightness
- Connect the flexible joints to the probe socket fittings installed on the heat pump
- Connect the system pipes to the flexible joints
- · Use two spanners to tighten the water connections
- Install the filter on the system return pipe

#### Maximum water content in the system

The heat pump is supplied with expansion vessel for the SYSTEM (NOT FOR DOMESTIC HOT WATER) and a 3 bar safety valve.

The expansion vessel is suitable for the radiant panel system, hydronic terminal system and radiator system with following **installation maximum water content** \*:

|       |   | Radiant panel system                           | Hydronic<br>terminal system               | Radiator<br>system |
|-------|---|------------------------------------------------|-------------------------------------------|--------------------|
| Size  |   | Hot water at 35°C<br>and cold water<br>at 18°C | Hot water at<br>45°C cold water<br>at 7°C | Up to 60°C         |
| 0011m | Ι | 300                                            | 180                                       | 100                |
| 0031m | Ι | 400                                            | 240                                       | 135                |
| 0061m | Ι | 400                                            | 240                                       | 135                |

 \* expansion vessel pre-charged to 150 kPa (max 12 metre height difference)

# Water content in the system

The minimum system water content must be guaranteed at all times.

Expansion vessel size

#### Safety valve calibration

|  | н |  |
|--|---|--|
|  | , |  |

The expansion vessel pre-charge pressure depends on the

To determine the pre-charge value, proceed as follows:

height the heat pump is installed at.

Vessel pre-charge = H + 0.3

H in bars (10 metres ~ 1 bar)

vessel.

For height differences exceeding 12 metres, the volume of water in the system as described above may decrease; evaluate whether the expansion vessel supplied is sufficient for each system, otherwise install an additional expansion

| Size                  |   | 0011 | 0031 | 0061 |
|-----------------------|---|------|------|------|
| Minimum water content | Ι | 26   | 26   | 60   |

| Size                 |     | 0011             | 0031             | 0061             |
|----------------------|-----|------------------|------------------|------------------|
| Expansion vessel     | I   | 6                | 8                | 8                |
|                      |     |                  |                  |                  |
|                      |     |                  |                  |                  |
| Size                 |     | 0011             | 0031             | 0061             |
| Size<br>Safety valve | bar | <b>0011</b><br>3 | <b>0031</b><br>3 | <b>0061</b><br>3 |

#### Utility water circuit connection diagram

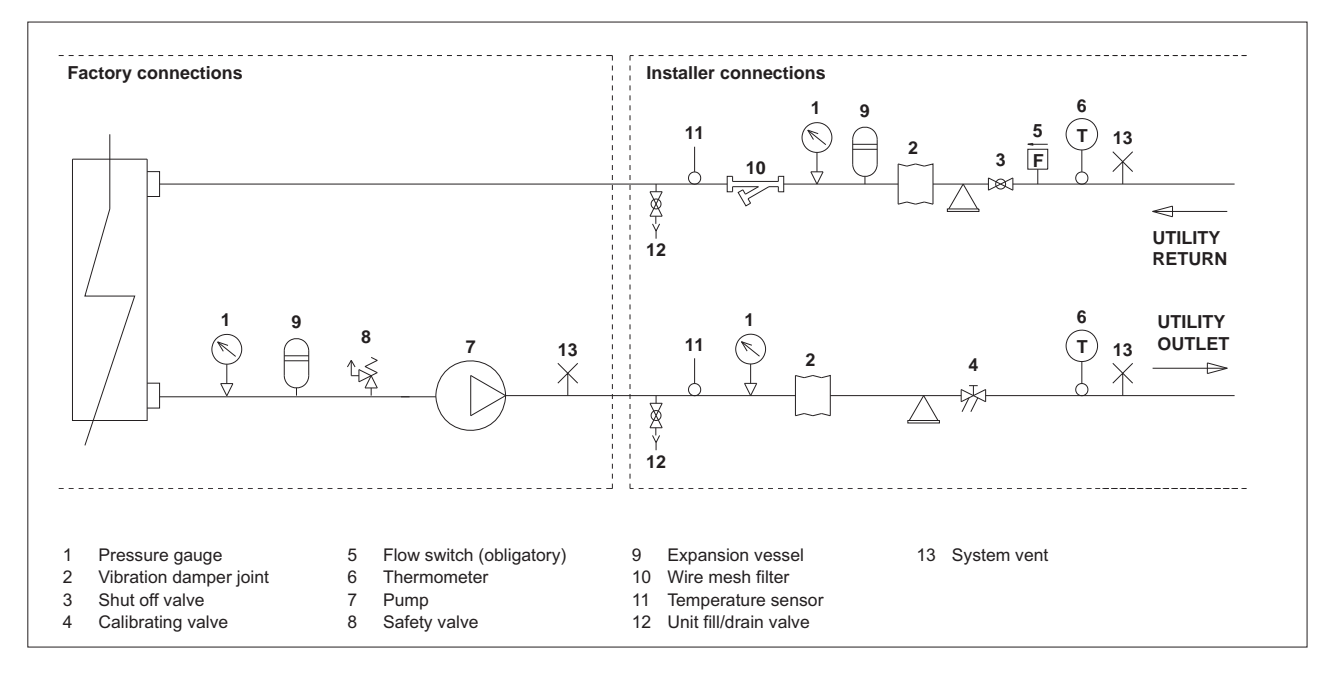

# **Condensate drain**

The unit is fitted with condensate pan; this must be connected to a drain system to take away the water that forms, see the drawing.

In heating mode the unit produces a significant quantity of condensate, which must be suitably drained. Proceed as follows:

- Connect the unit condensate drain
- Make sure the drain hose has a incline of at least 2 cm/m, without obstructions or choking.
- Connect the condensate drain hose to a rainwater drain. Do not connect to the sewage system as odours may be sucked up if the water in the drain trap evaporates.
- After connecting, check correct drainage of the condensate by pouring water into the pan.
- If necessary, suitably insulate the condensate drain hose.
- Condensate drainage must not cause problems to objects or people.

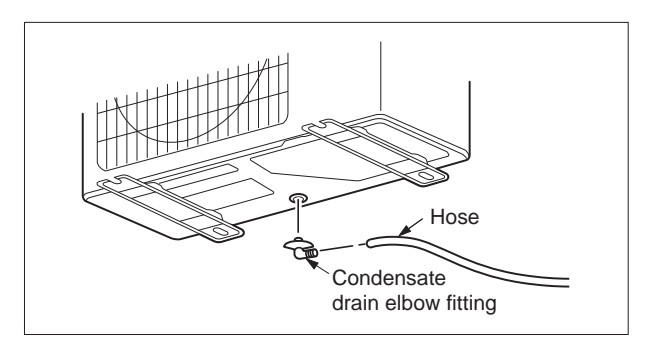

If the outside air temperature is less than 0°C, the condensate drained from the collection pan may freeze.

The unit must be supported on a suitable structure or brackets to keep it off the ground, with a frost protection heater fitted on the drain line.

# FILLING THE SYSTEM

ON

OFF

- Before starting to fill, place the unit mains switch QF1 in the OFF position.

- Before filling, check that the system drain valve is **closed**.
- Open all system and terminal air vents.Open system shut off valves.
- Start filling by slowly opening the system water fill valve outside the unit.
- When water begins to leak out of the terminal air vent valves, close them and continue filling until the pressure gauge indicates a pressure of 1.5 bar.
- The system must be filled to a pressure of between 1 and 2 bars.

It is recommended that this operation be repeated after the unit has been operating for a number of hours. The pressure in the system should be checked regularly and if it drops below 1 bar, the water content should be topped-up.

Check the tightness of the joints.

# **EMPTYING THE SYSTEM**

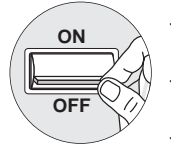

- Before starting to empty, place switch QF1 in the "OFF" position
- Make sure the system fill/top-up water valve is closed.
- Open the drain valve outside the unit and all the installation and terminal air vent valves..
- ▲ If the fluid in the circuit contains antifreeze, it should not be allowed to drain freely, as it is pollutant. It should be collected for possible reuse.

When draining after heat pump operation, take care as the water may be hot (up to  $50^{\circ}$ ).

The heat pumps must be installed downstream of a main switch (QF1, see wiring diagram), as required by the standards in force in the country where the unit is installed. Connection to the mains power supply and the connection of the flow switch to the corresponding terminals must be performed by authorised personnel in compliance with the standards in force.

For all electrical work, refer to the electrical wiring diagrams in this manual.

It is also recommended to check that:

- The characteristics of the mains electricity supply are adequate for the power ratings indicated in the electrical specifications below, also bearing in mind the possible use of other equipment at the same time.
- Power to the unit must be turned on only after installation work (plumbing and electrical) has been completed. All electrical connections must be carried out by qualified personnel in accordance with legislation in force in the country concerned

**Respect instructions** for connecting phase, neutral and earth conductors..

The power line should be fitted upstream with a suitable device to protect against short-circuits and leakage to earth, isolating the installation from other equipment.

Voltage must be within a tolerance of ±10% of the rated power supply voltage for the unit (for three phase units, the unbalance between the phases must not exceed 3%). If these parameters are not respected, contact the electricity supply company.

For electrical connections, use double insulation cable in conformity with legislation in force in the country concerned.

A thermal overload switch and a lockable mains disconnect switch, in compliance with the CEI-EN standards (contact opening of at least 3mm), with adequate switching and residual current protection capacity based on the electrical data table shown below, must be installed as near as possible to the appliance.

 $\triangle$  An efficient earth connection **is obligatory**.

The manufacturer cannot be held liable for any damage caused by the failure to correctly earth the unit. In the case of three phase units, ensure the phases

are connected correctly.

Do not use water pipes to earth the unit.

# 

- The power supply current rating must be equal to the sum of the current drawn by the air-water heat pump and the current drawn by any other electrical appliances.
- If the contracted current rating is insufficient, make sure this is adapted accordingly.
- If the voltage is low and the air-water heat pump has difficulty starting, contact your electricity supplier to have the voltage increased.

#### How to connect the cables to the terminal Pay attention during wiring operations

- When stripping a main cable, always use special tools such as wire strippers. If no specific tool is available, strip the wires carefully using a knife, etc.
- Use crimp-on terminals with insulating sleeves as illustrated in the figure below for connecting the wires to the terminal block.
- (2) Securely fasten the crimp-on terminals to the wires using a special tool, so that the wires don't come free.

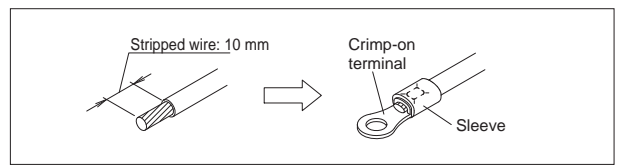

- (3) Use the cables specified, connect them securely and in such a way that they don't exert pressure on the terminals.
- (4) Use a suitable screwdriver to tighten the screws on the terminals. Don't use damaged screwdrivers, otherwise the screw heads may also be damaged and the screws cannot be tightened correctly.
- (5) Don't over-tighten the screws on the terminals, otherwise they may break.

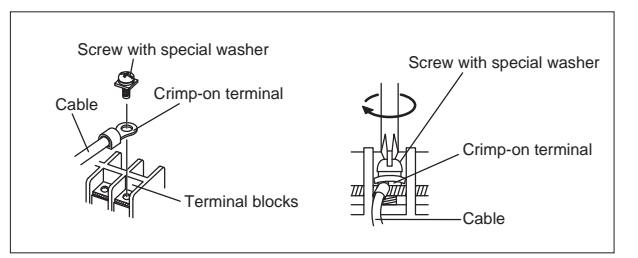

Make sure a dedicated power supply with residual current circuit breaker is used.

In accordance with the following designations, use cables with wire sizes as described in the table below.

The power cable must be approved in compliance with IEC 60245 IEC57(H05RN-F)

As concerns all-pole disconnection, the product requires a hard-wired overcurrent protection device in compliance with wiring standards and relevant national requirements. The classification of this device must be suitable for the product specifications.

| Size  | Pov<br>supply<br>(m | wer<br>/ cable<br>m²) | Internal el<br>module co<br>cable ( | Swotch<br>rating<br>(A) |    |  |
|-------|---------------------|-----------------------|-------------------------------------|-------------------------|----|--|
|       | MAX. MIN.           |                       | MAX.                                | MIN.                    |    |  |
| 0011m | 2,0                 | 1,5                   | 2,0                                 | 1,5                     | 16 |  |
| 0031m | 4,0                 | 3,5                   | 2,5                                 | 1,5                     | 20 |  |
| 0061m | 5,5                 | 4,0                   | 5,5                                 | 4,0                     | 32 |  |

Strip the end of the connection cables according to the measurements shown in the following drawing.

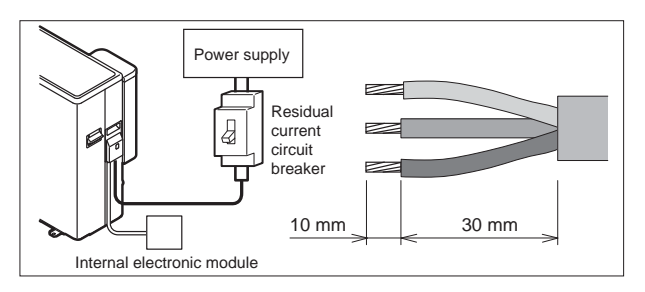

# Electrical data at maximum conditions allowed (full load)

| Size         |              | Power supply |         | Fuse       |        |        | ses (5x20T 250V)   |      |     |      |      |      |      |
|--------------|--------------|--------------|---------|------------|--------|--------|--------------------|------|-----|------|------|------|------|
|              | F.L.A.       |              | F.L.A.  |            | FU5    |        | FU6                |      |     | FU7  |      |      |      |
| i-EM2        | 2 / i-EMR2   | (V           | -Ph-Hz  | <u>z</u> ) | (A)    |        | (A)                |      | (/  | 4)   |      | (A)  |      |
| 0011         | m÷0061m      | 23           | 30-1-50 | )          | 6      |        | 4 1,25 0,5         |      |     |      |      |      |      |
|              |              |              |         |            |        |        |                    |      |     |      |      |      |      |
| Sizo         | Dowor oupply | Total        |         | Fan        | Pump   |        | Fuses (5x20T 250V) |      |     | V)   |      |      |      |
| Size         | Fower supply | F.L.A.       | F.L.I.  | S.A        | F.L.I. | F.L.I. | CF1                | CF2  | CF3 | CF4  | CF5  | CF6  | CF7  |
| i-KI / i-KIR | (V-ph-Hz)    | (A)          | (kW)    | (A)        | (kW)   | (kW)   | (A)                | (A)  | (A) | (A)  | (A)  | (A)  | (A)  |
| 0011m        | 230-1-50     | 10,9         | 2,48    | 0,8        | 0,05   | 0,09   | 15                 | 3,15 | 3   | 15   | 15   | 15   | 15   |
| 0031m        | 230-1-50     | 18,3         | 4,12    | 1,4        | 0,10   | 0,13   | 25                 | 15   | 5   | 3,15 | 3,15 | 3,15 | 3,15 |
| 0061m        | 230-1-50     | 25,0         | 5,70    | 1,4        | 0,14   | 0,18   | 30                 | 5    | 3   | -    | 3    | 3,15 | 3,15 |

Maximum values for sizing the protection switches and power supply cables.

The connection cable must be stripped along a 10 mm section. If this section is shorter, contact may be defective.

• Use a residual current circuit breaker with a gap of around

· Poor wiring may not only cause malfunctions but also

Longer sections may cause short-circuits.

• To check these are tight, tug the cable lightly.

3 mm between contacts.

damage to the PC board.

• Suitably tighten all the screws.

F.L.A. Maximum current input F.L.I. Maximum power input S.A. Start-up current

INSIDE MODULE ELECTRICAL PANEL LAYOUT

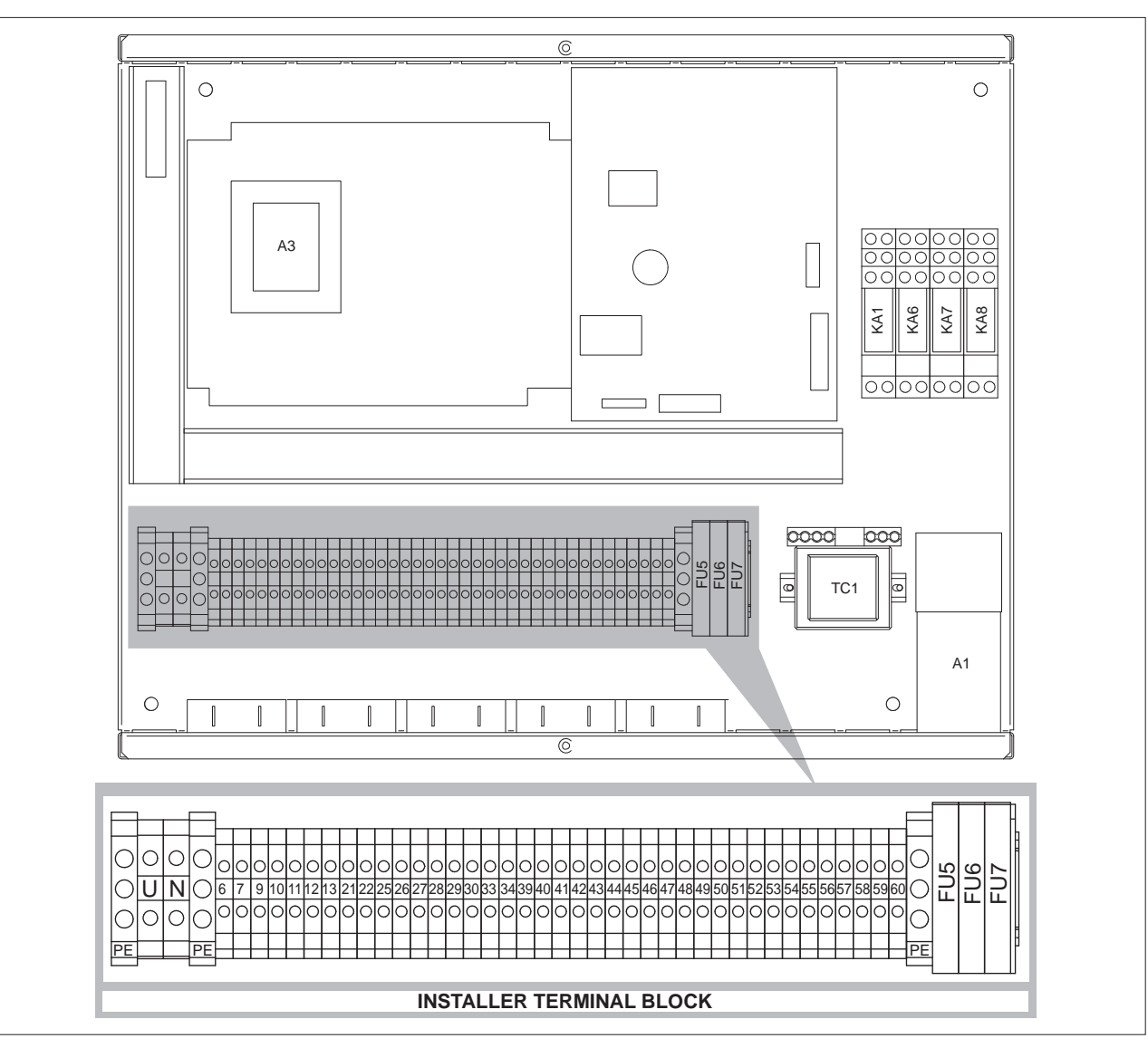

IA

#### MAINS POWER SUPPLY CONNECTIONS

18 i-KI MTD / i-KIR MTD EN 10/2010

- Remove the protective cover from the heat pump terminal block by unscrewing the fastening screw.

- Remove the protective cover from the electrical panel on the inside module by unscrewing the fastening screws and removing the cover.

# INSIDE MODULE SUPPLIED WITH CONNECTION TO THE HEAT PUMP

- If power is supplied to the inside module via a connection to the heat pump, connect power to the heat pump and the communication cable to the inside module as shown in figure 4.

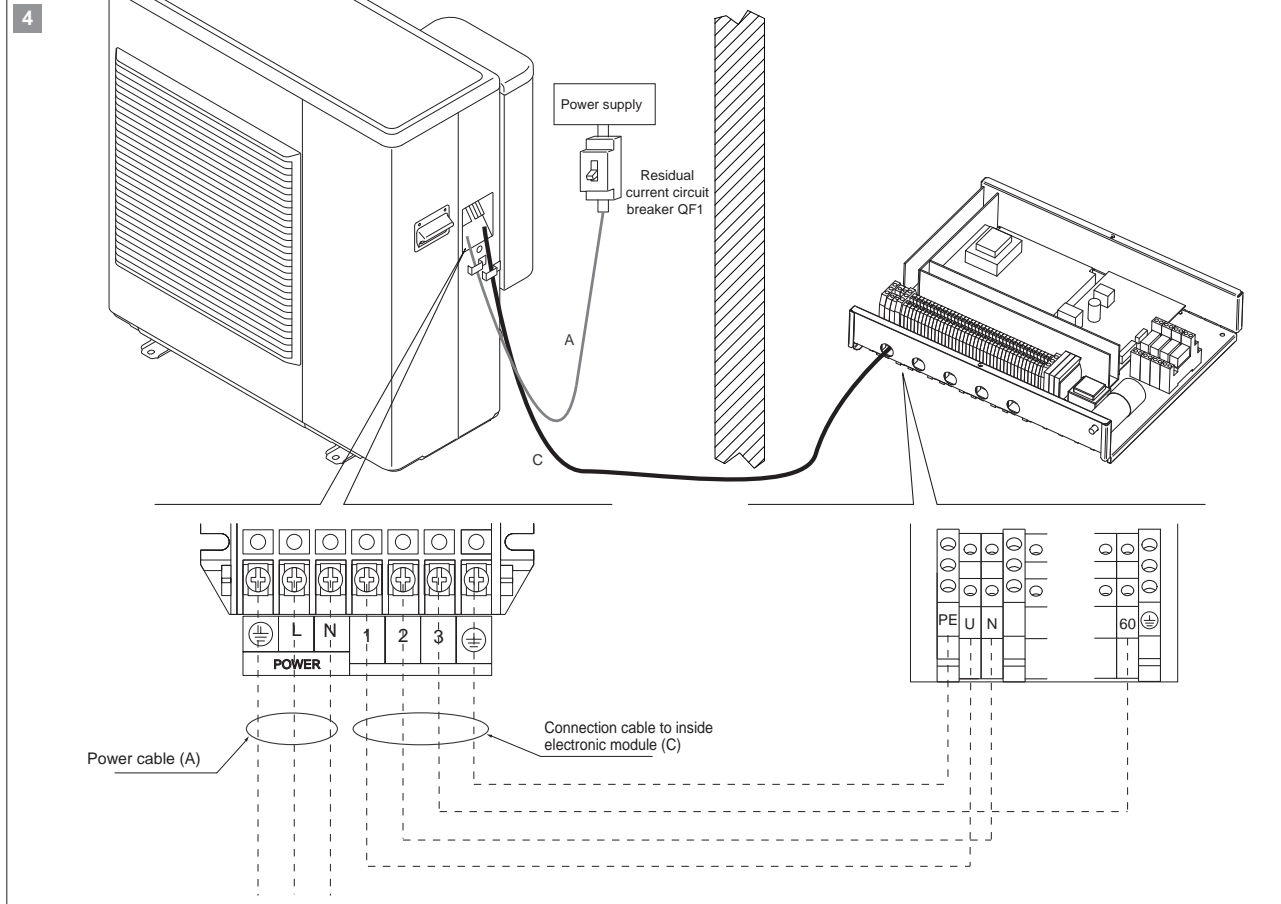

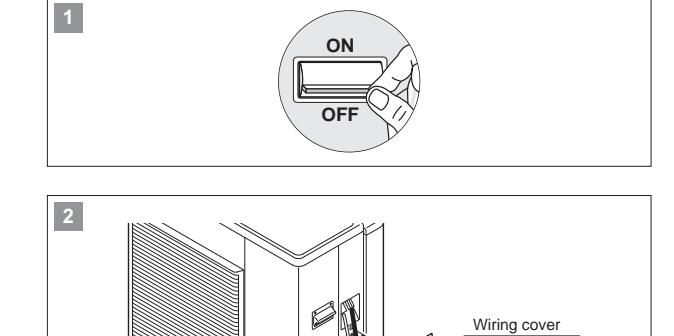

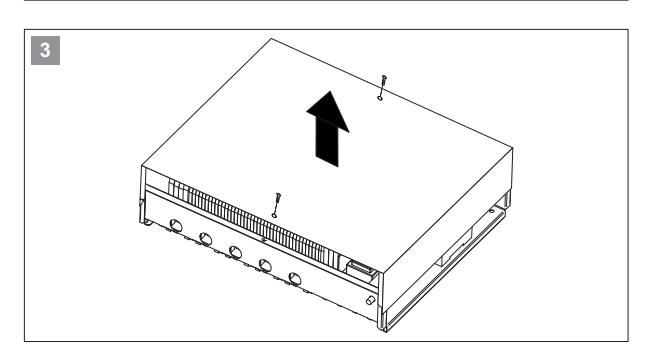

Screw

- up the unit. - Reposition the wiring cover on the heat pump and the cover on the inside module and fasten them to the unit
- For all mains power connections, move the main switch QF1 (outside the appliance) to "ON".

#### HEAT PUMP AND INSIDE MODULE POWERED SEPARATELY

- If power is supplied to the inside module separately from the heat pump, connect power to the heat pump, the communication cable from the heat pump to the inside module and power to the inside module, as shown in figure 5.

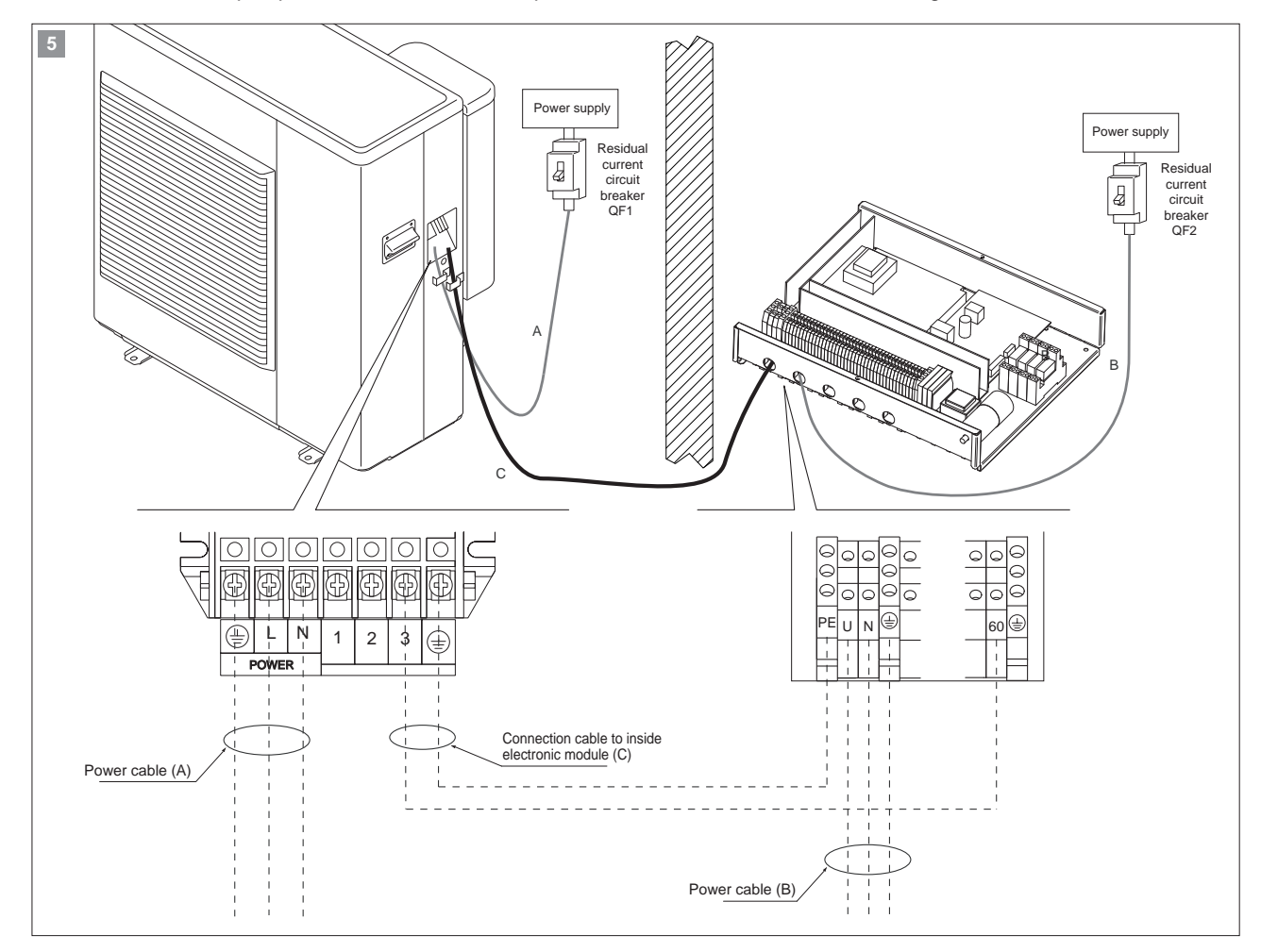

- Make sure that all the protective devices removed to make the electrical connections have been repositioned before powering up the unit.
- Reposition the wiring cover on the heat pump and the cover on the inside module and fasten them to the unit
- For all mains power connections, move the main switch QF1 (outside the appliance) to "ON".
- When connecting the circuit breakers and power cables to the inside and outside module make sure phase and neutral are connected correctly.

Below is a list of the electrical connections that the installer needs to complete for the INSIDE MODULE only. The maximum length of probe cables is 100 m for 1 mm2 cables, and 50 m for 0.5 mm<sup>2</sup> cables.

# Outside air probe (BT11) connection

The outside air probe allows the system water temperature set point to be compensated during heating or cooling operation.

# Installation instructions

The outside air probe must be installed:

- · outside of the home
- not in direct sunlight, away from flue gas discharges, air outlets, or doors and windows.
- · on a perimeter wall facing north/north-west
- at a minimum height of 2.5 metres above the ground or at most half way up the house.

# Mounting method:

- Open the cover of the sensor by unscrewing the 4 screws.
- Attach a probe to the wall and the correct position as described above.
- · For the electrical connections see "Connection diagram".
- · Re-place the cover of the sensor.

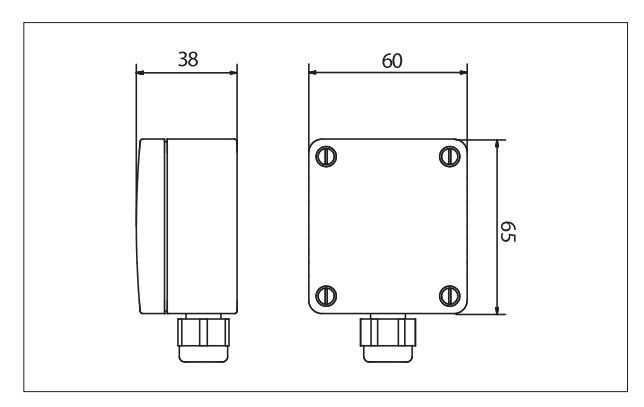

# Water outlet and return temperature probe BT1 and BT2 connection to heat pump

- Fit probes BT1 and BT2 in the probe sockets on the heat pump outlet and return fittings using super-conductive paste.
- Fasten the probes to the corresponding fittings using ties.
- Connect the probes to the inside module terminal block as shown in the figure.
- Carefully insulate the entire area of the probe socket fittings so as to prevent condensate or energy losses.
- If the probe cables need to be extended make sure the extensions are positioned indoors or inside the heat pump.

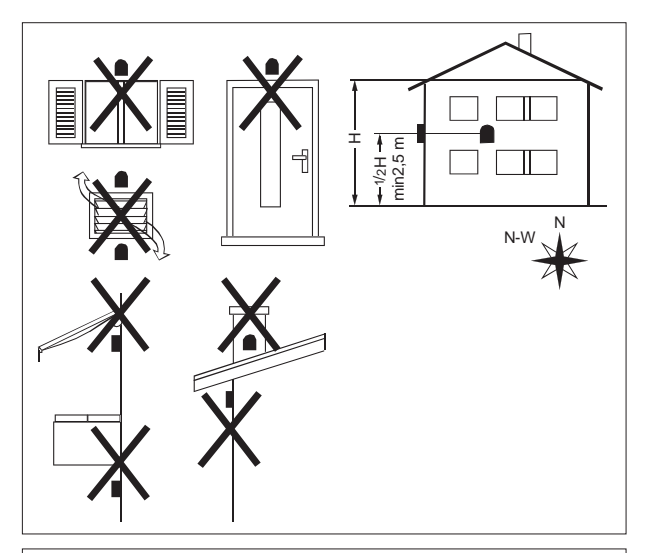

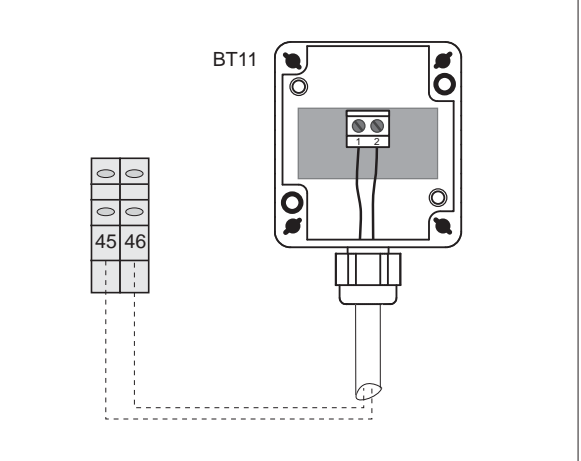

| TECHNICAL DATA                       |                            |
|--------------------------------------|----------------------------|
| Sensing element                      | NTC 10Kohm ± 1% (25°C)     |
| Degree of protection                 | IP65                       |
| Perm. ambient / carriage temperature | -50°C+100°C                |
| Measuring range                      | -50°C+100°C                |
| Materials                            | PA 15% GK, Colour RAL 9010 |

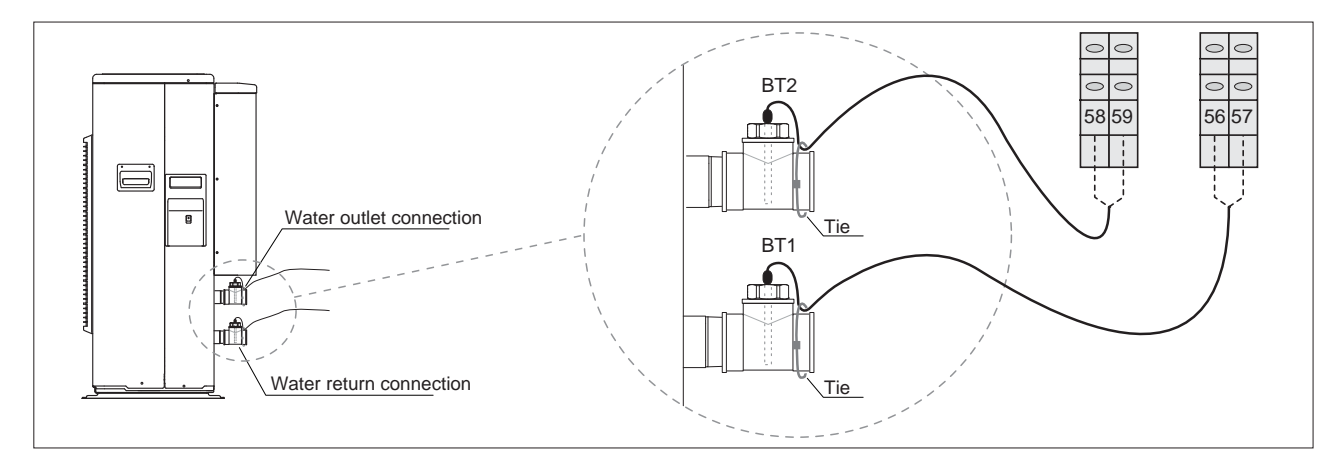

# A5 room controller connection

#### Installation instructions

The room controller must be installed in the best reference position for temperature control.

Position the room controller as follows:

- around 1.5 metres from the floor, in a part of the room that allows the sensor to accurately measure the room temperature;
- away from cold air flows, sunlight or other sources of heat.
- leave enough space above the room controller to allow assembly and removal where necessary.
- If the room controller is removed from its base, it disconnects from the power supply and consequently is no longer operating.

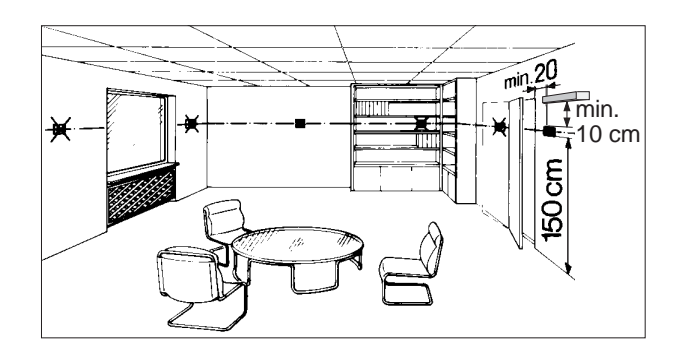

# Installation procedure

#### Assembly

- Separate the front from the rear of the terminal using a screwdriver r (1)
- Disconnect the 4-pin connector from the front part (2)
- Remove the cover A1, unscrewing the screw A2 (3).
- Fix the controller support to the wall using the holes A3 (4). Support hole size and spacing in figure (5).
- Make the electrical connections as shown in the figure (6), also see the wiring diagram.

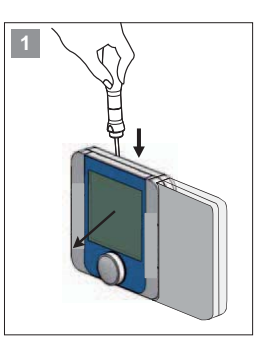

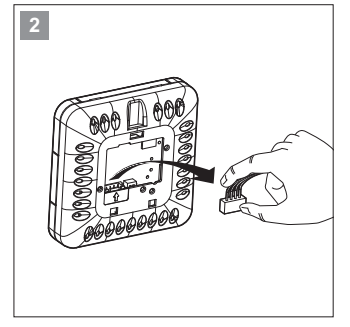

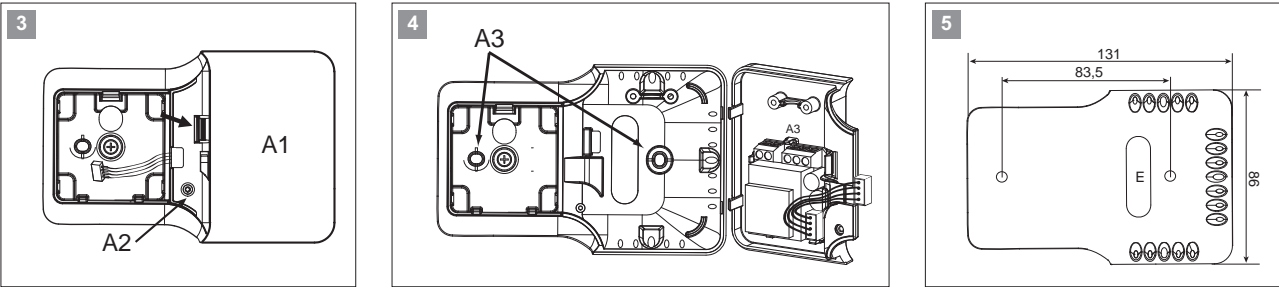

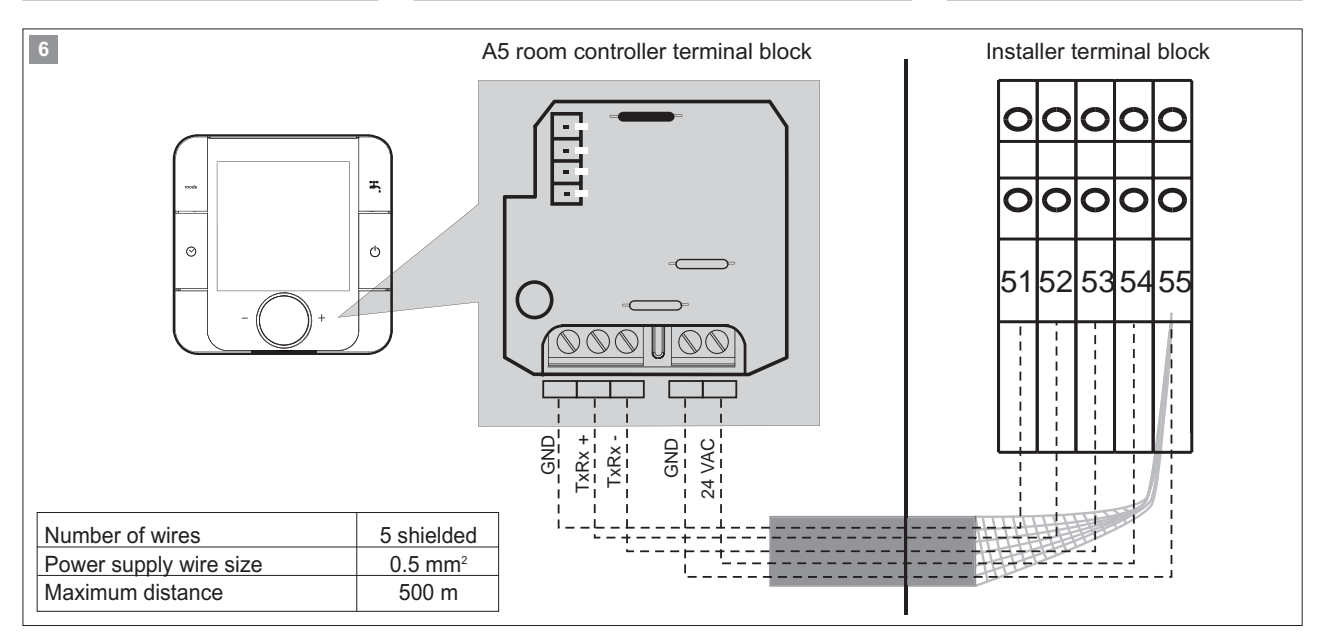

- Close the cover A1 and secure it with the screw A2
- Plug in the 4-pin connector, figure (7)
- Replace the terminal, starting with the lower tabs, applying a hinge movement. Make sure that the electrical wires are inside to ensure correct fastening (click on).
- Dimensions of A5 room controller figure (8).

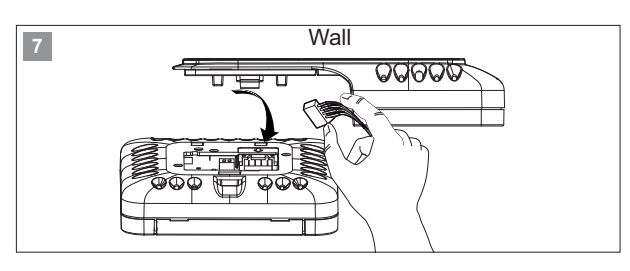

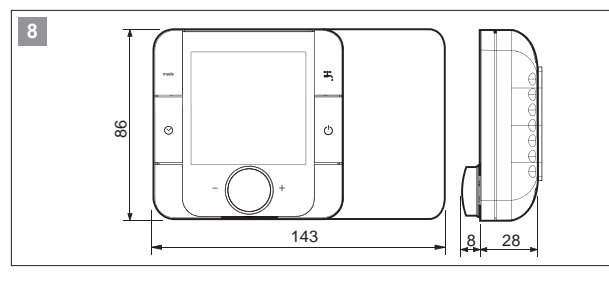

#### YV5 3-way valve for domestic hot water production

The 3-way valve installed outside of the unit deviates the flow of hot water produced by the unit to the DHW storage tank.

During domestic hot water production, the cooling/heating demand is not satisfied.

Wire the three-way valve supplied as an accessory by Manufacturer following the instructions shown in the figure.

The valve is also fitted with a limit switch. The limit switch contact is either closed or open based on the position of the valve.

Limit switch (red and green wires): Auxiliary contact closed = Valve open

Auxiliary contact open = Valve closed

If not supplied by Manufacturer, the 3-way valve for domestic hot water production should have the following characteristics:

- Voltage 230V AC, 50/60 Hz
- Opening/closing time 10s.
- Delta P 500 kPa
- Fluid temperature 0°C to 90°C

Use three-way valves with pressure drop below 20 kPa. For further details see the chapter "Operating characteristics".

# **Optional connection**

# KM2 System outlet electric heater

An electric heater installed at the outlet can be activated as a supplementary heater for the system.

# Solution 1

System with heat pump and electric heater with storage tank.

Position probe BT9 in the storage tank.

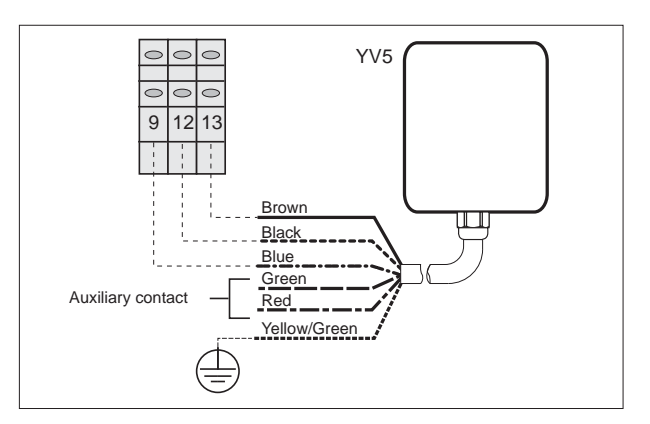

If three-way valves with a travel time greater than 10 seconds are used, modify the setting of parameter 0231

| Description                                                            | Menu | Parameter | Default | Value to be set                                                                    | UOM  |
|------------------------------------------------------------------------|------|-----------|---------|------------------------------------------------------------------------------------|------|
|                                                                        |      | no.       |         |                                                                                    |      |
| Three-way valve<br>travel time for<br>domestic hot water<br>production | Mn02 | 0231      | 12      | Set the travel time<br>for valves not<br>supplied by the heat<br>pump manufacturer | Sec. |

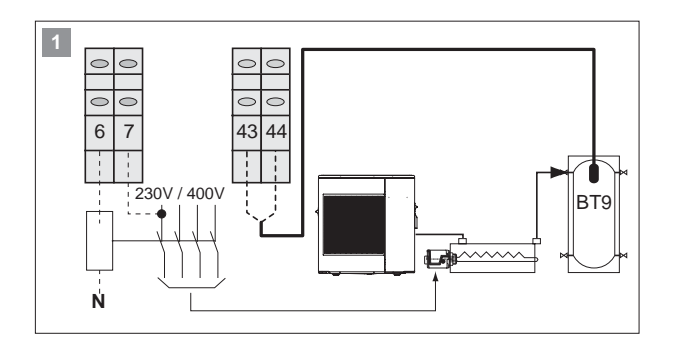

#### Solution 2

System with heat pump and outlet electric heater WITHOUT storage tank.

Position probe BT9 on the system outlet pipe.

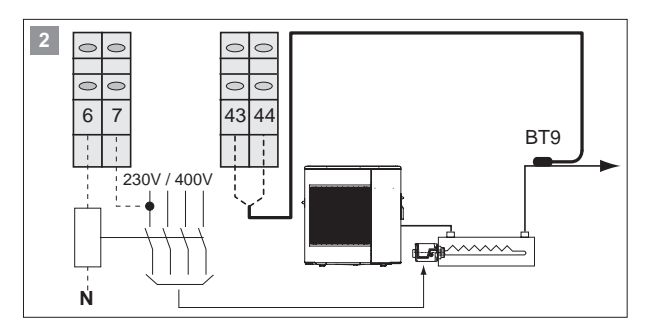

#### **Outlet electric heater control**

**A) REPLACEMENT:** The electric heater is enabled when the outside temperature is less than the value of parameter 0304 and the compressor is off, figure 3.

To enable heater activation in REPLACEMENT mode set parameter 0303 = 1 and 010G = 1.

Electric heater operation reflects the trend in water outlet temperature, as shown on the graph in figure 4.

If the heat pump shuts down due to an alarm, the electric heater is activated automatically regardless of the outside air temperature.

In REPLACEMENT mode the electric heater activation delay time is ignored, and the device is activated immediately if necessary.

**B) SUPPLEMENTARY:** the electric heater operates in supplementary heating mode, together with the compressor, to satisfy the heating load.

#### Supplementary heating for low outside air temperature

The electric heater is enabled only when the outside temperature is less than the value of parameter 0304, figure 3. To enable supplementary heating for low outside air temperature set parameter 0303 = 1 and 010G = 0

Electric heater operation reflects the trend in water outlet temperature, as shown on the graph in figure 4.

#### Outlet electric heater operating parameters in REPLACE-MENT mode

| Description                                 | Menu | Parameter<br>no | Value to be<br>set | UOM    |
|---------------------------------------------|------|-----------------|--------------------|--------|
| Activation electrical heater                | Mn03 | 0300            | 1                  |        |
| 0 = Electrical Heater not enabled           |      |                 |                    |        |
| 1 = Electrical Heater enabled               |      |                 |                    |        |
| Type of outlet electric heater oper-        | Mn01 | 010G            | 1                  |        |
| ation                                       |      |                 |                    |        |
| 0 = Supplementary                           |      |                 |                    |        |
| 1 = Replacement                             |      |                 |                    |        |
| Enable boiler                               | Mn03 | 0301            | 0                  |        |
| 0 = Boiler not enabled                      |      |                 |                    |        |
| 1 = Boiler enabled                          |      |                 |                    |        |
| Activation with low outside air temperature | Mn03 | 0303            | 1                  |        |
| 0 = Function not enabled                    |      |                 |                    |        |
| 1 = Function enabled                        |      |                 |                    |        |
| Outside air temperature to enable elec-     | Mn03 | 0304            | Example            | °C     |
| tric heater                                 |      |                 | -5°C               |        |
| Integration time to activate outlet elec-   | Mn06 | 0617            | 600                | °C*sec |
| tric heaters                                |      |                 |                    |        |
| tric heaters                                |      |                 | 000                | 0000   |

Set the parameters following the sequence described in the table

#### Outlet electric heater operating parameters in SUPPLE-MENTARY mode for OUTSIDE AIR TEMP.

| Description                                 | Menu | Parameter | Value to be | UOM    |
|---------------------------------------------|------|-----------|-------------|--------|
|                                             |      | no        | set         |        |
| Activation electrical heater                | Mn01 | 0300      | 0           |        |
| 0 = Electrical Heater not enabled           |      |           |             |        |
| 1 = Electrical Heater enabled               |      |           |             |        |
| Type of outlet electric heater oper-        | Mn03 | 010G      | 1           |        |
| ation                                       |      |           |             |        |
| 0 = Supplementary                           |      |           |             |        |
| 1 = Replacement                             |      |           |             |        |
| Enable boiler                               | Mn03 | 0301      | 0           |        |
| 0 = Boiler not enabled                      |      |           |             |        |
| 1 = Boiler enabled                          |      |           |             |        |
| Activation with low outside air temperature | Mn03 | 0303      | 1           |        |
| 0 = Function not enabled                    |      |           |             |        |
| 1 = Function enabled                        |      |           |             |        |
| Outside air temperature to enable elec-     | Mn03 | 0304      | Example     | °C     |
| tric heater                                 |      |           | -5°C        |        |
| Minimum outside air temperature for         | Mn03 | 0311      | -20         | °C     |
| heat pump operation (make sure the          |      |           |             |        |
| value set is the same as shown in the       |      |           |             |        |
| table)                                      |      |           |             |        |
| Electric heater delay time (allows the      | Mn06 | 0616      | 60          | min.   |
| heat pump to reach steady operation         |      |           |             |        |
| and thus avoid activating the heater        |      |           |             |        |
| when not needed)                            |      |           |             |        |
| Integration time to activate outlet elec-   | Mn06 | 0617      | 600         | °C*sec |
| tric heaters                                |      |           |             |        |

Set the parameters following the sequence described in the table

### Supplementary heating always enabled

Supplementary heating with the electric heater is enabled for all outside air temperatures.

To enable heating at all times set parameter 0303 = 0 and 010G = 0

Electric heater operation reflects the trend in water outlet temperature, as shown on the graph in figure 4.

#### Outlet electric heater operating parameters in SUPPLE-MENTARY mode when always ENABLED

| Description                          | Menu | Parameter | Value to be | UOM    |
|--------------------------------------|------|-----------|-------------|--------|
|                                      |      | no        | set         |        |
| Activation electrical heater         | Mn03 | 0300      | 1           |        |
| 0 = Electrical Heater not enabled    |      |           |             |        |
| 1 = Electrical Heater enabled        |      |           |             |        |
| Type of outlet electric heater oper- | Mn01 | 010G      | 0           |        |
| ation                                |      |           |             |        |
| 0 = Supplementary                    |      |           |             |        |
| 1 = Replacement                      |      |           |             |        |
| Enable boiler                        | Mn03 | 0301      | 0           |        |
| 0 = Boiler not enabled               |      |           |             |        |
| 1 = Boiler enabled                   |      |           |             |        |
| Activation with low outside air      | Mn03 | 0303      | 0           |        |
| temperature                          |      |           |             |        |
| 0 = Function not enabled             |      |           |             |        |
| 1 = Function enabled                 |      |           |             |        |
| Minimum outside air temperature      | Mn03 | 0311      | -15         | °C     |
| for heat pump operation (make        |      |           |             |        |
| sure the value set is the same as    |      |           |             |        |
| shown in the table)                  |      |           |             |        |
| Electric heater delay time           | Mn06 | 0616      | 60          | min.   |
| (allows the heat pump to reach       |      |           |             |        |
| steady operation and thus avoid      |      |           |             |        |
| activating the heater when not       |      |           |             |        |
| needed)                              |      |           |             |        |
| Integration time to activate outlet  | Mn06 | 0617      | 600         | °C*sec |
| electric heaters                     |      |           |             |        |

# Set the parameters following the sequence described in the table

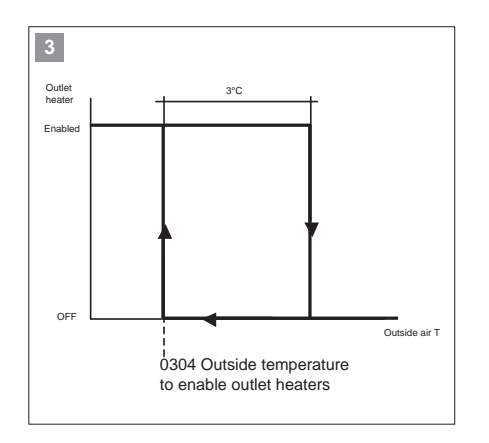

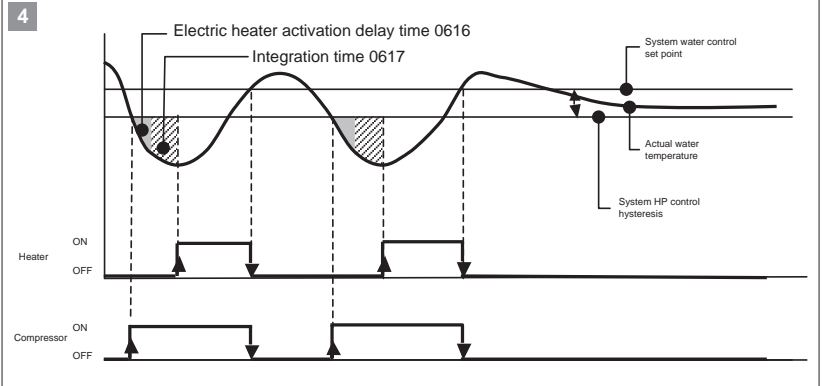

Once the heater is enabled, supplementary heating is activated when the integration time set for parameter 0617 is reached and the delay time 0616 has elapsed. The delay time is ignored when the unit is first started.

Example: Value 0617 = 600°C\*sec Outlet temperature set point= 50°C Actual temperature = 40°C

(50 – 40) x 60 sec = 600°Csec. ----> Electric heater ON

Low values of 0617 mean frequent activation of the heater. Too high values of 0617 mean long delays in activating the heater

# IA

#### **KM2 Boiler**

A boiler can be used as a supplementary or replacement heat source for the system.

# Solution 1

System with heat pump and boiler with storage tank.

#### Solution 2

System with heat pump and boiler without storage tank.

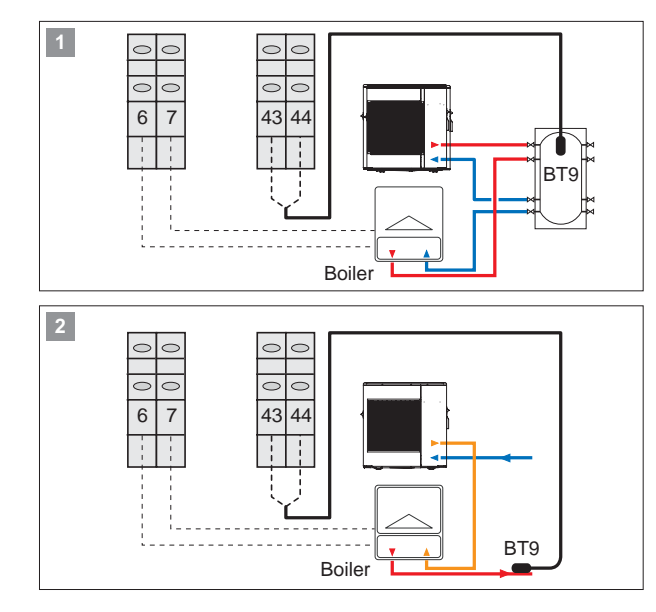

#### Boiler operating parameters in REPLACEMENT mode

| Description                         | Menu | Parameter | Value to be | UOM    |
|-------------------------------------|------|-----------|-------------|--------|
|                                     |      | no.       | set         |        |
| Enable electric heater              | Mn03 | 0300      | 0           |        |
| 0 = Heater not enabled              |      |           |             |        |
| 1 = Heater enabled                  |      |           |             |        |
| Activation Boiler                   | Mn03 | 0301      | 1           |        |
| 0 = Boiler not enabled              |      |           |             |        |
| 1 = Boiler enabled                  |      |           |             |        |
| Type of boiler operation            | Mn01 | 010H      | 1           |        |
| 0 = Supplementary                   |      |           |             |        |
| 1 = Replacemen                      |      |           |             |        |
| Activation with low outside air     | Mn03 | 0306      | 1           |        |
| temperature                         |      |           |             |        |
| 0 = Function not enabled            |      |           |             |        |
| 1 = Function enabled                |      |           |             |        |
| Outside air temperature to enable   | Mn03 | 0307      | Example     | °C     |
| boiler                              |      |           | -5°C        |        |
| Integration time to activate boiler | Mn06 | 0619      | 600         | °C*sec |

Set the parameters following the sequence described in the table

| Boiler operating parameters in | SUPPLEMENTARY | mode |
|--------------------------------|---------------|------|
| for outside temperature        |               |      |

| Description                          | Menu | Parameter | Value to be | UOM    |
|--------------------------------------|------|-----------|-------------|--------|
|                                      |      | no.       | set         |        |
| Enable electric heater               | Mn03 | 0300      | 0           |        |
| 0 = Heater not enabled               |      |           |             |        |
| 1 = Heater enabled                   |      |           |             |        |
| Activation Boiler                    | Mn03 | 0301      | 1           |        |
| 0 = Boiler not enabled               |      |           |             |        |
| 1 = Boiler enabled                   |      |           |             |        |
| Type of boiler operation             | Mn01 | 010H      | 0           |        |
| 0 = Supplementary                    |      |           |             |        |
| 1 = Replacemen                       |      |           |             |        |
| Activation with low outside air      | Mn03 | 0306      | 1           |        |
| temperature                          |      |           |             |        |
| 0 = Function not enabled             |      |           |             |        |
| 1 = Function enabled                 |      |           |             |        |
| Outside air temperature to enable    | Mn03 | 0307      | Example     | °C     |
| boiler                               |      |           | -5°C        |        |
| Minimum outside air temperature      | Mn03 | 0311      | -20         | °C     |
| for heat pump operation (make        |      |           |             |        |
| sure the value set is the same as    |      |           |             |        |
| shown in the table)                  |      |           |             |        |
| Boiler activation delay time (allows | Mn06 | 0618      | 60          | min.   |
| the heat pump to reach steady        |      |           |             |        |
| operation and thus avoid activat-    |      |           |             |        |
| ing the boiler when not needed)      |      |           |             |        |
| Integration time to activate boiler  | Mn06 | 0619      | 600         | °C*sec |
|                                      |      |           |             |        |

Set the parameters following the sequence described in the table

#### **Boiler control**

**A) REPLACEMENT**: the boiler is only enabled if the outside air temperature is less than the value of parameter 0307 and the compressor is off, figure 3.

To enable boiler activation in REPLACEMENT mode set parameter 0306=1 and 010H = 1

Boiler operation reflects the trend in water temperature, as shown on the graph in figure 4.

If the heat pump shuts down due to an alarm the boiler is activated automatically regardless of the outside air temperature.

In REPLACEMENT mode the activation delay time is ignored, and the boiler is activated immediately if necessary.

**B) SUPPLEMENTARY:** the boiler operates in supplementary heating mode, together with the compressor, to satisfy the heating load.

Supplementary heating for low outside air temperature The boiler is enabled only when the outside air temperature is less than the value of parameter 0307, figure 3.

To enable the supplementary heating for outside air temperature set parameter 0.306 = 1 and 0.10H = 0

Boiler operation reflects the trend in water temperature, as shown on the graph in figure 4.

# Supplementary heating always enabled

Supplementary heating by boiler is enabled for all outside air temperatures.

To enable heating at all times set parameter 0306 = 0 and 010H = 0

Boiler operation reflects the trend in water temperature, as shown on the graph in figure 4.

# Boiler operating parameters in SUPPLEMENTARY mode when always ENABLED

| Description                          | Menu | Parameter | Value to be | UOM    |
|--------------------------------------|------|-----------|-------------|--------|
|                                      |      | no.       | set         |        |
| Enable electric heater               | Mn03 | 0300      | 0           |        |
| 0 = Heater not enabled               |      |           |             |        |
| 1 = Heater enabled                   |      |           |             |        |
| Activation Boiler                    | Mn03 | 0301      | 1           |        |
| 0 = Boiler not enabled               |      |           |             |        |
| 1 = Boiler enabled                   |      |           |             |        |
| Type of boiler operation             | Mn01 | 010H      | 0           |        |
| 0 = Supplementary                    |      |           |             |        |
| 1 = Replacement                      |      |           |             |        |
| Activation with low outside air      | Mn03 | 0306      | 0           |        |
| temperature                          |      |           |             |        |
| 0 = Function not enabled             |      |           |             |        |
| 1 = Function enabled                 |      |           |             |        |
| Outside air temperature to enable    | Mn03 | 0307      | Example     | °C     |
| boiler                               |      |           | -5°C        |        |
| Minimum outside air temperature      | Mn03 | 0311      | -25         | °C     |
| for heat pump operation (make        |      |           |             |        |
| sure the value set is the same as    |      |           |             |        |
| shown in the table)                  |      |           |             |        |
| Boiler activation delay time (allows | Mn06 | 0618      | 60          | min.   |
| the heat pump to reach steady        |      |           |             |        |
| operation and thus avoid activat-    |      |           |             |        |
| ing the boiler when not needed)      |      |           |             |        |
| Integration time to activate boiler  | Mn06 | 0619      | 600         | °C*sec |
|                                      |      |           |             |        |

Set the parameters following the sequence described in the table

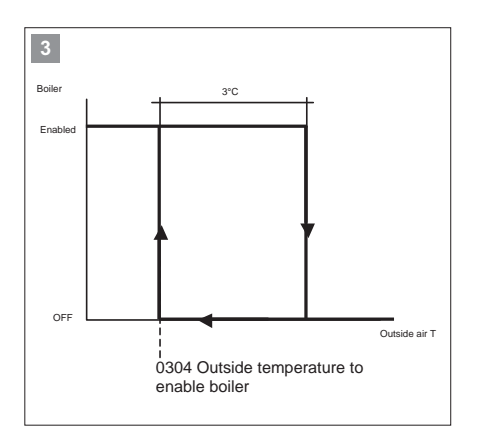

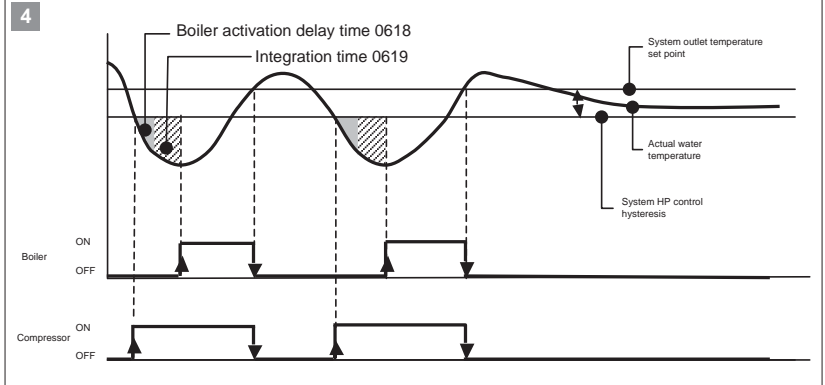

Once the boiler has been enabled, supplementary heating is activated when the integration time set for parameter 0619 is reached and the delay time 0618 has elapsed. The delay time is ignored when the unit is first started.

Example: Value 0619 = 600°C\*sec Outlet temperature set point= 50°C Actual temperature = 40°C

(50 - 40) x 60 sec = 600°Csec. ----> Boiler ON

Low values of 0619 mean frequent activation of the boiler. Too high values of 0619 mean long delays in activating the boiler

#### KM4 DHW storage electric heater

An electric heater can be managed for heating the DHW storage.

#### DHW storage electric heater control

The electric heater is activated to reach a temperature value that the heat pump on its own is not able to reach.

Example:

Domestic hot water temperature produced with heat pump 0023 =  $55^{\circ}C$ 

Domestic hot water temperature produced with electric heater  $0209 = 65^{\circ}$ C.

The electric heater works so as to increase the DHW storage temperature from 55°C to 65°C, figure 1

| Description                                                                                                    | Menu | Parameter<br>no. | Value to be set | UOM |
|----------------------------------------------------------------------------------------------------|------|------------------|-----------------|-----|
| Electric heater operating mode<br>0 = Heat pump only<br>1 = Electric heater only<br>2 = Heat pump + Electric heater | Mn02 | 0202             | 2               |     |
| Domestic hot water temperature set point with heat pump                                                             | Mn00 | 0023             | Example<br>55   | °C  |
| Domestic hot water temperature set point with heater                                                                | Mn02 | 0209             | Example<br>65   | °C  |

Legionella prevention function with electric heater

The Legionella prevention function ensures the elimination of the Legionella bacteria that reside in domestic water storage tanks. The temperature and duration of the Legionella prevention cycles are typically:

- 2 minutes > 70°C
- 4 minutes > 65°C
- 60 minutes > 60°C

To enable the Legionella prevention function, set 0222=1

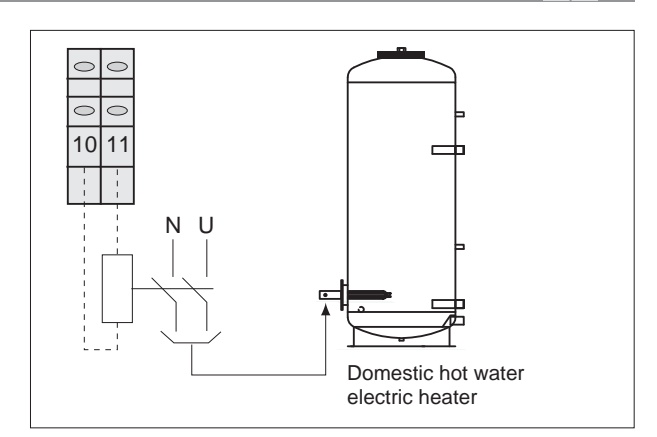

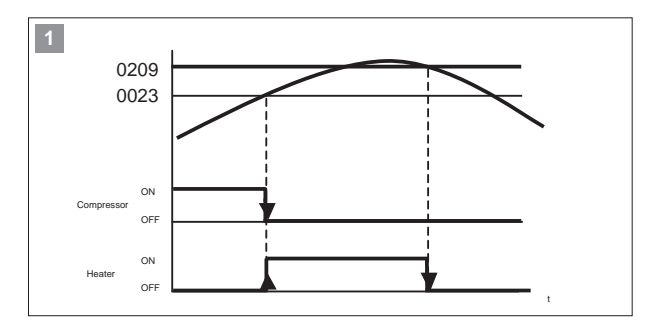

| Description                                               | Menu   | Parameter | Value to be | UOM  |
|-----------------------------------------------------------|--------|-----------|-------------|------|
|                                                           |        | no.       | set         |      |
| Domestic hot water heating                                | Mn02   | 0202      | 2           |      |
| 0 = heat pump only                                        |        |           |             |      |
| 1 = electric heater only                                  |        |           |             |      |
| 2 = heat pump + electric heater                           |        |           |             |      |
| Legionella prevention function with:                      | Mn02   | 0223      | 1           |      |
| 0 = heat pump only                                        |        |           |             |      |
| 1 = electric heater only                                  |        |           |             |      |
| 2 = heat pump + electric heater                           |        |           |             |      |
| Enable Legionella prevention                              | Mn02   | 0222      | 1           |      |
| function                                                  |        |           |             |      |
| 0 = Not enabled                                           |        |           |             |      |
| 1 = Enabled                                               | M=00   | 0011      | Evenuela    | *    |
| Domestic not water temperature                            | IVINU2 | 0211      | Example     | °C   |
| set point for Legionella prevention                       | MacOO  | 0010      | 05 0        |      |
| MONDAY (0=no; 1=yes)                                      | WINU2  | 0213      | 0           |      |
| Legionella prevention cycle day                           | Mn02   | 0214      | 0           |      |
| TUESDAY (0=no; 1=yes)                                     |        |           |             |      |
| WEDNESDAY (0=no; 1=yes)                                   | Mn02   | 0215      | Example 1   |      |
| Legionella prevention cycle day<br>THURSDAY (0=no; 1=yes) | Mn02   | 0216      | 0           |      |
| Legionella prevention cycle day<br>FRIDAY (0=no; 1=yes)   | Mn02   | 0218      | 0           |      |
| Legionella prevention cycle day<br>SATURDAY (0=no; 1=yes) | Mn02   | 0219      | 0           |      |
| Legionella prevention cycle day<br>SUNDAY (0=no; 1=yes)   | Mn02   | 0220      | 0           |      |
| Legionella prevention cycle time                          | Mn02   | 0221      | 02          | h    |
| Maximum Legionella prevention<br>function duration        | Mn02   | 0225      | 20          | min. |

Set the parameters following the sequence described in the table

# HL1 Configurable contact

This contact can be configured for the following functions:

- · Alarm signal
- · Secondary circuit pump
- Dehumidifier

#### Alarm signal

A visual or audible signal device can be activated if the unit shuts down due to a malfunction.

Configure the contact, selecting the desired function by setting parameter 015A:

| Description                                                                               | Menu | Parameter<br>no. | Value to be set | UOM |
|-------------------------------------------------------------------------------------------|------|------------------|-----------------|-----|
| Enable the contact as:<br>0= Alarm signal<br>1= Dehumidifier<br>3= Secondary circuit pump | Mn01 | 015A             | 0               | -   |

#### Secondary circuit pump

If the system features a low-loss header, contact HL1 can be used to activate the circulating pump on the secondary circuit.

Configure the contact, selecting the desired function by setting parameter 015A:

| Description                                                                               | Menu | Parameter | Value to be | UOM |
|-------------------------------------------------------------------------------------------|------|-----------|-------------|-----|
|                                                                                           |      | no.       | set         |     |
| Enable the contact as:<br>0= Alarm signal<br>1= Dehumidifier<br>3= Secondary circuit pump | Mn01 | 015A      | 3           | -   |

# Dehumidifier

A dehumidifier can be activated in radiant panel systems to reduce humidity in cooling mode.

The contact closes and the dehumidifier is activated when the humidity measured by the probe on the A5 room controller exceeds the value set for parameter 0172.

Configure the contact, selecting the desired function by setting parameter 015A:

| Description               | Menu | Parameter | Value to be | UOM |
|---------------------------|------|-----------|-------------|-----|
|                           |      | no.       | set         |     |
| Enable the contact as:    | Mn01 | 015A      | 1           | -   |
| 0= Alarm signal           |      |           |             | l I |
| 1= Dehumidifier           |      |           |             | l I |
| 3= Secondary circuit pump |      |           |             | l I |

#### SA1 Remote ON/OFF

The unit can be switched on/off from a remote control unit, for example a timer or room thermostat.

The remote off function stops the compressor, fan and pumps, while frost protection remains active.

- The unit can be switched on/off from contact SA1 only when the unit has been switched on using the mode button on the A5 room controller

Contact closed = Heat pump ON Contact open = Heat pump OFF

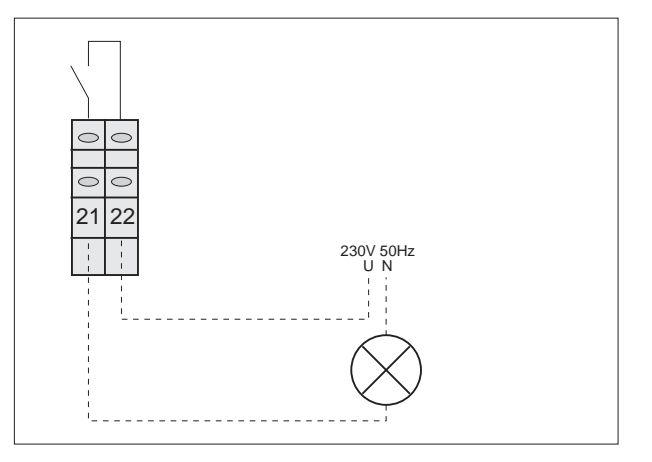

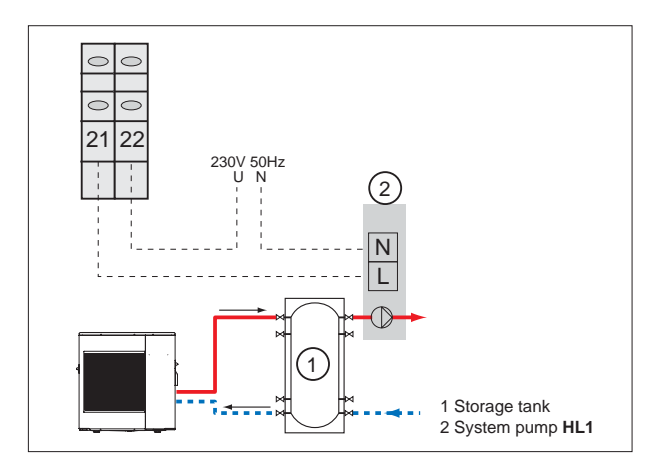

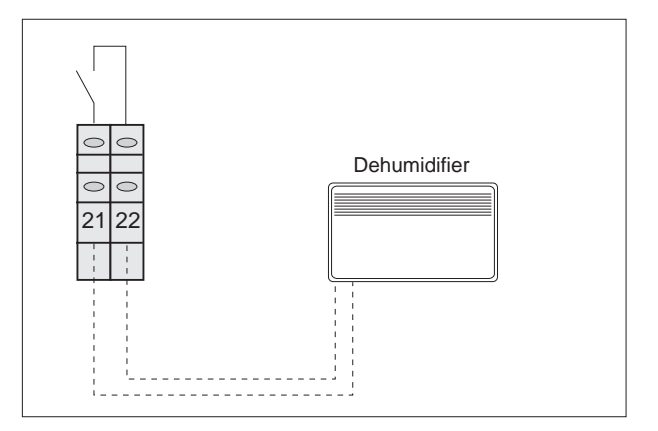

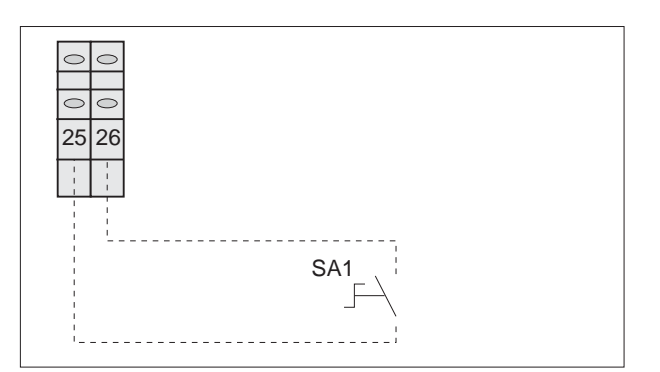

# SA2 Remote cooling/heating

Cooling/heating operating mode can be managed from a remote control unit.

If remote cooling/heating changeover is enabled, the operating mode cannot be changed on the keypad.

Set the following parameters:

| Description                                                                                            | Menu | Parameter | Value to be | UOM |
|----------------------------------------------------------------------------------------------------|------|-----------|-------------|-----|
|                                                                                                    |      | no.       | set         |     |
| Enable remote contact<br>0= remote contact enabled<br>1= remote contact disabled<br>(only from keypad) | Mn01 | 0100      | 0           | -   |

Contact closed = Cooling Contact open = Heating

#### SA3 Remote system/domestic water priority

The priority of heat pump operation can be selected using a remote contact.

Use a switch to select the following functions:

Contact closed = Domestic hot water only Contact open = Domestic hot water + System

#### Set the following parameters:

| Description                                                                                                    | Menu | Parameter | Value to be | UOM |
|----------------------------------------------------------------------------------------------------|------|-----------|-------------|-----|
|                                                                                                    |      | no.       | set         |     |
| Enable remote contact<br>0= remote contact enabled<br>1= remote contact disabled<br>(selection from keypad only) | Mn01 | 0100      | 0           | -   |

#### SA5 Deactivation contact for excess power consumption

The heat pump accepts an external deactivation signal from contact SA5 if a power consumption management system is used to disconnect devices based on set priority, thus avoiding activation of the contactor on the power meter.

Configure the contact, selecting the desired function by setting parameter 015D:

| Description                                                                                                 | Menu | Parameter | Value to be | UOM |
|----------------------------------------------------------------------------------------------------|------|-----------|-------------|-----|
|                                                                                                    |      | no.       | set         |     |
| Enable the contact as:<br>0=Reduced electricity rate<br>1=Stop operation due to excess<br>power consumption | Mn01 | 015D      | 1           | -   |

Contact closed: heat pump operation not allowed. Contact open: heat pump operation allowed.

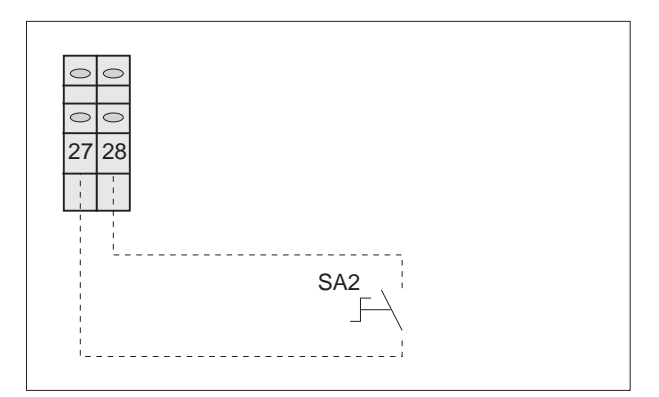

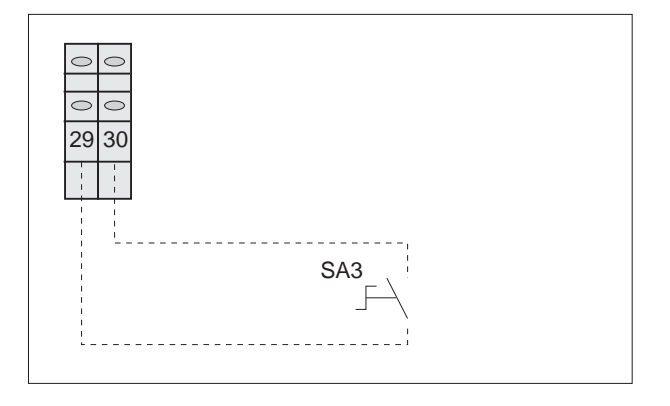

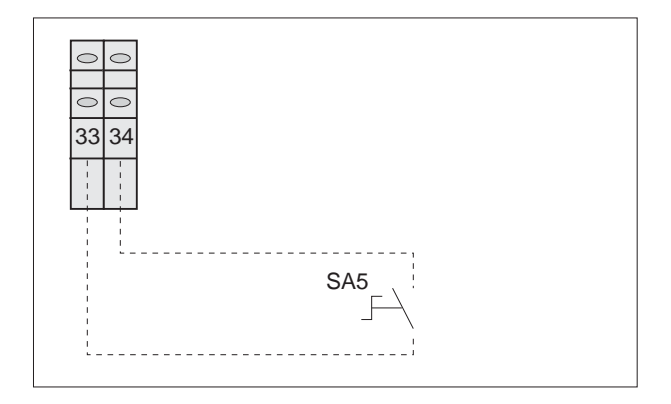

#### SA5 Reduced electricity rate contact

Forced refilling of the reserve storage tanks can be activated based on different electricity rates during the day.

During reduced rate periods, the heat pump can be forced on so as to heat the domestic hot water or system storage tank, where fitted.

Configure the contact, selecting the desired function by setting parameter 015D:

| Description                       | Menu | Parameter | Value to be | UOM |
|-----------------------------------|------|-----------|-------------|-----|
|                                   |      | no.       | set         |     |
| Enable the contact as:            | Mn01 | 015D      | 0           | -   |
| 0=Reduced electricity rate        |      |           |             |     |
| 1=Stop operation due to excess    |      |           |             |     |
| power consumption                 |      |           |             |     |
| Enable the set point as:          | Mn00 | 0015      | 0           | -   |
| 0= Economy                        |      |           |             |     |
| 1= Comfort                        |      |           |             |     |
| Set the value of the domestic hot | Mn00 | 0022      | Example     | °C  |
| water ECONOMY set point           |      |           | 47          |     |
| Set the value of the domestic hot | Mn00 | 0023      | Example     | °C  |
| water COMFORT set point           |      |           | 50          |     |

Contact closed: forced operation during the reduced rate period.

Contact open: heat pump operation at full electricity rate.

During operation at reduced electricity rate, contact closed, the domestic hot water set point is 50°C, as shown in the example, with the contact open it's 47°C.

This allows operation at a higher temperature, within the unit's operating limits, exploiting the lower electricity cost.

#### F3 System flow switch

System flow switch connection, compulsory component.

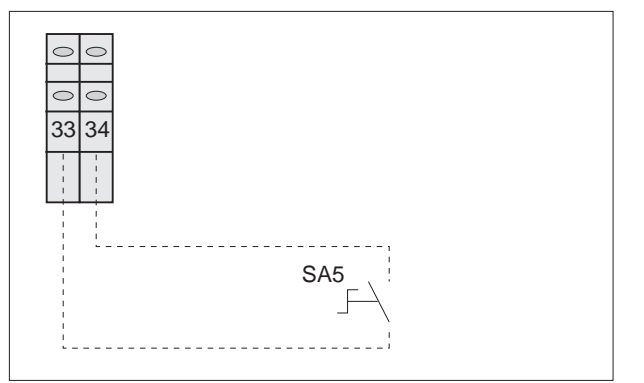

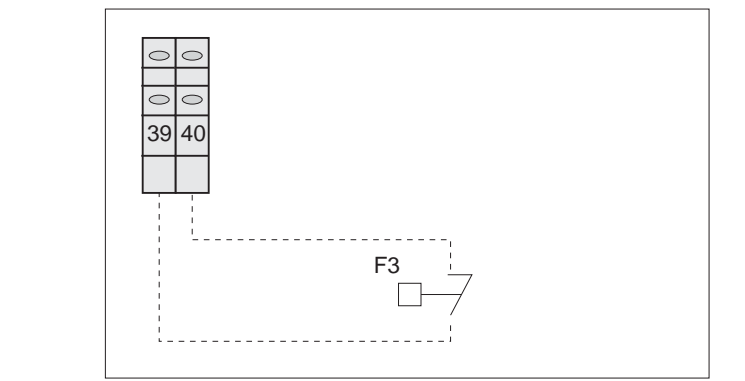

#### BT8 Domestic hot water storage temperature probe

The domestic hot water temperature inside the storage tank is measured using probe BT8

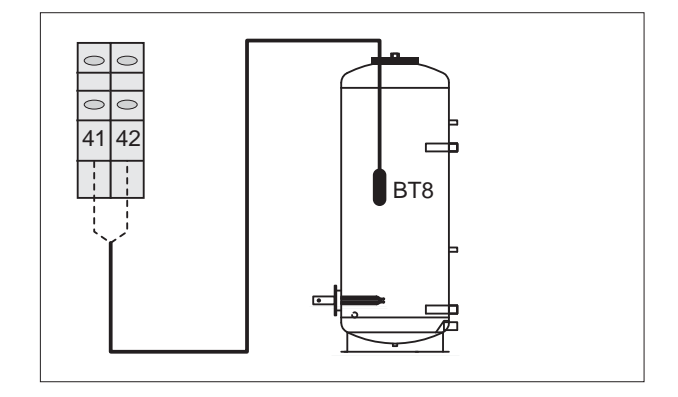

|                          |   |         | i-Kl                          |                       |                            | i-KIR                         |                       |                            |
|--------------------------|---|---------|-------------------------------|-----------------------|----------------------------|-------------------------------|-----------------------|----------------------------|
|                          |   |         | 0011m                         | 0031m                 | 0061m                      | 0011m                         | 0031m                 | 0061m                      |
| Rated heating capacity   | 1 | kW      | 6,00                          | 9,55                  | 15,70                      | 5,85                          | 9,55                  | 15,70                      |
| Total power consumption  | 1 | kW      | 1,46                          | 2,38                  | 3,83                       | 1,46                          | 2,37                  | 3,83                       |
| COP EN14511              | 1 |         | 4,11                          | 4,02                  | 4,10                       | 4,01                          | 4,02                  | 4,10                       |
| Cooling capacity         | 2 | kW      |                               |                       |                            | 4,40                          | 7,02                  | 16,60                      |
| Total power consumption  | 2 | kW      |                               |                       |                            | 1,06                          | 2,18                  | 4,15                       |
| EER EN14511              | 2 |         |                               |                       |                            | 4,15                          | 3,22                  | 4,00                       |
| Heating capacity         | 3 | kW      | 5,30                          | 9,00                  | 14,70                      | 5,30                          | 9,00                  | 14,70                      |
| Total power consumption  | 3 | kW      | 1,74                          | 2,90                  | 4,55                       | 1,74                          | 2,90                  | 4,55                       |
| COP EN14511              | 3 |         | 3,05                          | 3,10                  | 3,23                       | 3,05                          | 3,10                  | 3,23                       |
| Cooling capacity         | 4 | kW      |                               |                       |                            | 4,00                          | 4,92                  | 12,30                      |
| Total power consumption  | 4 | kW      |                               |                       |                            | 1,03                          | 2,01                  | 3,77                       |
| EER EN14511              | 4 |         |                               |                       |                            | 3,90                          | 2,45                  | 3,26                       |
| ESEER                    | 4 |         |                               |                       |                            | 4,00                          | 3,26                  | 3,90                       |
| Type of compressor       |   |         | DC inverter-<br>driven rotary | Scroll DC<br>Inverter | Twin Rotary<br>DC Inverter | DC inverter-<br>driven rotary | Scroll DC<br>Inverter | Twin Rotary<br>DC Inverter |
| No. of compressors       |   |         | 1                             | 1                     | 1                          | 1                             | 1                     | 1                          |
| Refrigerant              |   |         | R410A                         | R410A                 | R410A                      | R410A                         | R410A                 | R410A                      |
| Quantity of refrigerant  |   | kg      | 1,05                          | 1,50                  | 2,99                       | 1,05                          | 1,50                  | 2,99                       |
| No. of fans              |   |         | 1                             | 1                     | 2                          | 1                             | 1                     | 2                          |
| Type of system pump      | 5 |         | Ci                            | Ci                    | Ci                         | Ci                            | Ci                    | Ci                         |
| Power supply             |   | V-ph-Hz | 230-1-50                      | 230-1-50              | 230-1-50                   | 230-1-50                      | 230-1-50              | 230-1-50                   |
| Sound power              | 6 | dB(A)   | 60                            | 64                    | 65                         | 60                            | 64                    | 65                         |
| Sound pressure           | 7 | dB(A)   | 46                            | 50                    | 51                         | 46                            | 50                    | 51                         |
| OUTDOOR UNIT DIMENSIONS  |   |         |                               |                       |                            |                               | •                     |                            |
| L                        |   | mm      | 825                           | 850                   | 1000                       | 825                           | 850                   | 1000                       |
| Р                        |   | mm      | 300                           | 330                   | 330                        | 300                           | 330                   | 330                        |
| Н                        |   | mm      | 787                           | 882                   | 1418                       | 787                           | 882                   | 1418                       |
| Operating weight         |   | kg      | 59                            | 85                    | 123                        | 59                            | 85                    | 123                        |
| INSIDE MODULE DIMENSIONS |   |         |                               |                       |                            |                               |                       |                            |
| L                        |   | mm      | 411                           | 411                   | 411                        | 411                           | 411                   | 411                        |
| Р                        |   | mm      | 75                            | 75                    | 75                         | 75                            | 75                    | 75                         |
| Н                        |   | mm      | 333                           | 333                   | 333                        | 333                           | 333                   | 333                        |
| Operating weight         |   | kg      | 5,3                           | 5,3                   | 5,3                        | 5,3                           | 5,3                   | 5,3                        |

#### Notes

1 System water temperature 30/35°C, outside air temperature 7°C DB/ 6°C WB

2 System water temperature 23/18°C, outside air temperature 35°C DB

3 System water temperature 40/45°C, outside air temperature 7°C DB/ 6°C WB

4 System water temperature 12/7°C, outside air temperature 35°C DB Total power consumption calculated by adding compressor and fan power consumption.

5 Ci=Circulating pump

6 Sound power in accordance with ISO 9614 and Eurovent 8/1

7 Average sound pressure on reflecting surface (Q=2) at a distance of 1 metre from the outside of the unit.

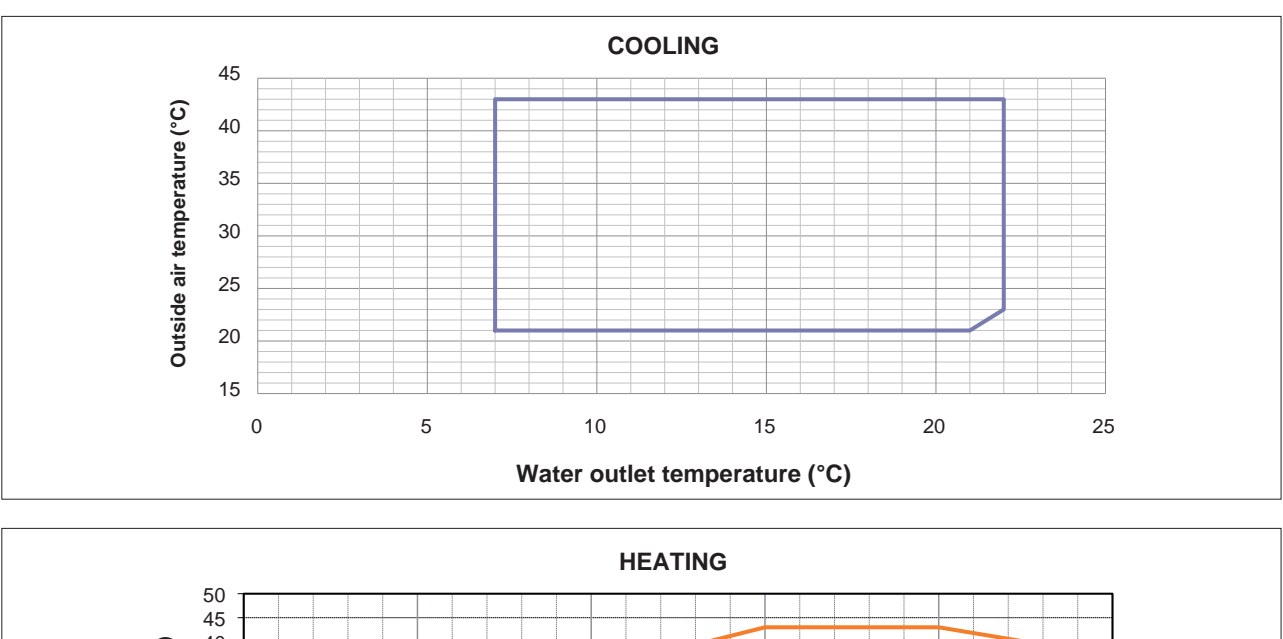

IA

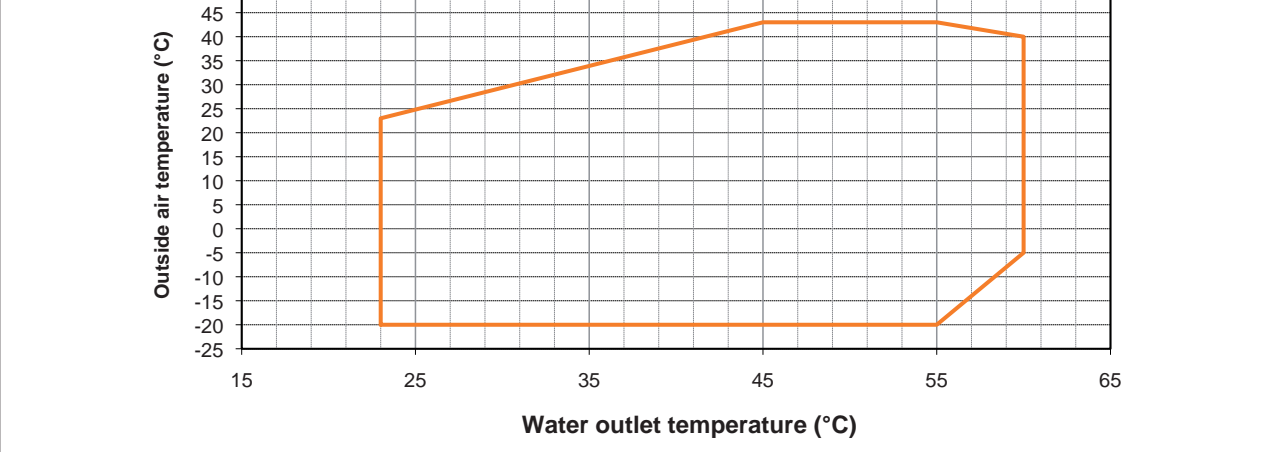

Min/max water temperature difference = 5/10 °C (in minimum flow conditions, 7 l/min) MAX return temperature to heat pump = 55°C MAX outlet temperature to heat pump for DHW production = 58°C

Water circuit pressure min/max = 1/3 bar Maximum glycol percentage = 40%

The temperature of the fluid leaving the unit must always be within the manufacturer's specified operating range, even during start-up and when first putting into heating mode. To ensure this, the water circuit can be fitted with a bypass valve and/or other solutions, such as electric heaters with temperature control inside the storage tank.

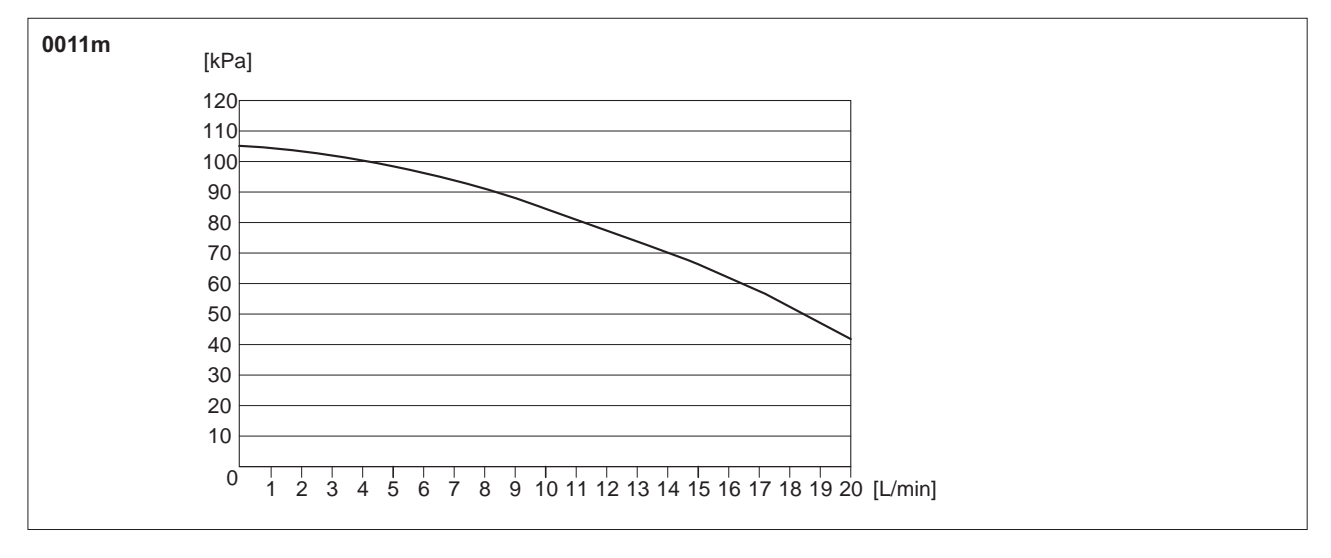

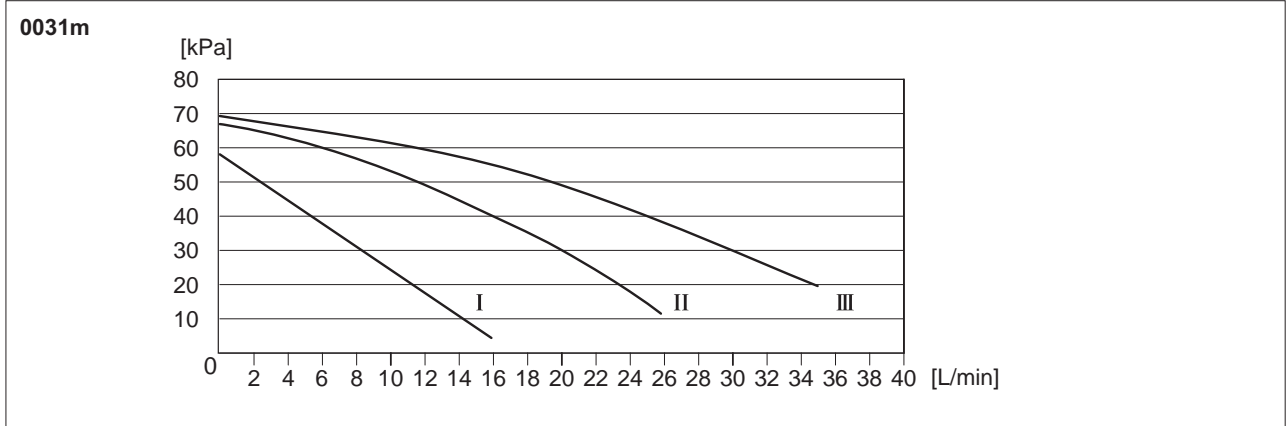

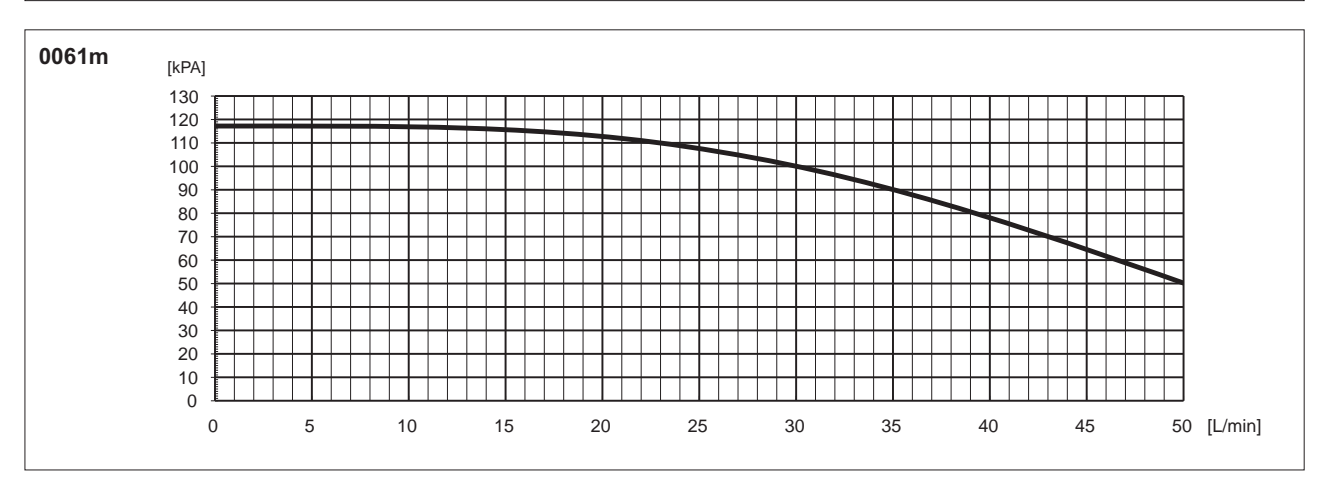

The pressure head values refer to the values available at the water connections.

# CHECKS BEFORE STARTING THE UNIT

- · the vibration damping feet are fitted
- inlet filters are fitted on the system
- suitably-sized expansion vessel and safety valve installed on the DHW circuit
- an expansion vessel is installed if the expansion vessel on the unit is undersized
- make sure vibration damper joints are installed on water connections
- a low-loss header is installed if the water content is insufficient

# PREPARING FOR FIRST START UP

The unit must be started up for the first time by the **Techni**cal Service. Before starting up the unit, make sure that:

- the unit has been properly installed as described in this manual
- · All safety conditions have been respected;;
- The unit is adequately fixed to the surface it rests on;
- · Clearances have been respected;
- Water connections have been carried out as indicated in the instruction manual;
- All water connections are tight.
- Make sure the water circuit has been washed and drained.
- The water circuit is filled and vented.
- Make sure there is no air in the system. If necessary vent the system using the vent valve.
   If venting after operation in heat pump mode, be careful as the water may be hot;
- · The water valves are open;
- · Electrical connections have been carried out correctly;

- make sure the position of the outside air probe corresponds to the instructions shown in the manual
- make sure the position of the room control unit corresponds to the instructions shown in the manual
- make sure that the electrical power available is adequate for the unit installed
- make sure the non-return valve is installed on the DHW circuit
- Voltage is within a tolerance of 10% of the rated voltage for the unit;
- Make sure that unbalance between phases is less than 2%, for three-phase units.
- · The unit is correctly earthed;
- · All electrical connections are tight.
- make sure that the outside air and water temperature are within the unit operating limits shown in this manual.

Before starting up, power up the unit for at least two hours by switching QF1 and QS1 to ON (see the wiring diagram) to allow the oil in the compressor sump to heat up.

STARTING UP FOR THE FIRST TIME

Before starting the unit:

- Make sure the switch QF1 is in the OFF position, Fig. 1.
- Make sure the contact of the on/off device SA1 (see the wiring diagram) is open (if featured).
- Make sure the "A5" room controller is off.
- Position the main unit switch QS1 in the ON position, Fig. 2.

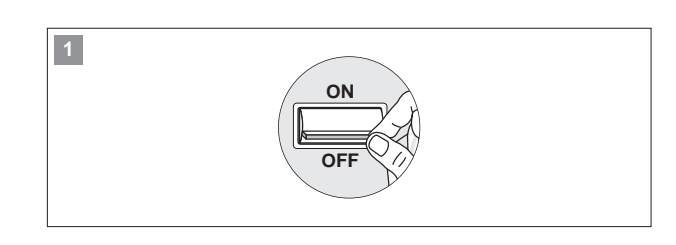

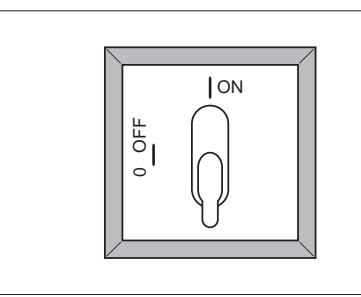

2

Move switch QF1 (outside the unit) to "ON", Fig. 3.

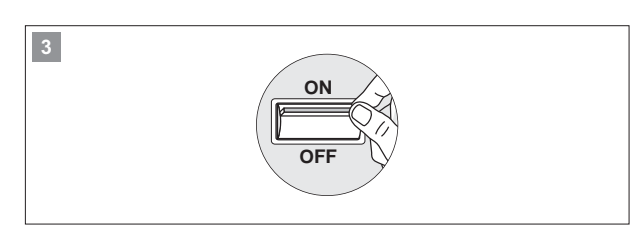

• Once having powered up the heat pump, the display on the room control unit shows this message (1):

• Followed by (2):

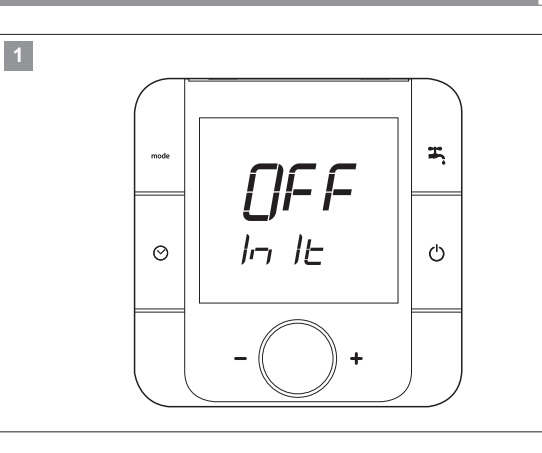

2

3

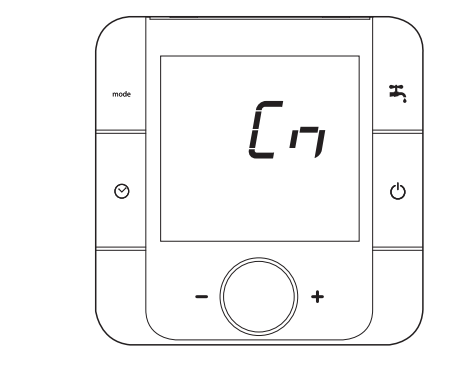

ſſFF

11:26

0

Ξ,

ப

- Wait a few minutes, the unit is ready to operate when the display shows (3):
- Before starting up, power up the unit for at least two hours, with the compressor off, so as to allow the oil in the compressor sump to heat up.

When commissioning the heat pump, the user must configure the type of system.

See the chapter "System configuration", check the application diagrams that the control unit is able to manage.

- Set the current date and time on the A5 room controller
- Configure the type of system and the number of A5 room controllers. See the chapter "System configuration".
- Switch on the unit by pressing button 3
- Select the required operating mode by pressing button  ${\bf 5}$
- Select the required room temperature by turning knob 4

For further information on the operation and functions of the room controller, see "Operation and functions of the room controller".

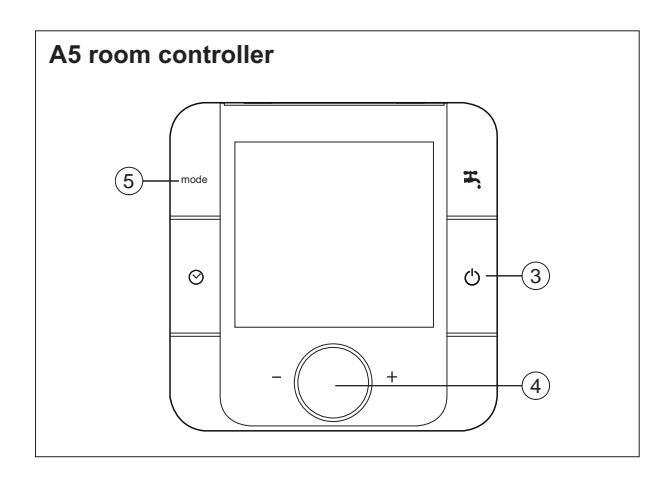

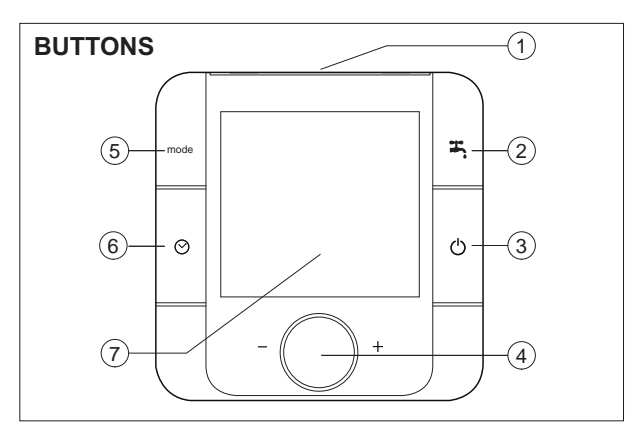

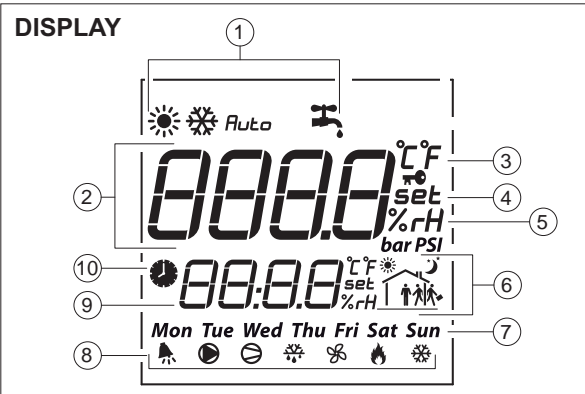

| NO. | Description                                    |
|-----|------------------------------------------------|
| 1   | Temperature and humidity probe                 |
| 2   | Domestic hot water (DHW) production button     |
| 2   | ON/OFF button                                  |
| 3   | ESC button in parameter programming mode       |
|     | Knob                                           |
| 4   | - Turning: scroll room temperature values,     |
|     | parameters and menus                           |
|     | <ul> <li>Pressing: Confirm settings</li> </ul> |
| 5   | Select operating mode button                   |
| 6   | Set time bands button                          |
| 7   | Backlit display                                |

| N° | Description                 | Symbol             | Function                                                   |
|----|-----------------------------|--------------------|------------------------------------------------------------|
| 1  | Operating mode              | *                  | Heating                                                    |
|    |                             | **                 | Cooling                                                    |
|    |                             | Auto               | automatic mode changeover based on outside air temperature |
|    |                             | Ŧ,                 | Domestic hot water production enabled                      |
| 2  | Main field                  |                    | Room temperature/humidity, room set point, parameter val-  |
| -  |                             | 000.0              | ue display                                                 |
| 3  | Temperature unit of measure | ۲°۶                |                                                            |
| 4  | Set point                   | set                | On indicates room set point programming                    |
| 5  | Relative humidity           | %гН                |                                                            |
| 6  | Time band                   | デ<br>- ****        | Indicates the type of active time band                     |
| 7  | Day of the week             | Mon                |                                                            |
|    |                             | •                  | error message                                              |
|    |                             |                    | system pump active                                         |
|    |                             | A                  | - flashing: compressor timer, delay                        |
| 8  | Actuator operating          | 9                  | - fixed: compressor active                                 |
|    |                             | <u>,×(≻,</u><br>•• | Defrost active                                             |
|    |                             | ×                  | Fan active                                                 |
|    |                             | 6                  | Boiler or electric heater active                           |
|    |                             | **                 | Frost protection active                                    |
| 9  | Secondary field             | 88:8.8             | Time, menu, parameter number display                       |
| 10 | Active time band            | 0                  | On indicates active time band                              |
|    |                             |                    |                                                            |

\* Any delays in the "compressor" symbol switching off are due to the PI calculation of the compensation curve.

#### Meaning of the symbols

| Symbol          | Meaning            |
|-----------------|--------------------|
| 1æ)             | Press and release  |
| x3 sec.         | Hold for 3 seconds |
| ſ₿ <sub>₽</sub> | Turn the knob      |

# Display

During normal operation of the unit, the display shows the following information:

| 1 | operating mode selected               |
|---|---------------------------------------|
| 2 | domestic hot water production enabled |
| 3 | room temperature                      |
| 4 | hour and minutes                      |
| 5 | day                                   |

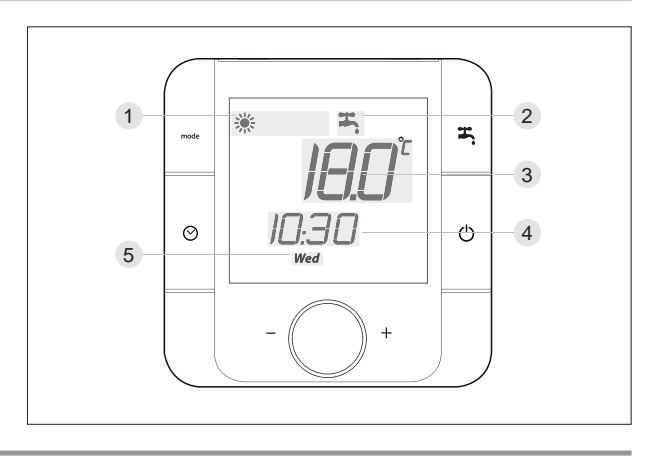

# Additional information displayed

During operation of the unit, pressing the knob displays the information described below.

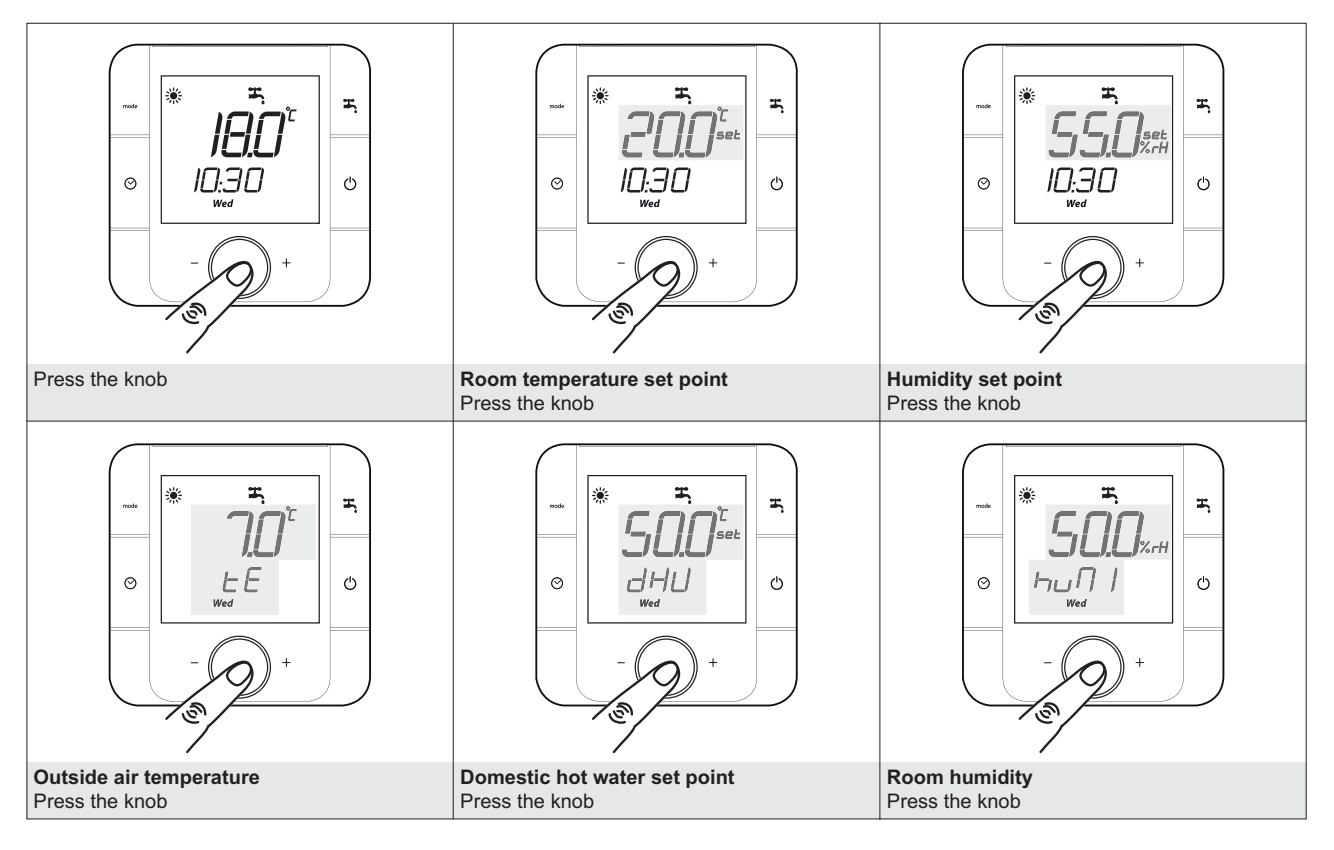

# Setting the time and date

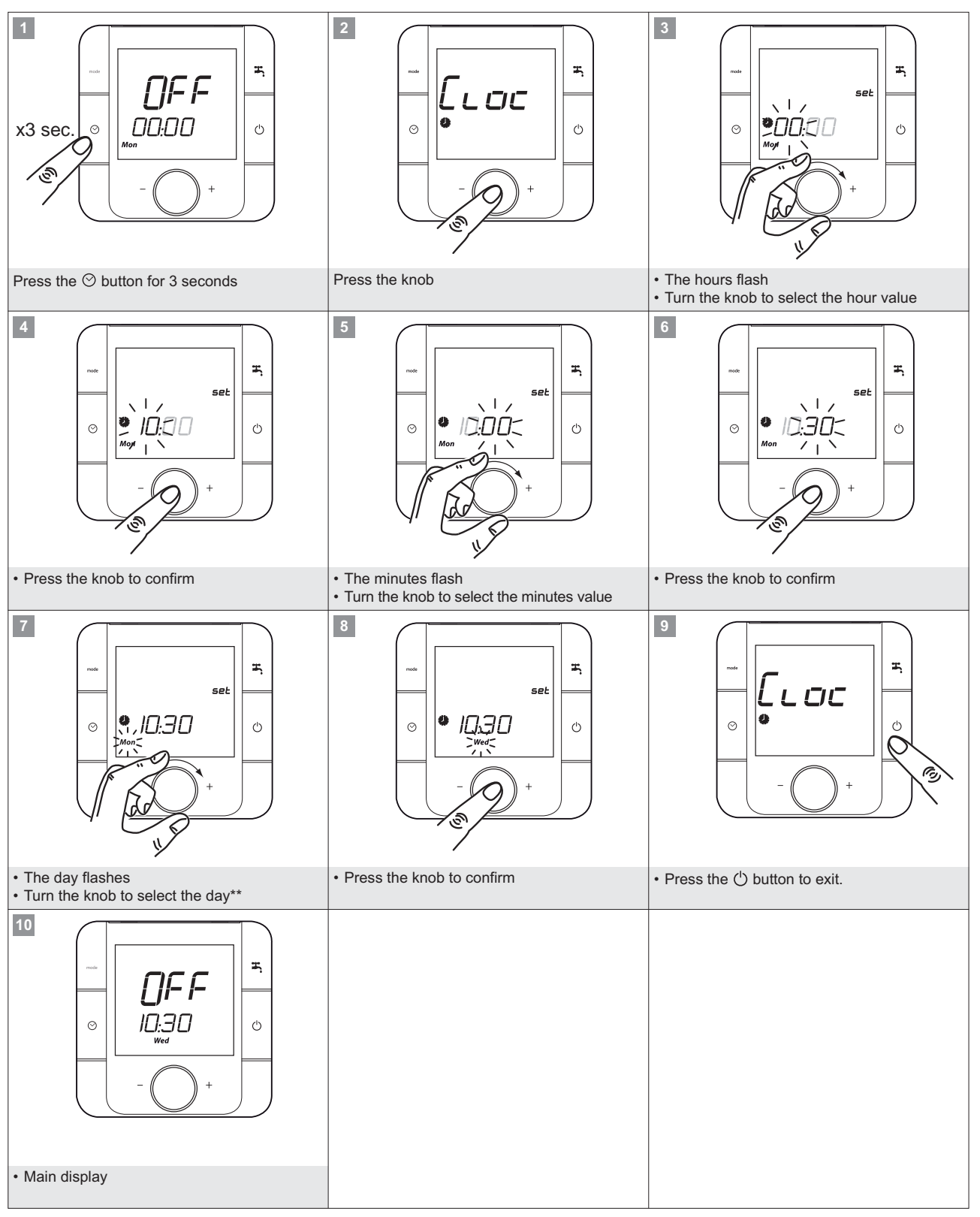

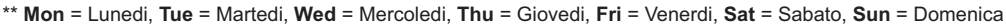

# Switching ON

The  $\bigcirc$  button enables operation of the pump or the zone valve controlled by the room controller, the heat pump is activated by selecting the operating mode using the mode button, as shown below.

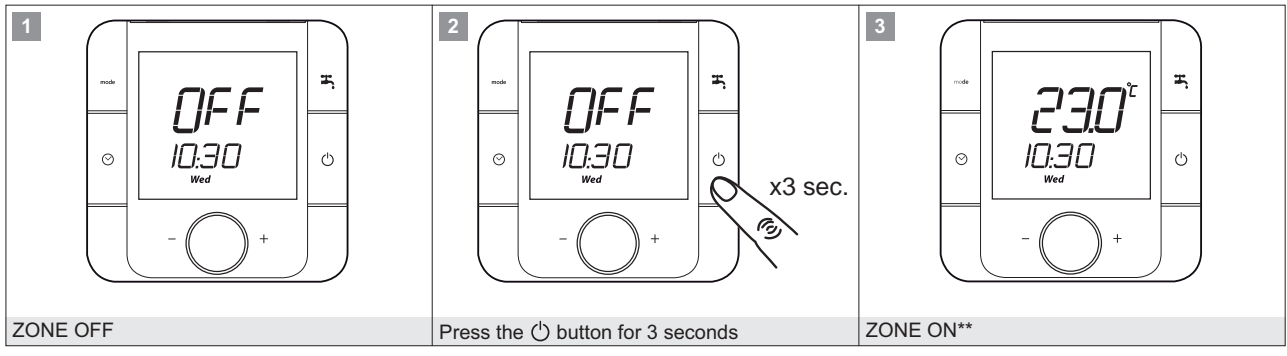

\*\* The heat pump is not yet operating, the mode has to be selected: heating, cooling, auto or domestic hot water production.

#### Selecting the operating mode

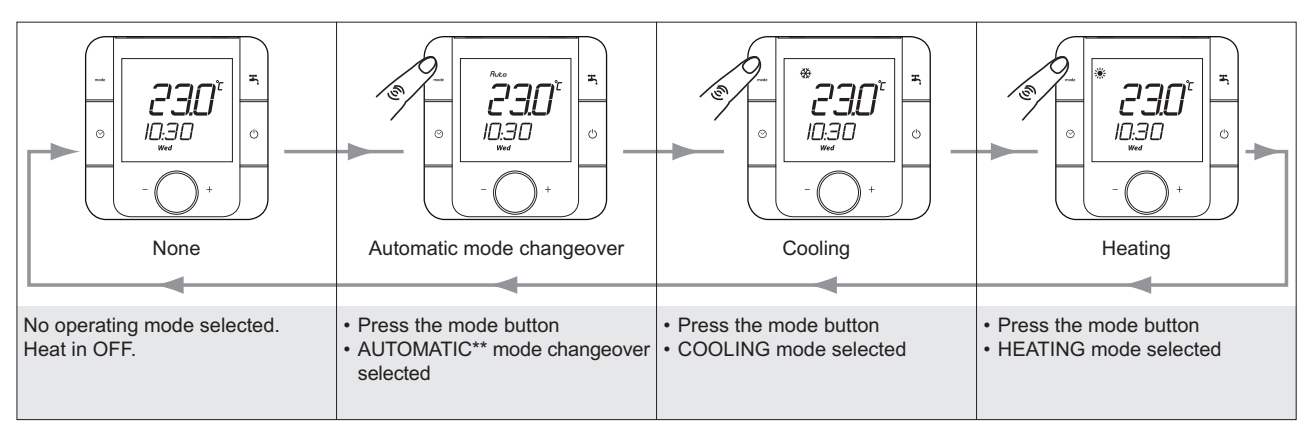

\*\* AUTO automatic mode changeover based on the outside air temperature

# Selecting the room temperature set point

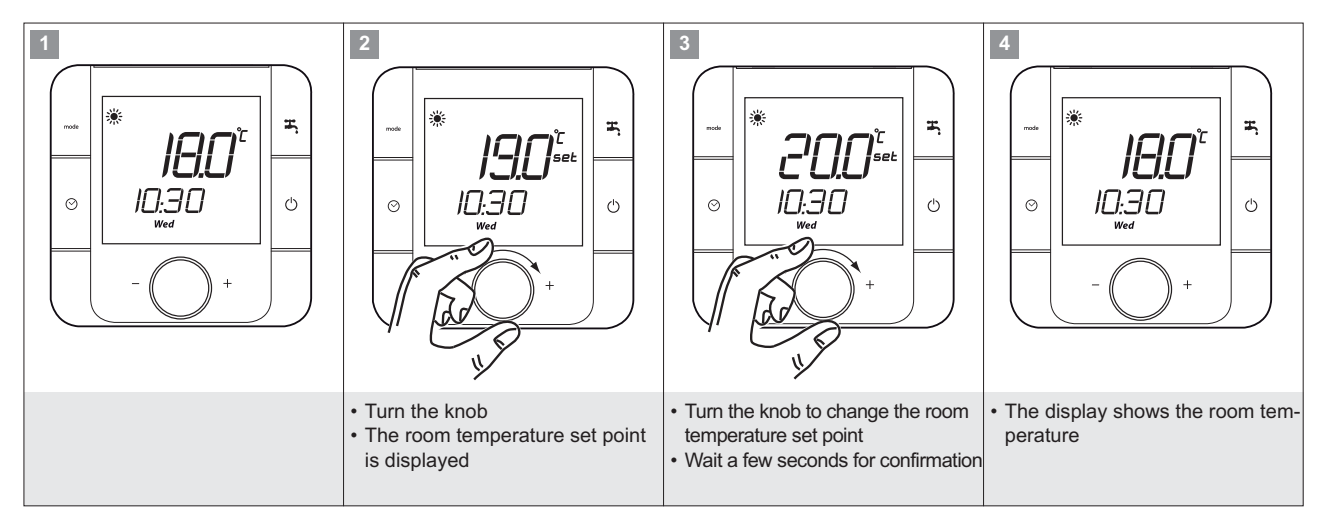

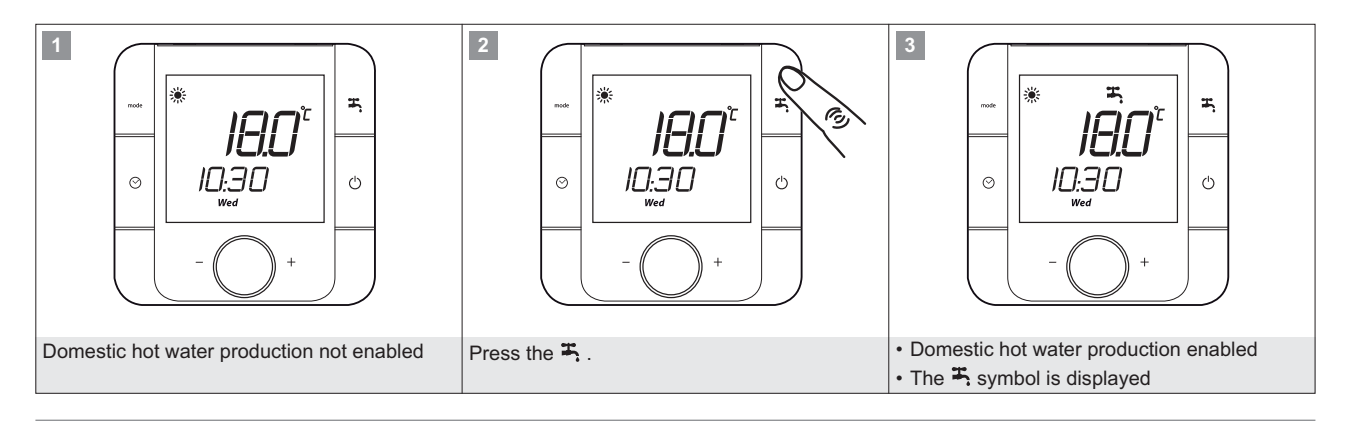

# Selecting the domestic hot water set point

The domestic hot water temperature is measured by the probe installed inside the DHW storage tank.

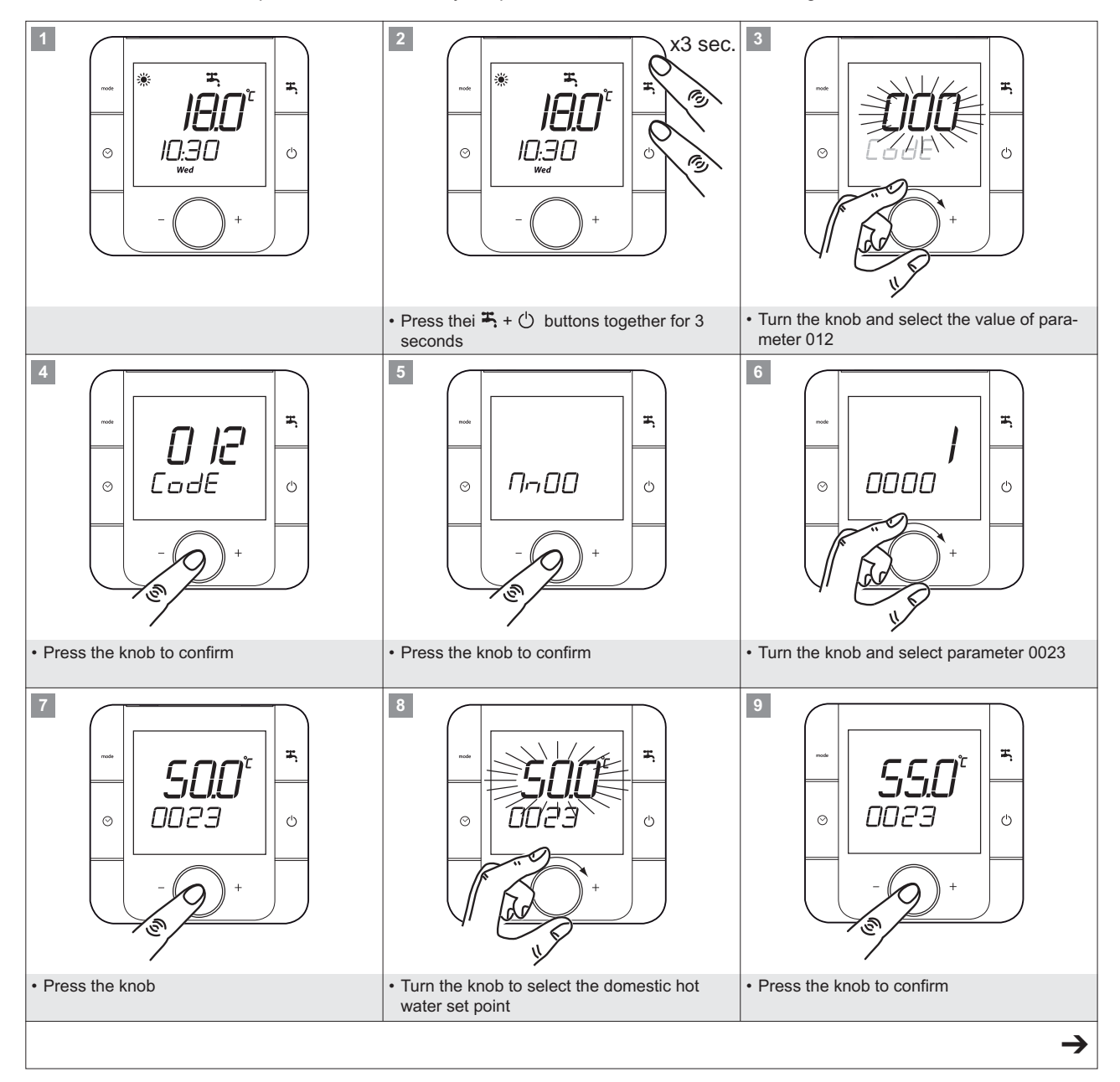

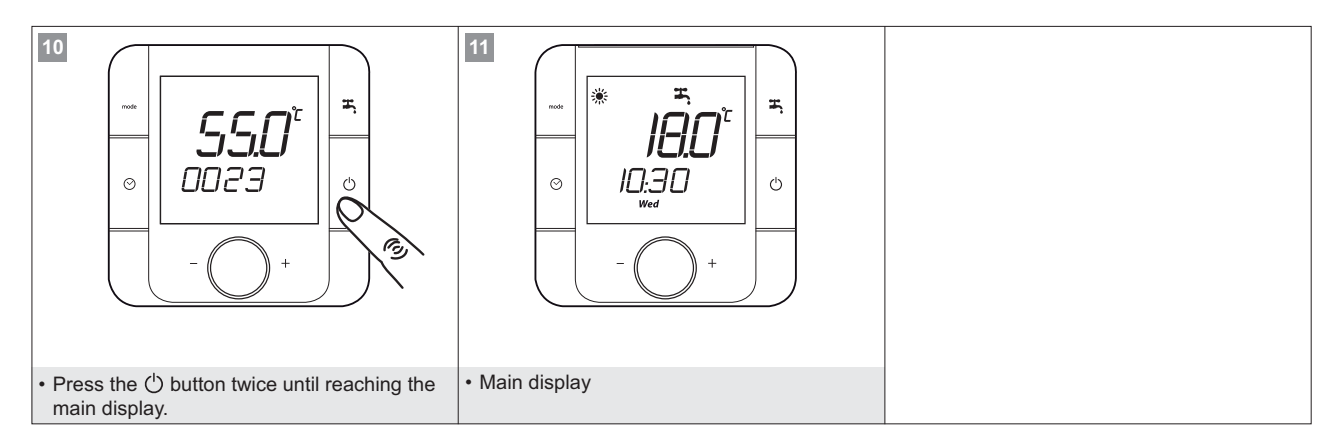

#### Programming the time bands

The room controller can customise on/off times for each zone in the system, based on six time bands. The six time bands are identified by the following symbols, selected by turning the knob:

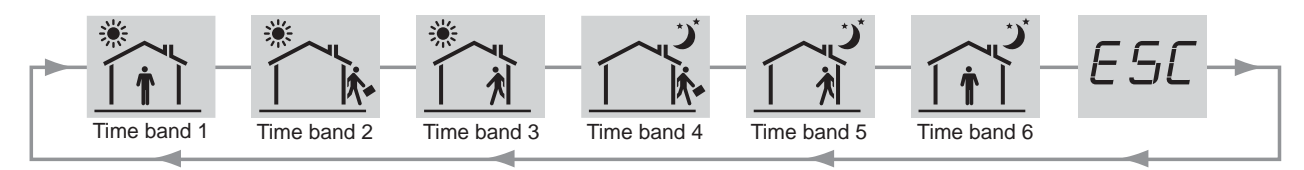

The time bands on systems with multiple zones, each of which is managed by its own room controller (maximum 6), must be programmed on each room controller.

For installations with heap pump connected directly to the system, without storage tanks and secondary pumps, parameter 011D must be set to 0. This means that heat pump operation will be managed based on the time bands.

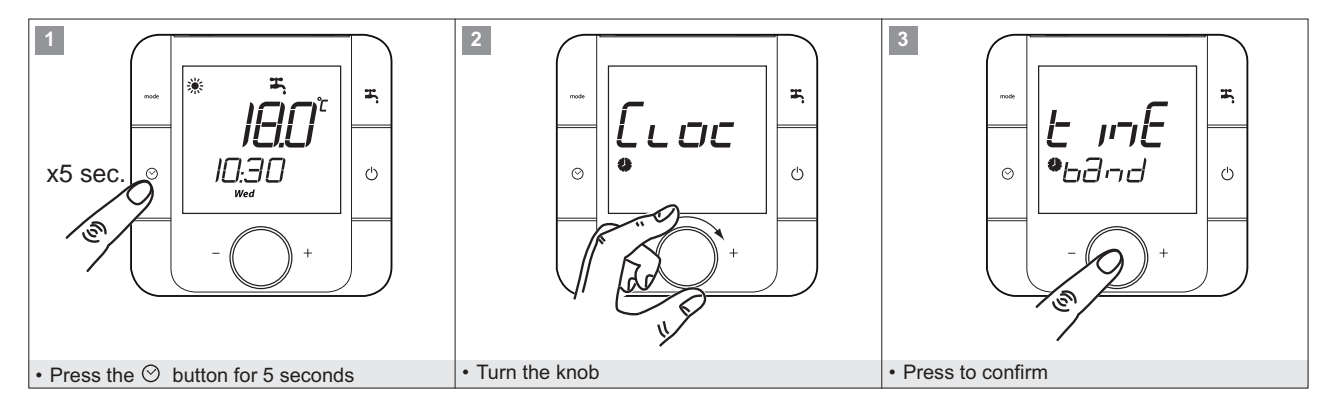

The time bands can be programmed by selecting the days in preset groups or for each individual day.

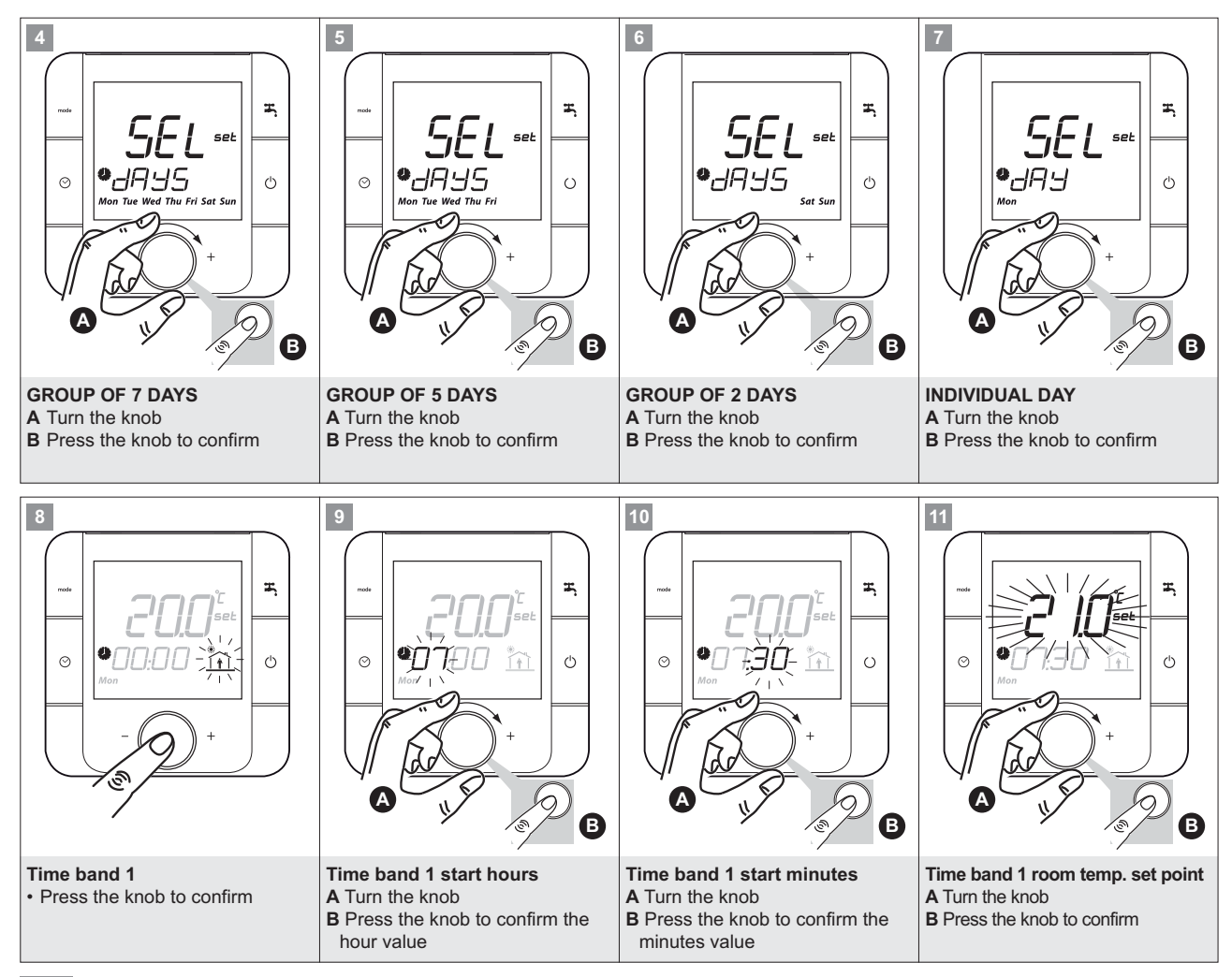

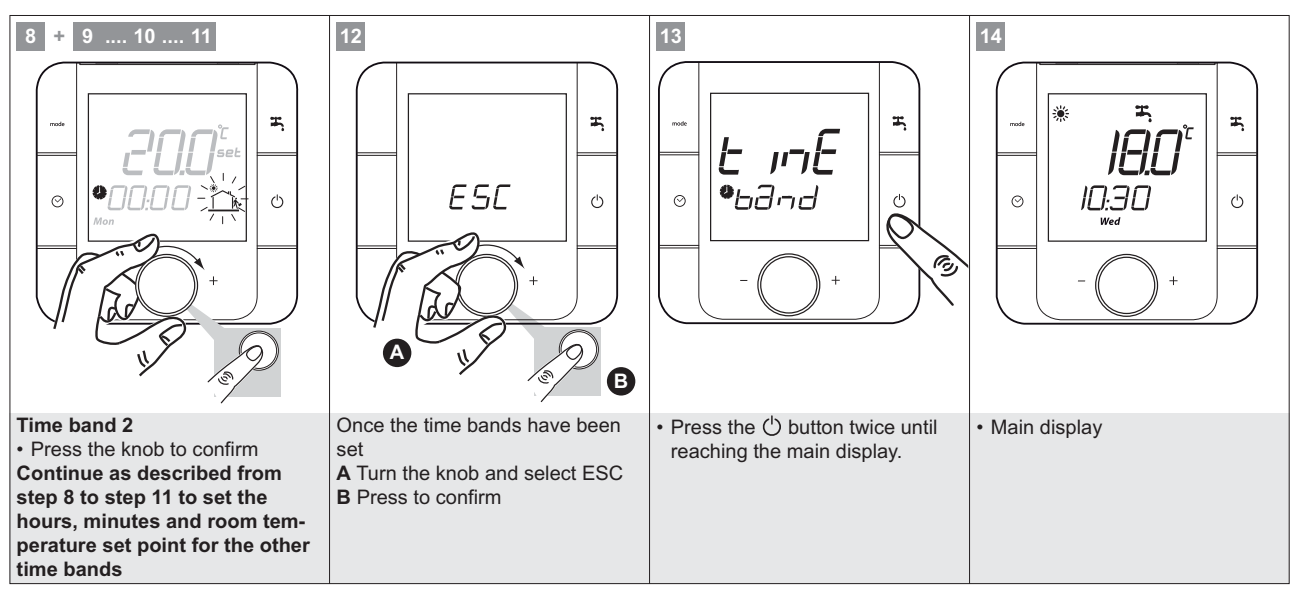

#### Press the $\odot$ button to exit programming mode

# Time band program example

Below is an example of a time band program with two temperature levels, Comfort 20°C, Economy 18°C, and OFF.

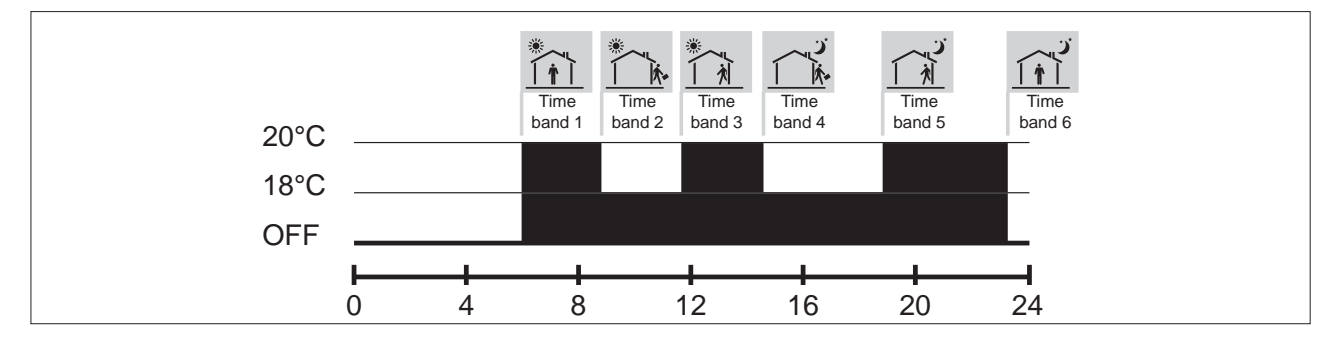

# Activating time bands

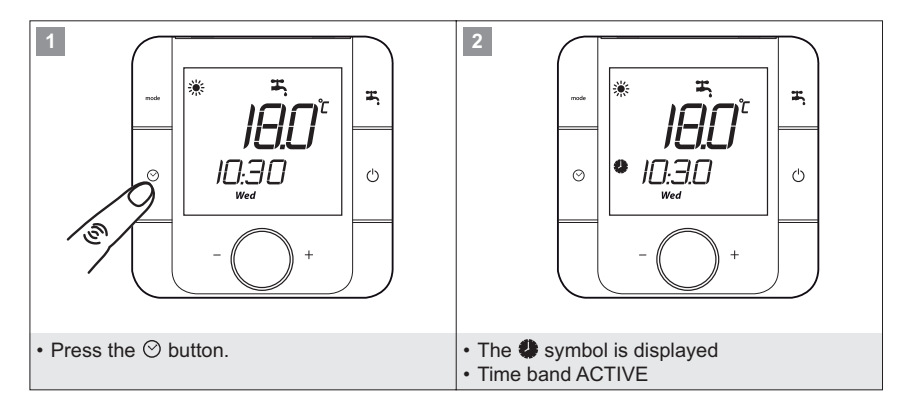

# **Deactivating time bands**

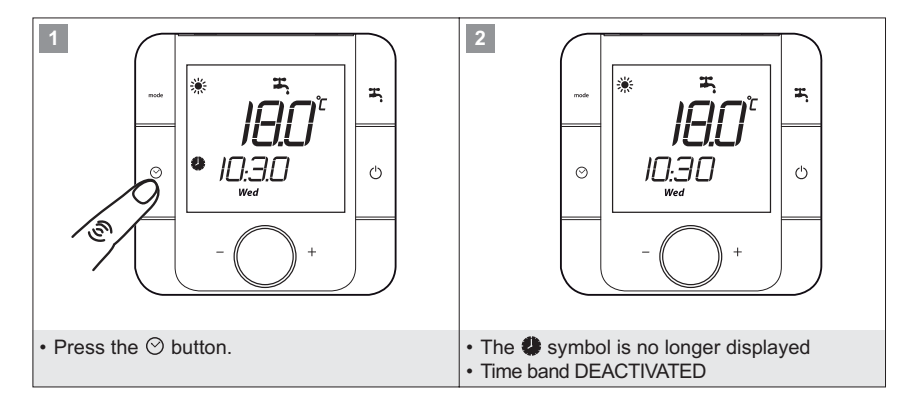

Once the time bands have been deactivated check that the room set point is at the required value, otherwise turn the knob to select the desired temperature.

# Switching OFF

The  $\bigcirc$  button disables operation of the pump or the zone valve controlled by the room controller, the heat pump is deactivated using the mode button, as shown in " Selecting the operating mode".

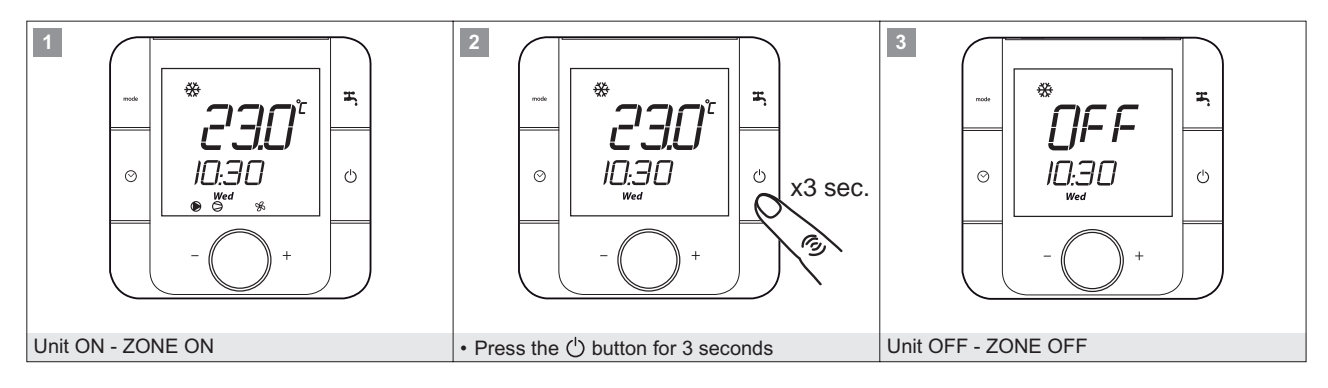

# ACCESSING THE PROGRAMMING LEVELS

The room controller has a menu structure, divided into levels so as to allow access only to authorised users, as shown below:

| Level                        | Password             | Menu description                   | Menu code |
|------------------------------|----------------------|------------------------------------|-----------|
| User                         | 012                  | Room unit                          | Mnu00     |
|                              |                      |                                    |           |
|                              | 022                  | Zone room terminal address setting | Addr      |
|                              |                      | System configuration               | Mnu01     |
|                              |                      | DHW                                | Mnu02     |
| Installer                    | 034                  | Supplem. sources                   | Mnu03     |
|                              |                      | Cascade/Forced fan                 | Mnu04     |
|                              |                      | Primary and DHW exchanger          | Mnu06     |
|                              |                      | input / output                     | Mnu09     |
|                              |                      |                                    | -         |
|                              |                      | Compressor                         | Mnu05     |
|                              |                      | Source heat exchanger              | Mnu07     |
| Authorised technical service | Contact Manufacturer | Defrost                            | Mnu08     |
|                              |                      | Alarm log                          | Mnu11     |
|                              |                      | Serial protocol                    | Mnu12     |

#### Procedure for accessing the menu

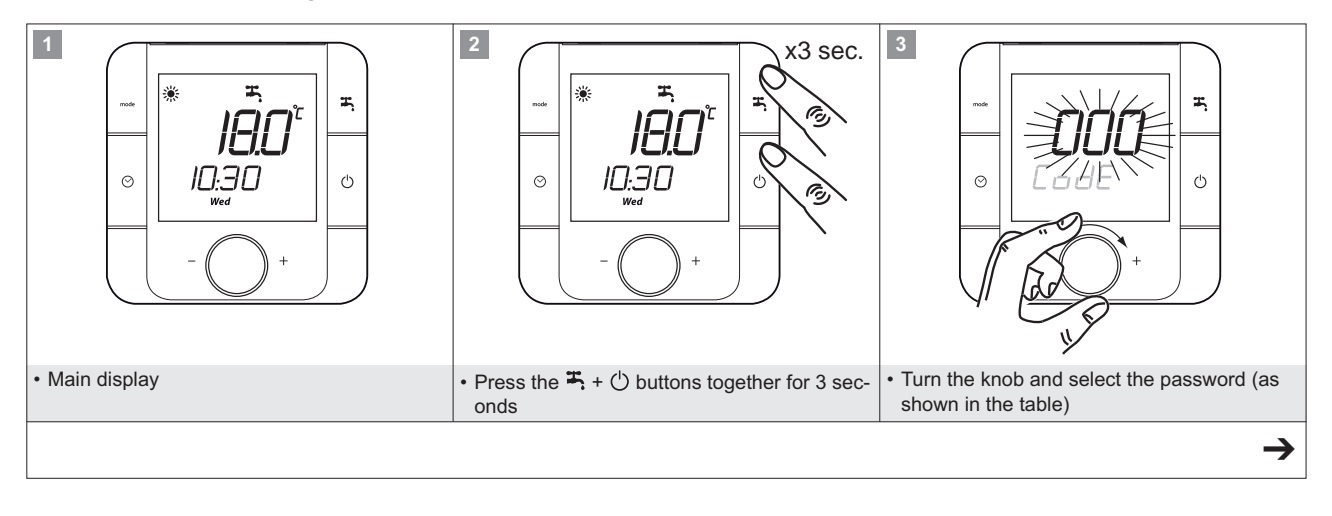

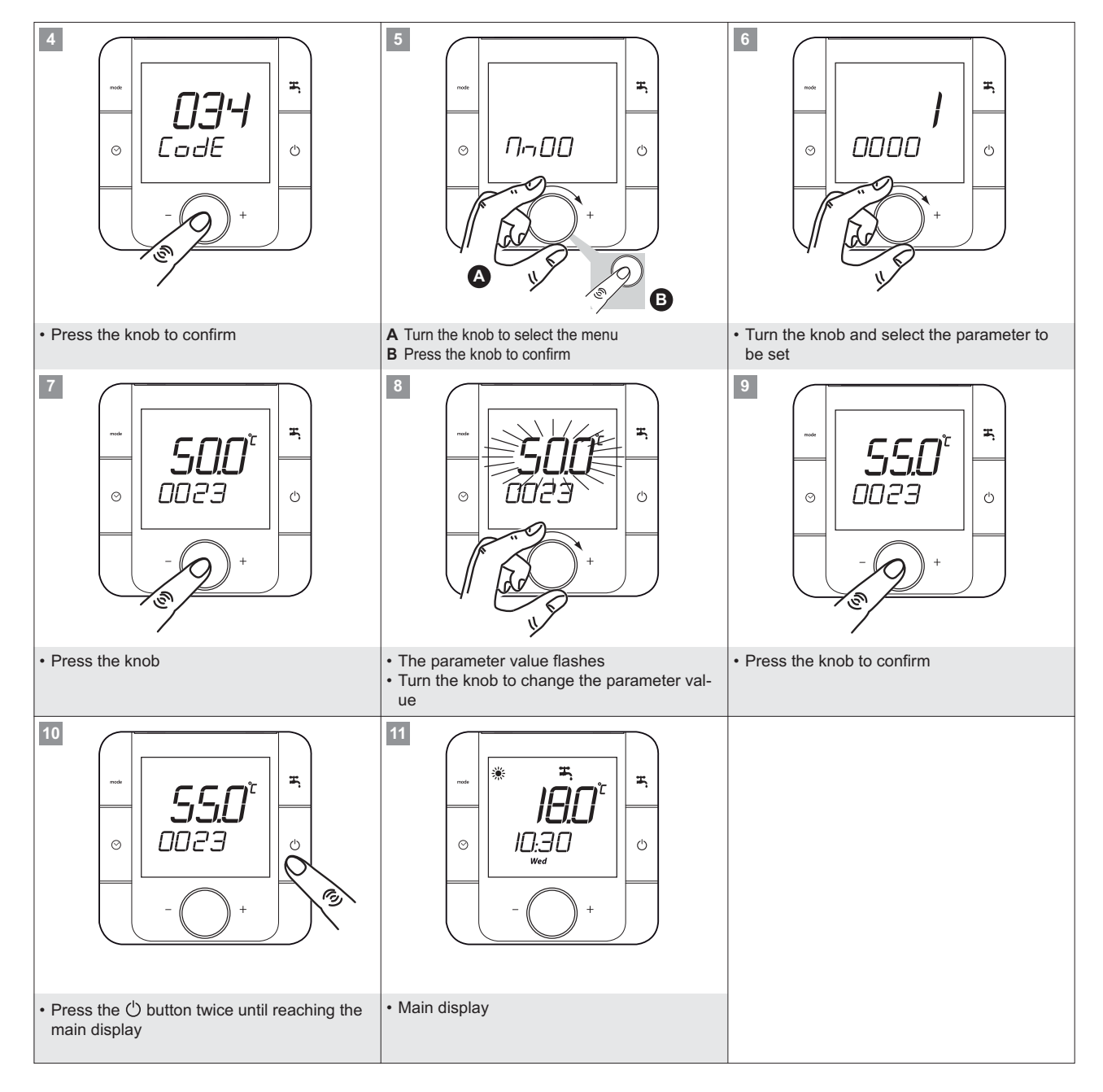

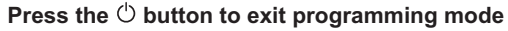

#### **Temperature control**

The heating or cooling circuit water outlet temperature is calculated by the controller and depends on the following factors:

- A) system outlet set point compensation in heating or cooling (see paragraph)
- B) room temperature influence (see paragraph)
- C) minimum and maximum outlet temperature limit (see paragraph)
- D) room temperature set point

#### A) System water outlet temperature set point compensation

The water outlet temperature set point in heating or cooling is calculated based on the outside temperature trend according to settable curves.

# Water outlet set point compensation diagram in HEAT-ING

The compensation curve in heating mode can be modified to allow correct heat pump operation depending on the heating system used (radiant panels, radiators, fan coils).

Example: Selecting heating curve 1,4 with an outside air temperature of -5°C gives a water outlet temperature of +55°C.

A heating curve that is too high gives an excessive outlet temperature, a curve that is too low may mean the desired room temperature is not reached.

The curve can be set separately for each zone, depending on the type of room terminal.

The following compensation curves are recommended:

| Type of terminal | Compensation curve number |
|------------------|---------------------------|
| Radiant panels   | 0.25÷0.7                  |
| Fan coils        | 0,9÷1,1                   |
| Radiators        | 1,2÷1,5                   |

#### The compensation curves in HEATING are divided into:

- SYSTEM curve determines the general water outlet temperature to the terminal units.
- ZONE curve determines the water outlet temperature in the mixed circuit.

For systems configured with mixed zones, the SYSTEM curve and ZONE curve must be selected.

The system and zone curve work in cascading, the mixed zone curve may therefore not request a higher value than the one supplied by the system curve.

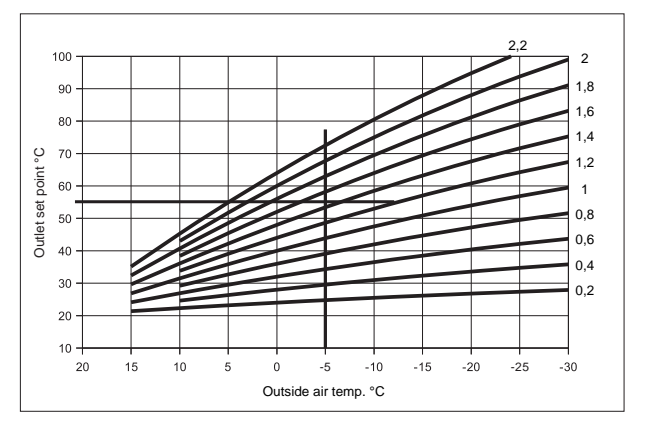

| Description                                        | Menu   | Parameter | Default | UOM |
|----------------------------------------------------|--------|-----------|---------|-----|
|                                                    |        | no.       |         |     |
| Enable SYSTEM compensation<br>curve<br>0= Disabled | Mn01   | 0152      | 0       |     |
| 1= Enabled                                         |        |           |         |     |
| SYSTEM compensation curve<br>number                | Mn01   | 0159      | 1       |     |
| Enable compensation curve zone                     | Mn01   | 0167      | 0       |     |
| Litable compensation curve zone                    | WITO I | 0107      | 0       |     |
|                                                    |        |           |         |     |
| 1= Enabled                                         |        |           |         |     |
| Compensation curve number zone LT1                 | Mn01   | 0174      | 0,7     |     |
| Enable compensation curve zone<br>LT2              | Mn01   | 0182      | 0       |     |
| 1= Enabled                                         |        |           |         |     |
| Compensation curve number zone LT2                 | Mn01   | 0189      | 0,7     |     |
| Enable compensation curve zone<br>LT3              | Mn01   | 015E      | 0       |     |
| 0= Disabled                                        |        |           |         |     |
| 1= Enabled                                         |        |           |         |     |
| Compensation curve number zone LT3                 | Mn01   | 012A      | 0,7     |     |

#### B) Room temperature influence in HEATING

The compensation curve determines the water outlet temperature in heating; this may then be corrected based on the difference between the desired room set point and the actual room temperature.

The correction made to the outlet temperature depends on the "Room Authority" coefficient.

The higher the value of the Room Authority the higher the correction to the system outlet temperature, and vice-versa.

This allows the outlet temperature to adapt quickly to changes in the conditions inside the room.

The function can only be ENABLED if the A5 room controller is positioned in the room and used to measure the reference temperature.

Set authority values for the SYSTEM equal to or greater than those for zones LT1, LT2, LT3.

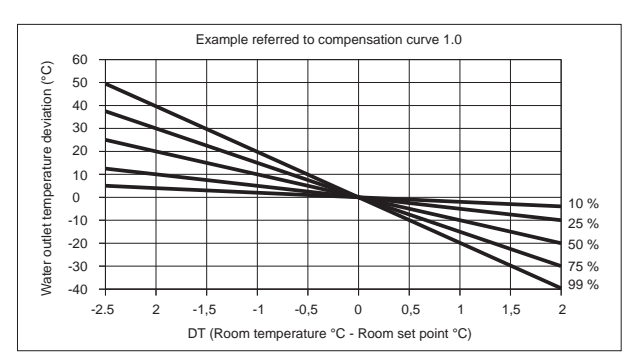

| Description                    | Menu | Parameter | Default | UOM |
|--------------------------------|------|-----------|---------|-----|
|                                |      | no.       |         |     |
| Enable room temperature influ- | Mn01 | 0163      | 0       |     |
| ence on SYSTEM                 |      |           |         |     |
| 0= Disabled                    |      |           |         |     |
| 1= Enabled                     |      |           |         |     |
| SYSTEM Room Authority          | Mn01 | 0164      | 30      | %   |
|                                |      |           |         |     |
| Enable Room temperature influ- | Mn01 | 0178      | 0       |     |
| ence on LT1                    |      |           |         |     |
| 0= Disabled                    |      |           |         |     |
| 1= Enabled                     |      |           |         |     |
| LT1 Room Authority             | Mn01 | 0179      | 30      | %   |
|                                |      |           |         |     |
| Enable Room temperature influ- | Mn01 | 0193      | 0       |     |
| ence on LT2                    |      |           |         |     |
| 0= Disabled                    |      |           |         |     |
| 1= Enabled                     |      |           |         |     |
| LT2 Room Authority             | Mn01 | 0194      | 30      | %   |
|                                |      |           |         |     |
| Enable Room temperature influ- | Mn01 | 012D      | 0       |     |
| ence on LT3                    |      |           |         |     |
| 0= Disabled                    |      |           |         |     |
| 1= Enabled                     |      |           |         |     |
| LT3 Room Authority             | Mn01 | 012E      | 30      | %   |

#### C) System outlet temperature limits in HEATING

These define the temperature limits (minimum and maximum) that can be requested from the circuit and never exceeded.

In the figure the minimum limit is  $30^{\circ}$ C and the maximum is  $40^{\circ}$ .

Between 30 and 40°C the outlet temperature will be able to vary based on the trend in outside temperature.

For systems configured with mixed zones, the limits for the SYSTEM curve and ZONE curve must be selected.

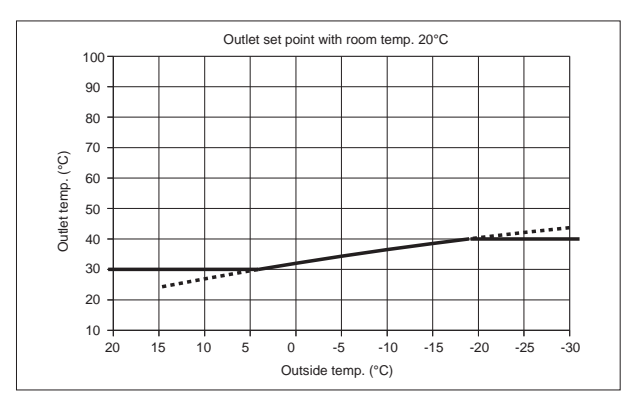

| Description                                                          | Menu | Parameter | Default | UOM |
|----------------------------------------------------------------------|------|-----------|---------|-----|
|                                                                      |      | no        |         |     |
| MINIMUM outlet set point limit for<br>SYSTEM curve                   | Mn01 | 0165      | 30      | °C  |
| MAXIMUM outlet set point limit for<br>SYSTEM curve                   | Mn01 | 0166      | 48      | °C  |
|                                                                      |      |           |         |     |
| MINIMUM outlet set point limit for<br>compensation curve in zone LT1 | Mn01 | 0180      | 23      | °C  |
| MAXIMUM outlet set point limit for<br>compensation curve in zone LT1 | Mn01 | 0181      | 45      | °C  |
|                                                                      |      |           |         |     |
| MINIMUM outlet set point limit for<br>compensation curve in zone LT2 | Mn01 | 0195      | 23      | °C  |
| MAXIMUM outlet set point limit for<br>compensation curve in zone LT2 | Mn01 | 0196      | 45      | °C  |
|                                                                      |      |           |         |     |
| MINIMUM outlet set point limit for<br>compensation curve in zone LT3 | Mn01 | 012F      | 23      | °C  |
| MAXIMUM outlet set point limit for<br>compensation curve in zone LT3 | Mn01 | 012G      | 45      | °C  |

# Water outlet set point compensation diagram in COOL-ING

The compensation curve in cooling mode can be modified to allow correct heat pump operation depending on the cooling system used (radiant panels, fan coils).

Points T1 and T2 correspond to two outside temperature values that respectively identify the maximum and minimum system outlet temperature.

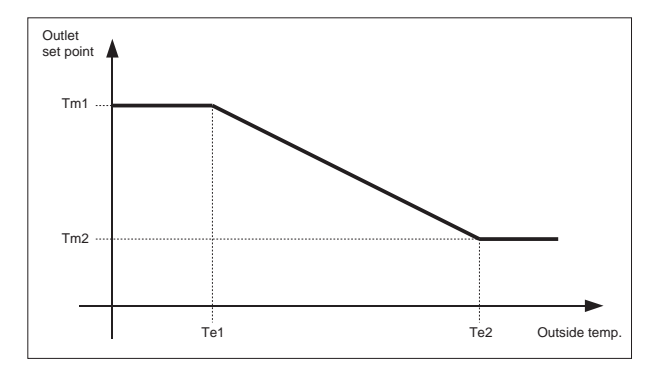

#### The compensation curves in COOLING are divided into:

- SYSTEM curve determines the general water outlet temperature to the terminal units.
- ZONE curve determines the water outlet temperature in the mixed circuit.

For systems configured with mixed zones, the SYSTEM curve and ZONE curve must be selected.

The system and zone curve work in cascading, the mixed zone curve may therefore not request a higher value than the one supplied by the system curve.

#### Maximum room humidity compensation

The water outlet temperature set point, calculated based on the compensation curve, can be compensated according to the maximum relative humidity in the room.

The water outlet temperature value can increase so as to avoid possible formation of condensate in the radiant cooling systems (underfloor, ceiling, wall, etc.).

If the relative humidity measured by the A5 room unit A5 exceeds the value set for parameter 012P, 0172, 0187, the water outlet temperature set point increases until reaching the maximum outlet temperature.

The maximum outlet temperature is the set point calculated according to the compensation curve in cooling mode plus the value set for parameter 0158, 0173, 0188.

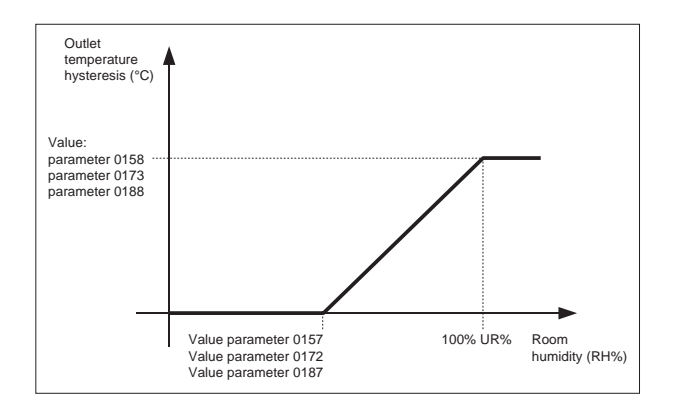

| Description                                               | Menù     | Parameter | Default | UOM     |
|-----------------------------------------------------------|----------|-----------|---------|---------|
|                                                           |          | no.       |         |         |
| Enable SYSTEM compensation curve                          | Mn01     | 0154      | 0       |         |
| 0= Disabled                                               |          |           |         |         |
| 1= Enabled                                                |          |           |         |         |
| Maximum outlet temperature set point limit                | Mn01     | 0128      | 20      | °C      |
| in cooling mode (Tm1)                                     |          |           |         |         |
| Minimum outside temperature corresponding                 | Mn01     | 0129      | 23      | °C      |
| to max. outlet temperature (Te1)                          |          |           |         |         |
| Minimum outlet temperature set point limit in             | Mn01     | 0130      | 18      | °C      |
| cooling mode (Tm2)                                        |          |           |         |         |
| Maximum outside temperature correspond-                   | Mn01     | 0131      | 36      | °C      |
| ing to min. outlet temperature (Te2)                      |          |           |         |         |
| Enable compensation curve zone LI1                        | Mn01     | 0169      | 0       |         |
| 0= Disabled                                               |          |           |         |         |
| 1= Enabled                                                | 11.04    | 0.400     |         |         |
| Maximum outlet temperature set point limit                | Mn01     | 0132      | 20      | °C      |
| in cooling mode (1m1)                                     | 11.04    | 0.400     |         |         |
| Minimum outside temperature correspond-                   | Mn01     | 0133      | 23      | J°C     |
| ing to max. outlet temperature (Ie1)                      |          | 0404      | 10      |         |
| Minimum outlet temperature set point limit in             | Mn01     | 0134      | 18      | J°C     |
| cooling mode (1m2)                                        | 14.04    | 0405      | 00      | **      |
| Maximum outside temperature correspond-                   | MINUT    | 0135      | 36      | -0      |
| Ing to min. outlet temperature (Te2)                      | M=01     | 0104      | 0       |         |
|                                                           | IVITIO I | 0104      | 0       |         |
| 1- Enchlod                                                |          |           |         |         |
| I- Elidbleu<br>Maximum autlat temporatura set point limit | Mp01     | 0126      | 20      | °C      |
| in cooling mode (Tm1)                                     |          | 0130      | 20      |         |
| Minimum outside temperature corresponding                 | Mn01     | 0137      | 23      | °C      |
| to max_outlet temperature (Te1)                           |          | 0107      | 20      |         |
| Minimum outlet temperature set point limit in             | Mn01     | 0138      | 18      | °C.     |
| cooling mode (Tm2)                                        |          | 0100      | 10      | Ŭ       |
| Maximum outside temperature correspond-                   | Mn01     | 0139      | 36      | <u></u> |
| ing to min. outlet temperature (Te2)                      |          | 0.00      |         |         |
| Enable compensation curve zone LT3                        | Mn01     | 011T      | 0       |         |
| 0= Disabled                                               |          |           |         |         |
| 1= Enabled                                                |          |           |         |         |
| Maximum outlet temperature set point limit                | Mn01     | 012H      | 20      | °C      |
| in cooling mode (Tm1)                                     |          |           |         |         |
| Minimum outside temperature corresponding                 | Mn01     | 012J      | 23      | °C      |
| to max. outlet temperature (Te1)                          |          |           |         |         |
| Minimum outlet temperature set point limit in             | Mn01     | 012L      | 18      | °C      |
| cooling mode (Tm2)                                        |          |           |         |         |
| Maximum outside temperature correspond-                   | Mn01     | 012M      | 36      | °C      |
| ing to min. outlet temperature (Te2)                      |          |           |         |         |
|                                                           |          |           |         |         |

| Description                           | Menu | Parameter | Default | UOM |
|---------------------------------------|------|-----------|---------|-----|
|                                       |      | no.       |         |     |
| Enable compensation for room          | Mn01 | 0156 *    | 0       |     |
| humidity, SYSTEM                      |      |           |         |     |
| 0= Disabled 1= Enabled                |      |           |         |     |
| Room relative humidity value to start | Mn01 | 0157 *    | 70      | %   |
| increasing water outlet temperature   |      |           |         |     |
| set point SYSTEM                      |      |           |         |     |
| Maximum outlet temperature hys-       | Mn01 | 0158 *    | 15      | °C  |
| teresis corresponding to 100% rela-   |      |           |         |     |
| tive humidity                         |      |           |         |     |
| Enable compensation for room          | Mn01 | 0171      | 0       |     |
| humidity, ZONE LT1                    |      |           |         |     |
| 0= Disabled 1= Enabled                |      |           |         |     |
| Room relative humidity value to start | Mn01 | 0172      | 70      | %   |
| increasing water outlet temperature   |      |           |         |     |
| set point ZONE LT1                    |      |           |         |     |
| Maximum outlet temperature hys-       | Mn01 | 0173      | 15      | °C  |
| teresis corresponding to 100% rela-   |      |           |         |     |
| tive humidity                         |      |           |         |     |
| Enable compensation for room          | Mn01 | 0186      | 0       |     |
| humidity, ZONE LT2                    |      |           |         |     |
| 0= Disabled 1= Enabled                |      |           |         |     |
| Room relative humidity value to start | Mn01 | 0187      | 70      | %   |
| increasing water outlet temperature   |      |           |         |     |
| set point ZONE LT2                    |      |           |         |     |
| Maximum outlet temperature hys-       | Mn01 | 0188      | 15      | °C  |
| teresis corresponding to 100% rela-   |      |           |         |     |
| tive humidity                         |      |           |         |     |
| Enable compensation for room          | Mn01 | 012N      | 0       |     |
| humidity, ZONE LT3                    |      |           |         |     |
| 0= Disabled 1= Enabled                |      |           |         |     |
| Room relative humidity value to start | Mn01 | 012P      | 70      | %   |
| increasing water outlet temperature   |      |           |         |     |
| set point ZONE LT2                    |      |           |         |     |
| Maximum outlet temperature hys-       | Mn01 | 012R      | 15      | °C  |
| teresis corresponding to 100% rela-   |      |           |         |     |
| tive humidity                         |      |           |         |     |

\* Parameters to be set only when the heat pump is connected directly to the system, without storage tank on the outlet.

# Automatic mode changeover based on outside temperature

In *Ruto* mode, the operating mode (heating / cooling) changes automatically, avoiding the need for the user to change the mode manually.

Mode changeover is based on the diagram shown in the figure.

The centre zone A corresponds to an area of inactivity, as the outside climate conditions mean neither heating nor cooling is required.

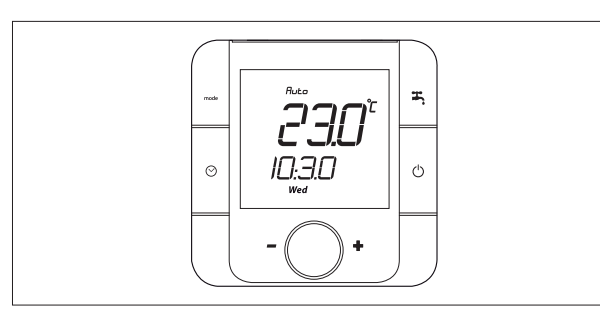

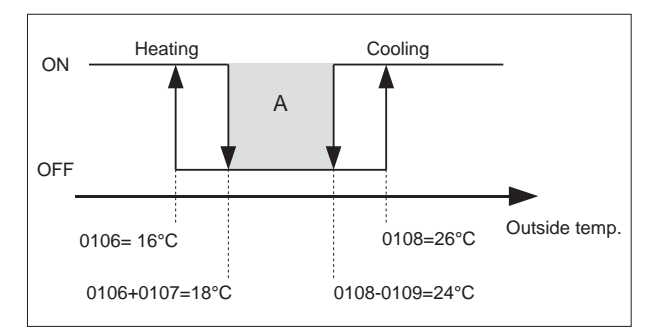

| Description                                            | Menu | Parameter | Default | UOM |
|--------------------------------------------------------|------|-----------|---------|-----|
|                                                        |      | no.       |         |     |
| Automatic mode changeover set<br>point in HEATING      | Mn01 | 0106      | 16      | °C  |
| Automatic mode changeover dif-<br>ferential in HEATING | Mn01 | 0107      | 2       | °C  |
| Automatic mode changeover set point in COOLING         | Mn01 | 0108      | 24      | °C  |
| Automatic mode changeover dif-<br>ferential in COOLING | Mn01 | 0109      | 2       | °C  |

#### System pump operation

When reaching the system water set point, the compressor stops and the system pump is activated periodically, so as to minimise energy consumption.

Pump operating time can be selected using parameter 0147, while the interval between one sniffing cycle and the next is set using parameter 0148.

Intermittent activation of system pump operation can be selected using parameter 0143 (0= system pump always on to, 1=system pump activated at intervals).

In systems with fan coils, the time between one sniffing cycle and the next should be reduced in order to avoid cooling excessive of the water, and if the system water content is equal to the minimum value shown in the paragraph on "water connections", parameter 0143 should be set to 0.

#### Heat pump operation with fixed set point

Outlet water set point compensation using the compensation curves can be disabled.

To enable fixed set point operation, set parameter 0152=0 and 0154=0  $\,$ 

The heat pump will operate based on the fixed outlet set point defined by parameters 0153 (Heating) and 0155 (cooling).

| Description                                         | Menu | Parameter | Default | UOM |
|-----------------------------------------------------|------|-----------|---------|-----|
|                                                     |      | no.       |         |     |
| Enable outlet set point in<br>HEATING               | Mn01 | 0152      | 0       | -   |
| 0= Fixed set point in heating                       |      |           |         |     |
| ENABLED                                             |      |           |         |     |
| 1= Fixed set point in heating                       |      |           |         |     |
| DISABLED                                            |      |           |         |     |
| Fixed water outlet temperature set point in HEATING | Mn01 | 0153      | 57      | °C  |
|                                                     |      |           |         |     |
| Enable outlet set point in<br>COOLING               | Mn01 | 0154      | 0       | -   |
| 0= Fixed set point in cooling<br>ENABLED            |      |           |         |     |
| 1= Fixed set point in cooling                       |      |           |         |     |
| DISABLED                                            |      |           |         |     |
| Fixed water outlet temperature set point in COOLING | Mn01 | 0155      | 8       | °C  |

# **FROST PROTECTION**

# Frost protection based on system water temperature

The frost protection function is active even if the controller is in standby. To prevent the water freezing and damaging the plate heat exchanger, the microprocessor shuts down the compressor and activates the system heat exchanger heater if the temperature measured by the heat exchanger outlet temperature probe is than +4°C. The frost prevention temperature set point can only be modified by an authorised service centre, and only after verifying that the water circuit contains antifreeze. Tripping of this alarm shuts down the compressor but not the pump, which remains active.

To reset normal operation, the water outlet temperature must rise to more than:  $+7^{\circ}C$  on the system side. Reset is automatic.

#### Frost protection based on outside air temperature

Frost protection on the heating and domestic hot water circuits based on outside air temperature is always active, even when the heat pump is off.

The system and domestic hot water pumps are activated when the outside air temperature falls below the value set for parameter 0141.

| Description                                       | Menu | Parameter | Default | UOM |
|---------------------------------------------------|------|-----------|---------|-----|
|                                                   |      | no.       |         |     |
| Outside temperature to enable<br>frost protection | Mn01 | 0141      | 4       | °C  |

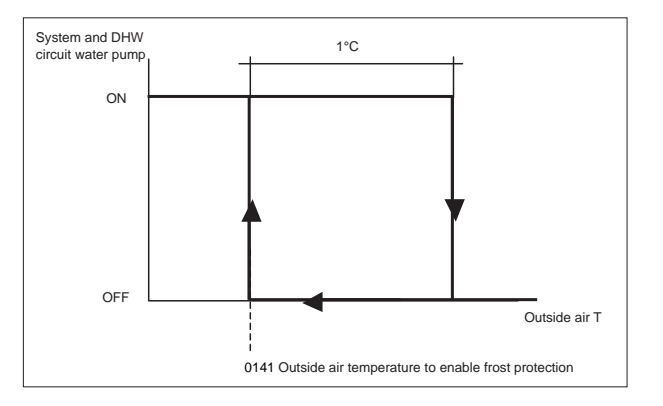

| Menu | Parameter<br>0101 | Mixed zone 1 | Mixed zone 2 | Mixed zone 3 | High temperature<br>zone 1 (fan coils /<br>radiators) | High temperature<br>zone 2 (fan coils /<br>radiators) | High temperature<br>zone 3 (fan coils /<br>radiators) | DHW<br>recircu-<br>lation | N-EM1<br>expansion<br>module |
|------|-------------------|--------------|--------------|--------------|-------------------------------------------------------|-------------------------------------------------------|-------------------------------------------------------|---------------------------|------------------------------|
|      |                   |              |              |              |                                                       |                                                       |                                                       |                           | n°                           |
| Mn01 | 0                 |              |              |              | Х                                                     |                                                       |                                                       |                           | 0                            |
| Mn01 | 1                 |              |              |              | Х                                                     |                                                       |                                                       | Х                         | 1                            |
| Mn01 | 2                 | Х            |              |              |                                                       |                                                       |                                                       |                           | 1                            |
| Mn01 | 3                 | Х            |              |              | Х                                                     |                                                       |                                                       |                           | 1                            |
| Mn01 | 4                 | Х            |              |              | Х                                                     |                                                       |                                                       | Х                         | 2                            |
| Mn01 | 5                 | Х            |              |              | Х                                                     | Х                                                     |                                                       |                           | 2                            |
| Mn01 | 6                 | Х            |              |              | Х                                                     | Х                                                     |                                                       | Х                         | 2                            |
| Mn01 | 7                 | Х            |              |              | Х                                                     | Х                                                     | Х                                                     |                           | 2                            |
| Mn01 | 8                 | Х            |              |              | Х                                                     | Х                                                     | Х                                                     | Х                         | 2                            |
| Mn01 | 9                 | Х            | Х            |              |                                                       |                                                       |                                                       |                           | 2                            |
| Mn01 | 10                | Х            | Х            |              |                                                       |                                                       |                                                       | Х                         | 2                            |
| Mn01 | 11                | Х            | Х            |              | Х                                                     |                                                       |                                                       | Х                         | 2                            |
| Mn01 | 12                | Х            | Х            |              | Х                                                     | Х                                                     |                                                       | Х                         | 3                            |
| Mn01 | 13                | Х            | Х            |              | Х                                                     | Х                                                     | Х                                                     | Х                         | 3                            |
| Mn01 | 14                | х            | х            | Х            |                                                       |                                                       |                                                       | Х                         | 3                            |

The heat pump controller can select configurations for 15 different types of system by setting parameter 0101. The following table describes the system configurations available.

Configuration 0 does NOT require additional expansion modules

Configurations from 1 to 3 require 1 additional N-EM1 expansion module

Configurations from 4 to 11 require 2 additional N-EM1 expansion modules

Configurations 12, 13 and 14 require 3 additional N-EM1 expansion modules

The water connection and wiring diagrams for configurations from 1 to 14 are shown on the instruction sheet enclosed with the N-EM1 expansion module.

The parameters required for correct system operation can be set on the A5 room controller supplied with the heat pump.

The next few pages are divided into the following sections:

Section 1 WATER CIRCUIT DIAGRAM Section 2 WIRING DIAGRAM Section 3 PARAMETER CONFIGURATION Heat pump connection to the system without low-loss header. Make sure the useful pressure head of the circulating pump on the unit is sufficient for the pressure drop in the system. If the minimum system content does not reach values shown in this manual, install an additional storage tank on the heat pump return pipe. No system configurations are required.

For installations with heap pump connected directly to the system, without storage tanks and secondary pumps, parameter 011D must be set to 0. This means that heat pump operation will be managed based on the time bands.

Water circuit diagram

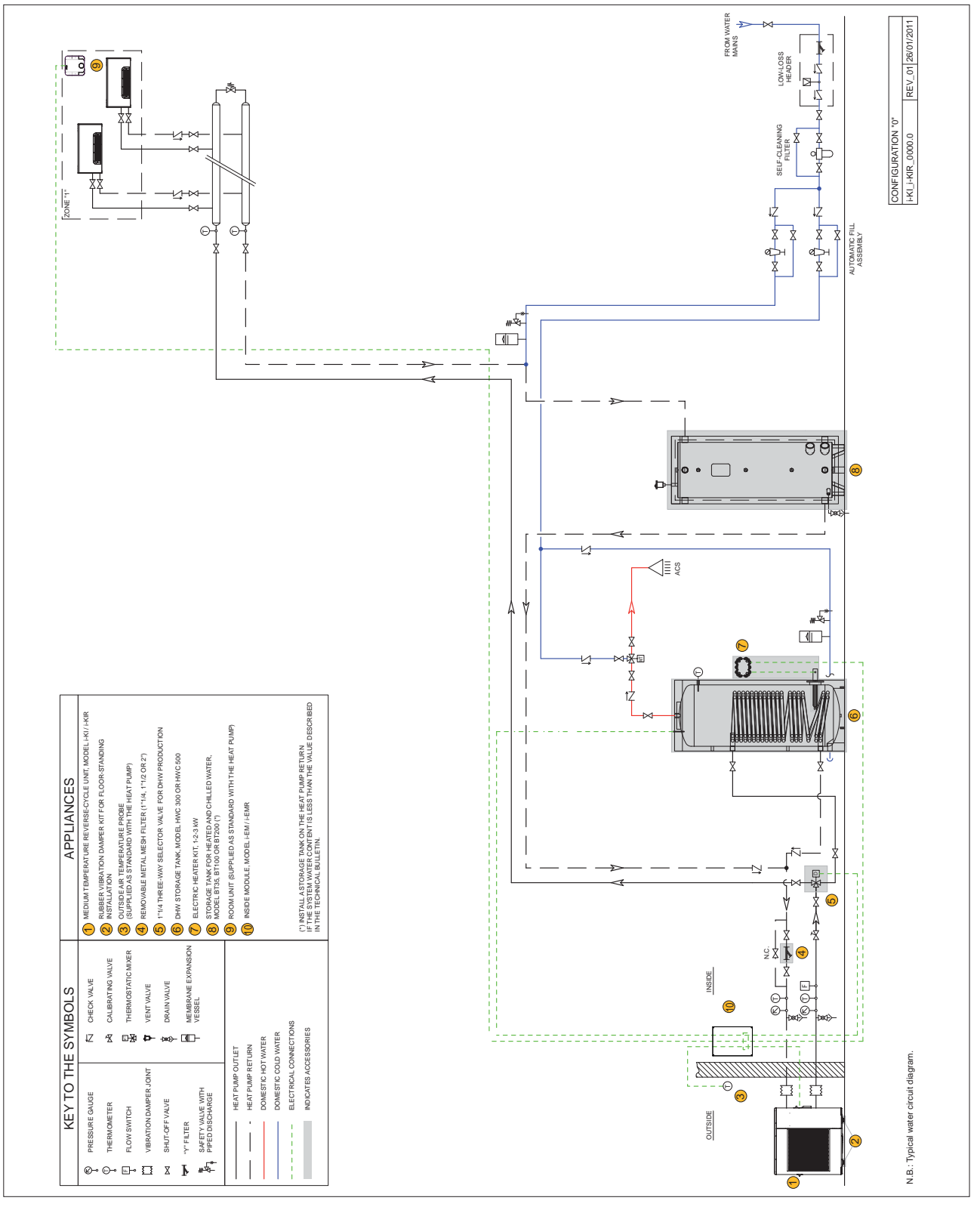

Water circuit diagram (not a working drawing)

# Parameter configuration

| Description                                                      |         | Parameter no. | Default | Write<br>set value | UOM |
|------------------------------------------------------------------|---------|---------------|---------|--------------------|-----|
| SYSTEM compensation curves in heating mode                       |         |               |         |                    |     |
| Enable SYSTEM compensation curve                                 |         |               |         |                    |     |
| 0= Disabled                                                      | Mn01    | 0152          | 0       |                    | -   |
| 1= Enabled                                                       |         |               |         |                    |     |
| SYSTEM compensation curve number                                 | Mn01    | 0159          | 1       |                    | -   |
| Enable room temperature influence on SYSTEM                      |         |               |         |                    |     |
| 0= Disabled                                                      | Mn01    | 0163          | 0       |                    | -   |
| 1= Enabled                                                       |         |               |         |                    |     |
| SYSTEM Room Authority                                            | Mn01    | 0164          | 30      |                    | %   |
| MINIMUM return set point limit for SYSTEM curve                  | Mn01    | 0165          | 30      |                    | °C  |
| MAXIMUM return set point limit for SYSTEM curve                  | Mn01    | 0166          | 48      |                    | °C  |
| SYSTEM compensation curves in cooling mode                       |         |               |         |                    |     |
| Enable SYSTEM compensation curve                                 |         |               |         |                    |     |
| 0= Disabled                                                      | Mn01    | 0154          | 0       |                    | -   |
| 1= Enabled                                                       |         |               |         |                    |     |
| Maximum outlet temperature set point limit in cooling mode (Tm1) | Mn01    | 0128          | 20      |                    | °C  |
| Minimum outside temperature corresponding to max. outlet         | Mp01    | 0120          | 22      |                    | ŝ   |
| temperature (Te1)                                                | IVITIOT | 0129          | 23      |                    | C   |
| Minimum outlet temperature set point limit in cooling mode (Tm2) | Mn01    | 0130          | 18      |                    | °C  |
| Maximum outside temperature corresponding to min. outlet         | Mp01    | 0121          | 26      |                    | ŝ   |
| temperature (Te2)                                                |         | 0131          |         |                    | C   |

# Water circuit diagram

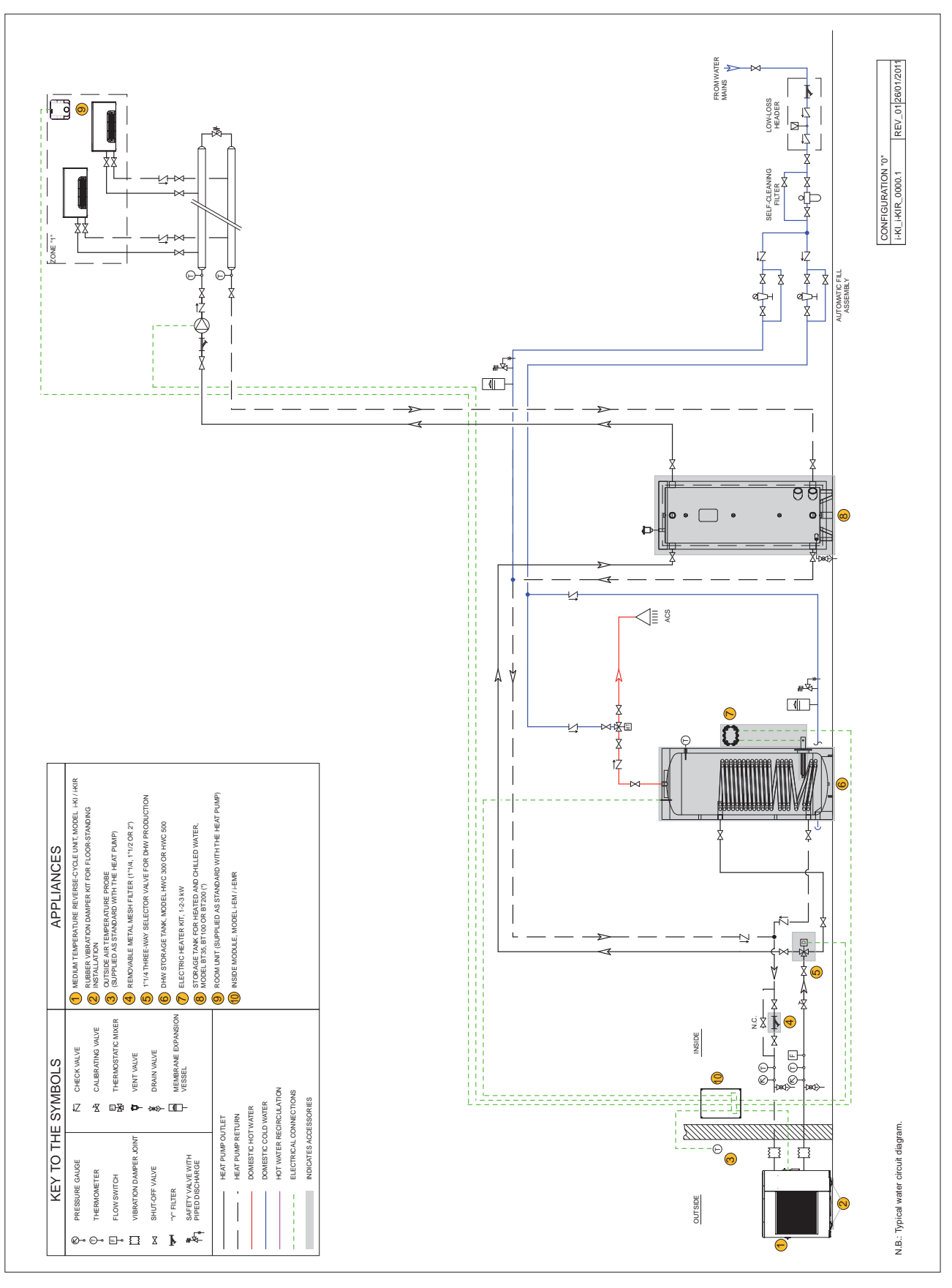

Water circuit diagram (not a working drawing)

# System number 0

# Wiring diagram

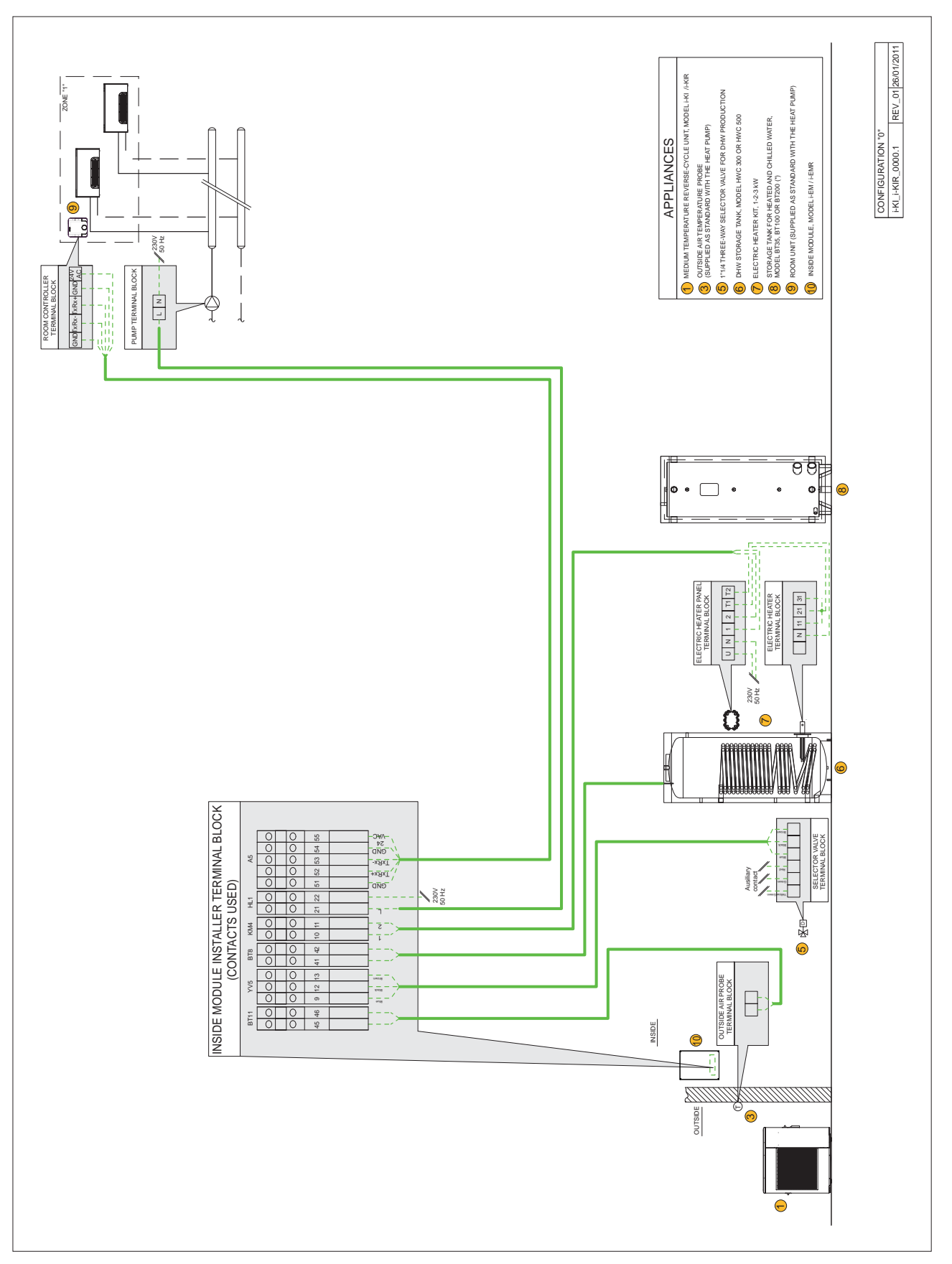

# System number 0

# Parameter configuration

| Description                                                                                                    | Menu | Parameter no. | Default | Write<br>set value | UOM |
|----------------------------------------------------------------------------------------------------|------|---------------|---------|--------------------|-----|
| System type (table 1)                                                                                                    | Mn01 | 0101          | 0       | 0*                 | -   |
| SYSTEM compensation curves in heating mode                                                                                  |      |               |         | I                  | 1   |
| Enable SYSTEM compensation curve                                                                                            |      |               |         |                    |     |
| 0= Disabled                                                                                                    | Mn01 | 0152          | 0       |                    | -   |
| 1= Enabled                                                                                                    |      |               |         |                    |     |
| SYSTEM compensation curve number                                                                                            | Mn01 | 0159          | 1       |                    | -   |
| Enable room temperature influence on SYSTEM                                                                                 |      |               |         |                    |     |
| 0= Disabled                                                                                                    | Mn01 | 0163          | 0       |                    | -   |
| 1= Enabled                                                                                                    |      |               |         |                    |     |
| SYSTEM Room Authority                                                                                                    | Mn01 | 0164          | 30      |                    | %   |
| MINIMUM return set point limit for SYSTEM curve                                                                             | Mn01 | 0165          | 30      |                    | °C  |
| MAXIMUM return set point limit for SYSTEM curve                                                                             | Mn01 | 0166          | 48      |                    | °C  |
| SYSTEM compensation curves in cooling mode                                                                                  |      |               |         |                    |     |
| Enable SYSTEM compensation curve                                                                                            |      |               |         |                    |     |
| 0= Disabled                                                                                                    | Mn01 | 0154          | 0       |                    | -   |
| 1= Enabled                                                                                                    |      |               |         |                    |     |
| Maximum outlet temperature set point limit in cooling mode (Tm1)                                                            | Mn01 | 0128          | 20      |                    | °C  |
| Minimum outside temperature corresponding to max. outlet                                                                    | Mp01 | 0120          | 22      |                    | •   |
| temperature (Te1)                                                                                                    |      | 0129          | 23      |                    |     |
| Minimum outlet temperature set point limit in cooling mode (Tm2)                                                            | Mn01 | 0130          | 18      |                    | °C  |
| Maximum outside temperature corresponding to min. outlet                                                                    | M=01 | 0121          | 20      |                    |     |
| temperature (Te2)                                                                                                    |      | 0131          | 30      |                    |     |
| Contact HL1 configuration, secondary circuit pump                                                                           |      |               |         |                    |     |
| Enable contact HL1 HIGH TEMPERATURE ZONE<br>The contact closes and the pump or motor-driven<br>shut-off valve is activated) | Mn01 | 015A          | 0       | 3*                 |     |

\* obligatory values for the present configuration

#### Alarm signals

When an alarm is activated, the  $\clubsuit$  symbol comes one.

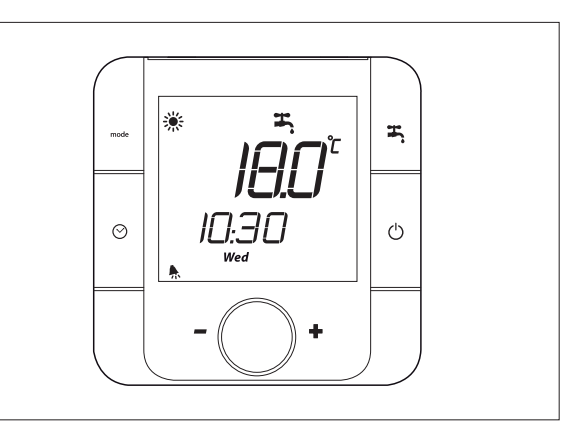

# **Displaying alarms**

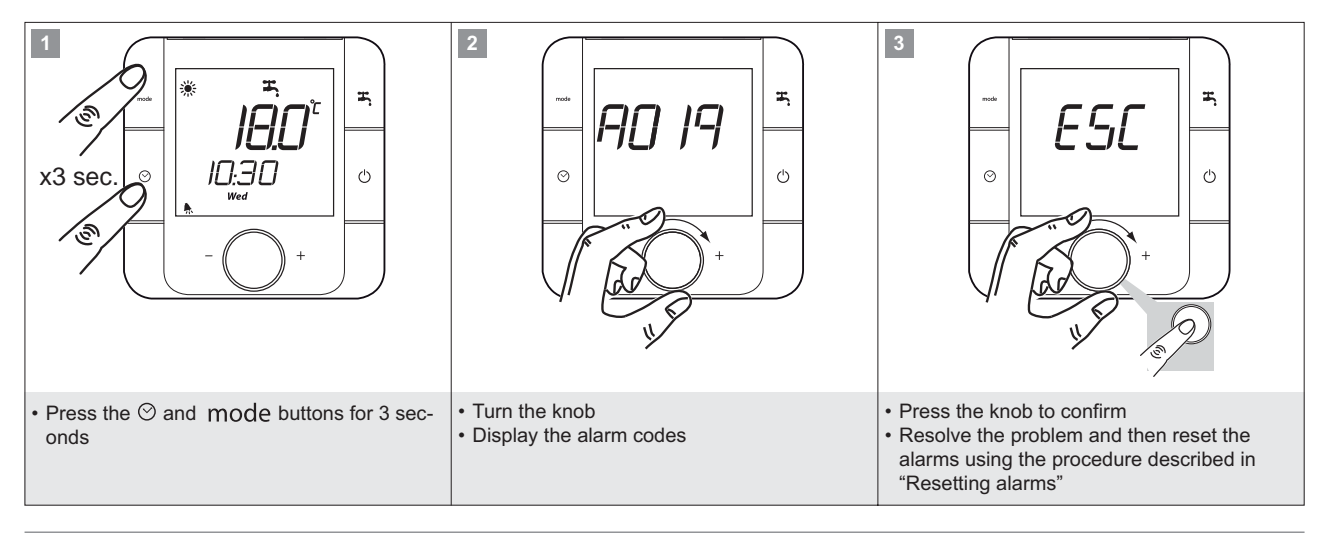

#### **Resetting alarms**

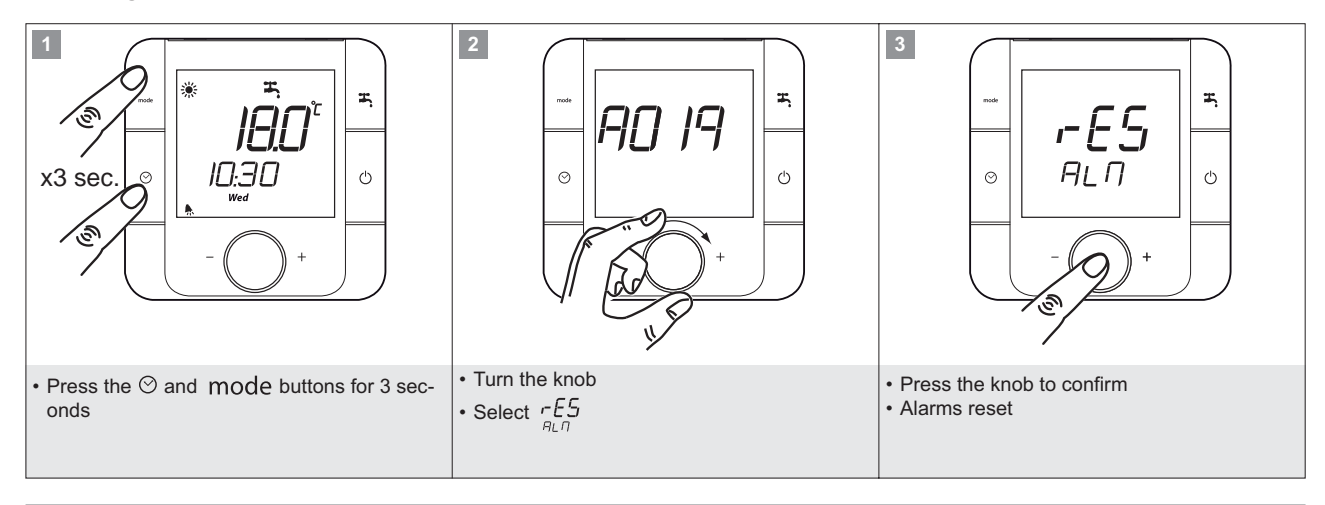

#### Alarm log

The alarm log can only be displayed using the service keypad. Contact an authorised service centre.

The room controller can display the most recently activated alarm code from Mn11:

- parameter 1100 = no. of alarms saved in the log (visible only with service keypad)
- parameter 1101= code of last alarm activated

- parameter 1102= alarm activation hour
- parameter 1103= alarm activation minutes
- parameter 1104= alarm activation day
- parameter 1105= alarm activation month
- parameter 1106= alarm activation year

# TABLE OF REMOTE KEYPAD ALARMS

Alarms displayed on the remote keypad.

| Alarm code   | Cause                                                                             | Solution                                                                                    |
|--------------|-----------------------------------------------------------------------------------|---------------------------------------------------------------------------------------------|
| A001         | BT1 System heat exchanger water inlet temperature probe                           | Probe faulty or disconnected                                                                |
| A002         | BT2 System heat exchanger water outlet temperature probe                          | Probe faulty or disconnected                                                                |
| A003         | BI8 DHW storage temperature probe                                                 | Probe faulty or disconnected                                                                |
| A005         | B19 Storage tank temperature probe                                                | Probe faulty or disconnected                                                                |
| A000         |                                                                                   | Check connection                                                                            |
| A013         | F1 High pressure switch                                                           | Check refrigerant circuit pressure                                                          |
| A019         | Difference between low and high pressure in refrigerant circuit too low           | Check refrigerant circuit pressure<br>Check refrigerant charge                              |
| A022         | Operation outside of limits                                                       | ture set point are inside the specified operating limits                                    |
| A025         | Differential pressure switch / system flow switch F3 activated                    | Check water flow<br>Check for air in the system                                             |
| A030         | Compressor operating hours reached                                                | Scheduled maintenance                                                                       |
| A033         | System pump operating hours reached                                               | Scheduled maintenance                                                                       |
| A034         | Domestic not water pump operating nours reached                                   | Scheduled maintenance                                                                       |
| A036         | Fan operating hours reached                                                       | Scheduled maintenance                                                                       |
| A038         | System heat exchanger frost prevention alarm                                      | Scheduled maintenance                                                                       |
| A041         | DHW storage temperature too high                                                  |                                                                                             |
| A042         | Inside frost prevention alarm                                                     |                                                                                             |
| A030         | -                                                                                 |                                                                                             |
| A033         |                                                                                   |                                                                                             |
| A034<br>A035 | Compressor operating hours reached                                                | Scheduled maintenance                                                                       |
| A036         |                                                                                   |                                                                                             |
| A038         |                                                                                   |                                                                                             |
| A041         |                                                                                   |                                                                                             |
| A054         | Legionella prevention alarm                                                       |                                                                                             |
| A055         | Temperature probe N-THC n.1                                                       | Check connections                                                                           |
|              |                                                                                   | Probe faulty or disconnected                                                                |
| A056         | Address setting error on remote terminal supplied with the unit                   | Check address                                                                               |
| A057         | Address setting error on expansion module 2                                       | Check address, must be 1                                                                    |
| A058         | Temperature probe in low temperature zone LT2, expansion 2                        | Probe faulty or disconnected                                                                |
| A063         | Address setting error on expansion module 3                                       | Check connections                                                                           |
| A000         |                                                                                   | Check address, must be 2                                                                    |
| A064         | Imperature probe in low temperature zone L13, expansion 3                         | Probe faulty or disconnected                                                                |
| A073         | Water temperature too high in mixed circuit, expansion module 1                   |                                                                                             |
| A094         | End defrost due to maximum time                                                   |                                                                                             |
| 4.095        | Temperature probe N-THC n 2                                                       | Check connections                                                                           |
| A095         |                                                                                   | Probe faulty or disconnected<br>Check connections                                           |
| A097         |                                                                                   | Check address<br>Check connections                                                          |
| A097         |                                                                                   | Probe faulty or disconnected<br>Check connections                                           |
| A090         |                                                                                   | Check address<br>Check connections                                                          |
| A099         | Address softing arres on zone remote terminal                                     | Probe faulty or disconnected<br>Check connections                                           |
| A100         | Address setting error on zone remote terminal                                     | Check address<br>Check connections                                                          |
| A101         |                                                                                   | Probe faulty or disconnected<br>Check connections                                           |
| A102         | Address setting error on zone remote terminal                                     | Check address<br>Check connections                                                          |
| A103         | Address setting error on expansion module 1                                       | Check address, must be 1                                                                    |
| A104         | Low temperature zone L11 temperature probe, expansion 1                           | Probe faulty or disconnected<br>Check connection                                            |
| A109         | Low pressure alarm from low pressure switch                                       | Check refrigerant circuit pressure                                                          |
| A114         | Solar/pool module address setting error Solar/pool module general alarm           | Check address                                                                               |
| A116         | Master unit not connected, cascade control                                        |                                                                                             |
| A117         | Slave unit not connected, cascade control                                         |                                                                                             |
| A120         | Water temperature too high in mixed circuit, expansion module, expansion module 3 |                                                                                             |
| A121         | Temperature probe N-THC n.6                                                       | Check connections<br>Probe faulty or disconnected                                           |
| A122         | Address setting error on zone LT3 remote terminal                                 | Check connections<br>Check address                                                          |
| A123         | i-KI/i-KIR general alarm - Problems relating to the heat pump                     | See alarms on the heat pump display and check these against the table on the following page |
| A124         | Humidity probe N-THC n.1                                                          | Check connections<br>Probe faulty or disconnected                                           |
| A125         | Humidity probe N-THC n.2                                                          | Check connections<br>Probe faulty or disconnected                                           |
| A126         | Humidity probe N-THC n.3                                                          | Check connections<br>Probe faulty or disconnected                                           |
| A127         | Humidity probe N-THC n.4                                                          | Check connections<br>Probe faulty or disconnected                                           |
| A128         | Humidity probe N-THC n.5                                                          | Check connections Probe faulty or disconnected                                              |
| A129         | Humidity probe N-THC n.6                                                          | Check connections                                                                           |

# TABLE OF ALARMS ON HEAT PUMP DISPLAY

Alarms shown on the board display (PCB Display) located in the compressor compartment.

| ERROR | FEATURES,                               | PARTS, COMPONENTS                                  | CHECKS                                                                                                    | SOLUTION                                                                                                    |           |
|-------|-----------------------------------------|----------------------------------------------------|----------------------------------------------------------------------------------------------------|----------------------------------------------------------------------------------------------------|-----------|
| -     | -                                       | POWER SUPPLY                                       | Check the power supply                                                                                                    | Verify the power supply                                                                                                    | 0011-0031 |
| -     | -                                       | FUSE CF3 (250V T5A)                                | Check electrical continuity using a tester                                                                                                    | If CF3 is blown, replace it and check if there is a short-circuit<br>on a connector on the 4-way valve, frost protection heater,<br>expansion vessel or circulating pump.<br>If a short-circuit is found, replace the components.                                           | 0031      |
| -     | -                                       | FUSE CF2 (250V T5A)                                | Check electrical continuity using a tester                                                                                                    | If CF2 is blown, replace it and check if there is a short-circuit on a<br>connector on the 4-way valve, frost protection heater or expansion<br>vessel. If a short-circuit is found, replace the components.                                                                | 0061      |
| -     | -                                       | FUSE CF1 (250V T25A)                               | Check electrical continuity using a tester                                                                                                    | If CF1 is blown, replace the CONTROL BOARD on the unit (PCB-CONTROLLER) and check resistance between the pink-grey and orange-blue wires on the POWER SUPPLY MODULE (PCBPOWER MODULE) connector. If these values are below 100k $\Omega$ , replace the POWER SUPPLY MODULE. | 0031      |
| -     | -                                       | CONTROL BOARD<br>(PCB-CONTROLLER)                  | Other than described above.                                                                                                    | Replace the CONTROL BOARD (PCB-CONTROLLER)                                                                                                    | 0061      |
|       |                                         | FAN MOTOR                                          | Unplug connector 9 and measure the resistance between the red and black                                                                                                    | If the resistance is less than $100k\Omega$ , replace the fan motor.                                                                                                    |           |
|       |                                         | FUSE CF4 (250V T3.15A)                             | wires on the connector. The correct resistance value is above $100k\Omega$ .                                                                                                    | Check electrical continuity of fuse CF4 using a tester.<br>If CF4 is blown, replace it.                                                                                                    | 0011-0031 |
| A0    | DC voltage error                        | POWER SUPPLY MODULE                                | Disconnect the terminals (orange and<br>blue) and check the resistance between<br>orange-blue. If the resistance is greater<br>than $10k\Omega$ , the POWER SUPPLY<br>MODULE is normal.                                                                                                    | If the resistance is less than $100k\Omega$ , replace the POWER SUPPLY MODULE.                                                                                                    | 0031      |
|       |                                         | POWER SUPPLY                                       | Check power supply                                                                                                    | Verify the power supply                                                                                                    | 0011-0031 |
|       |                                         | COMPRESSOR DISCHARGE<br>TEMPERATURE PROBE          | Check resistance using a tester [see table 2]                                                                                                    | Replace the probe                                                                                                    | 0011-0031 |
|       |                                         | COMPRESSOR SUCTION<br>TEMPERATURE PROBE            | Check resistance using a tester [see table 1]                                                                                                    | Replace the probe                                                                                                    | 0031      |
|       | Outlet temperature                      | REFRIGERANT GAS LEAK                               | Check the service valve and the refrigerant circuit                                                                                                    | Collect all the refrigerant and then recharge to the specified                                                                                                    | 0011-0031 |
| A1    | error                                   | COMPRESSOR DISCHARGE                               | Check resistance using a tester                                                                                                    | Replace the probe                                                                                                    |           |
|       |                                         | COMPRESSOR SUCTION                                 | Check resistance using a tester                                                                                                    | Replace the probe                                                                                                    | 0061      |
|       |                                         | REFRIGERANT GAS LEAK                               | Check the service valve and the refrigerant circuit.                                                                                                    | Collect all the refrigerant and then recharge to the specified mass                                                                                                    |           |
|       |                                         |                                                    | Check the installation position (intake                                                                                                    | Make sure the position doesn't block the air intake and outlet                                                                                                    |           |
|       |                                         | ABNORMAL CURRENT DRAW                              | and outlet air blocked)<br>Check for excessive gas                                                                                                    | If excessive gas is evident, collect all the refrigerant and then recharge in accordance with rated data.                                                                                                    | 0011-0031 |
|       | Overcurrent protec-<br>tion             | POWER SUPPLY VOLTAGE                               | Check power supply voltage (230V)                                                                                                    | Confirm power supply voltage (230V)                                                                                                    | 0031      |
| A2    | Direct current (DC)                     | MODULE DI POWER                                    | Operate without connecting the com-<br>pressor connector.                                                                                                    | If the same error appears again, replace the POWER SUP-<br>PLY MODULE.                                                                                                    |           |
|       | measurement                             | FUSE CF2 (250V T15A)                               | Check electrical continuity of FUSE<br>CF2 (250V T15A) using a tester                                                                                                    | If CF2 is blown, replace the CONTROL BOARD (PCB-CON-<br>TROLLER)                                                                                                    | 0011-0031 |
|       |                                         | COMPRESSOR                                         | Other not specified above                                                                                                    | Replace the COMPRESSOR                                                                                                    |           |
| A3    | Current transformer<br>disconnected     | (PCB-CONTROLLER)                                   | -                                                                                                    | Replace the CONTROL BOARD (PCB-CONTROLLER)                                                                                                    | 0031      |
|       | Overcurrent protec-                     | ABNORMAL CURRENT DRAW                              | Check the installation position (intake<br>and outlet air blocked)<br>Check for excessive gas                                                                                                    | Make sure the position doesn't block the air intake and outlet<br>If excessive gas is evident, collect all the refrigerant and then                                                                                                    |           |
| A4    | tion                                    | POWER SUPPLY VOLTAGE                               | Check power cupply yeltage (220)()                                                                                                    | recharge in accordance with rated data.                                                                                                    | 0011-0031 |
|       | Alternating current<br>(AC) measurement | DROP                                               | Check power supply voltage (230V)                                                                                                    | Coniirm power supply voltage (230V)                                                                                                    | -         |
|       |                                         | MOMENTARY POWER CUT (IN<br>THE EVENT DI LIGHTNING) | -                                                                                                    | Restart operation                                                                                                    |           |
|       |                                         | INCORRECT OPERATION IN<br>OVERLOAD                 | Check the installation position (intake<br>and outlet air blocked)<br>Check for excessive gas                                                                                                    | Make sure the position doesn't block the air intake and outlet<br>If excessive gas is evident, collect all the refrigerant and then<br>recharge in accordance with rated data.                                                                                              | 0011-0031 |
|       |                                         |                                                    | Check the pump and the water circuit.                                                                                                    | Remove any obstructions, clean the water filter, unblock the                                                                                                    | 0011      |
|       |                                         | POWER SUPPLY VOLTAGE                               | Check power supply voltage (230V)                                                                                                    | Confirm power supply voltage (230V)                                                                                                    | 0011-0031 |
|       |                                         | FUSE CF4 (250V T15A)                               | Check electrical continuity of FUSE                                                                                                    | If CF4 is blown, replace the CONTROL BOARD                                                                                                    | 0011      |
| A.E.  | Abnormal COM-                           | FUSE CF2 (250V T15A)                               | CF4 (250V TISA) using a tester<br>Check electrical continuity of FUSE                                                                                                    | If CF2 is blown, replace the CONTROL BOARD                                                                                                    | 0031      |
|       | PRESSOR rotation                        | POWER SUPPLY MODULE                                | Check the resistance of the POWER<br>SUPPLY MODULE using a tester.<br>Unplug the connector from the compres-<br>sor and measure the resistance at the<br>ends of the connector six times:<br>between white-black, black-red, red-<br>white respectively and then reversing<br>polarity => If all the measurements are<br>above 100k $\Omega$ , the POWER SUPPLY<br>MODULE is working normally | If one of these values is less than 100kΩ, replace the POW-<br>ER SUPPLY MODULE                                                                                                    | 0011-0031 |
|       |                                         | COMPRESSOR                                         | Other not specified above                                                                                                    | Replace the COMPRESSOR                                                                                                    |           |

| ERROR<br>CODE | FEATURES, P<br>MALE               | ARTS, COMPONENTS<br>FUNCTIONING | CHECKS                                                             | SOLUTION                                                                                                    | SIZE      |
|---------------|-----------------------------------|---------------------------------|--------------------------------------------------------------------|----------------------------------------------------------------------------------------------------|-----------|
|               | <b>.</b>                          |                                 | Check resistance using a tester                                    |                                                                                                    | 0031      |
| A6            | Return temperature<br>probe error | TEMPERATURE PROBE               | [see table 1]<br>Check resistance using a tester                   | Replace the probe if faulty                                                                                      |           |
|               |                                   |                                 | [see table 3]                                                      |                                                                                                    | 0011      |
|               | Defrost temperature               |                                 | Check resistance using a tester                                    |                                                                                                    | 0031      |
| A7            | probe error                       | DEFROST PROBE                   | Check resistance using a tester                                    | Replace the probe if faulty                                                                                      | 0011      |
|               |                                   |                                 | [see table 3]<br>Check resistance using a tester                   |                                                                                                    |           |
| 48            | Outlet temperature                | COMPRESSOR DISCHARGE            | [see table 2]                                                      | Penlace the probe if faulty                                                                                      | 0031      |
| 10            | probe error                       | TEMPERATURE PROBE               | Check resistance using a tester                                    |                                                                                                    | 0011      |
| CO            | Power supply module               | POWER SUPPLY MODULE             | -                                                                  | Replace the POWER SUPPLY MODULE                                                                                  |           |
|               | error<br>Outside temperature      |                                 | Check resistance using a tester                                    |                                                                                                    | 0011-0031 |
| C2            | probe error                       | PROBE                           | [see table 1]                                                      | Replace the probe if faulty                                                                                      |           |
|               |                                   | FUSE CF7 (250V T3.15A)          |                                                                    | If CF7 is blown, replace the fan motor. If CF7 is not                                                            |           |
| C1            | Upper fan motor error             | FAN MOTOR (*1)                  | Check electrical continuity of FUSE                                | in the standard values, replace the fan motor. If the                                                            |           |
|               |                                   | CONTROL BOARD                   |                                                                    | voltage is not within the standard values, replace the                                                           |           |
|               |                                   | (PCB-CONTROLLER)                |                                                                    | If CE6 is blown, replace the fan motor. If CE6 is not                                                            | 0061      |
|               | Lower fan motor error             | FUSE CF0 (230V 13.13A)          | Check electrical continuity of EUSE                                | blown, check fan motor voltage. If the voltage is with-                                                          |           |
| C3            | (*1)                              | FAN MOTOR (*1)                  | CF6 (250V T15A) using a tester                                     | in the standard values, replace the fan motor. If the voltage is not within the standard values, replace the     |           |
|               |                                   | (PCB-CONTROLLER)                |                                                                    | CONTROL BOARD (PCB-CONTROLLER).                                                                                  |           |
|               |                                   |                                 |                                                                    | If CF4 is blown, replace the fan motor. If CF4 is not                                                            |           |
|               |                                   | FUSE CF4 (250V T3.15A)          | Check electrical continuity of FUSE                                | blown, check fan motor voltage. If the voltage is with-<br>in the standard values, replace the fan motor. If the | 0031      |
|               |                                   |                                 | CF4 (250V 115A) using a tester                                     | voltage is not within the standard values, replace the                                                           |           |
| C3            | Fan motor error (*1)              |                                 |                                                                    | CONTROL BOARD (PCB-CONTROLLER).                                                                                  |           |
|               |                                   | FAN MOTOR (*1)                  | Check FAN MOTOR voltage                                            | If the voltage is correct, replace the FAN MOTOR.<br>If the voltage is not correct, replace the CONTROL BOARD    | 0011      |
|               |                                   |                                 |                                                                    | (PCB).                                                                                                    |           |
|               |                                   | CONTROL BOARD                   |                                                                    |                                                                                                    |           |
|               |                                   |                                 |                                                                    | Make sure the position doesn't block the air intake and out-                                                     |           |
| C4            | temperature increase              | TEMPERATURE PROBE               | Check the installation position (intake and outlet air blocked)    |                                                                                                    | -         |
|               | (above 110°C)                     | POWER SUPPLY MODULE             | (,                                                                 |                                                                                                    |           |
| C5            | Power supply module               |                                 | -                                                                  | Replace the POWER SUPPLY MODULE                                                                                  |           |
|               |                                   |                                 |                                                                    |                                                                                                    | -         |
| C6            | (PCB-CONTROLLER)                  | CONTROL BOARD                   | -                                                                  | Replace the CONTROL BOARD (PCB-CONTROLLER)                                                                       |           |
|               | error                             | INCORRECT CONTROL               |                                                                    |                                                                                                    |           |
|               |                                   | BOARD (PCB-CONTROLLER)          | Check loose cable connections and                                  | After baying corrected the wining restart exerction                                                              |           |
| 07            | PCB serial interface              | FACE CONNECTION CABLE           | contacts                                                           | After having confected the winnig, restart operation                                                             |           |
| 07            | error                             |                                 | Other net encoified above                                          | Poplace the PCP interface                                                                                        | 0011-0031 |
|               |                                   | CONTROL BOARD                   | Other not specified above                                          |                                                                                                    |           |
|               |                                   | (PCB-CONTROLLER)                |                                                                    |                                                                                                    | -         |
|               | Deinste di sino vit le s and      | CONNECTOR 13 INCORRECT          | Unplug connector 13 and plug it                                    | If the same error appears again, replace the POWER SUP-                                                          |           |
| C8            | (PCB) serial converter            | CONTACT or POWER SUPPLY         | back in, then power up again                                       | PLY MODULE.                                                                                                    |           |
|               | error                             | CUIT BOARD (PCB)                | After having replaced the POWER SUPPLY MODULE, restart opera-      | If the same error appears again, replace the printed circuit                                                     |           |
|               |                                   |                                 | tion                                                               | board (PCB).                                                                                                    |           |
|               |                                   | INCORRECT WIRING [PCB           | Check loose cable connections and                                  | Check loose cable connections and contacts. Then restart                                                         |           |
| 00            | Heat pump PCB                     | CONTROLLER] OR LOOSE            | contacts                                                           | operation                                                                                                    |           |
|               | controller serial error           | PCB INTERFACE                   | Other not specified above                                          | Replace the PCB interface                                                                                        |           |
|               |                                   | HEAT PUMP CONTROLLER            | Other not specified above                                          | Replace heat pump PCB controller                                                                                 |           |
|               |                                   |                                 | Check resistance using a tester                                    |                                                                                                    | 0031      |
| E4            | Water outlet tempera-             | WATER OUTLET TEMPERA-           | [see table 1]<br>Check resistance using a tester                   | Replace the probe if faulty                                                                                      | 0031      |
|               |                                   |                                 | [see table 5]                                                      |                                                                                                    | 0011      |
|               | Water return tempera-             | WATER RETURN TEMPERA-           | Check resistance using a tester [see table 1]                      |                                                                                                    | 0031      |
| E5            | ture probe error                  | TURE PROBE                      | Check resistance using a tester                                    | Replace the probe if faulty                                                                                      | 0011      |
|               |                                   |                                 | [see table 5]                                                      |                                                                                                    |           |
|               |                                   | AIR CIRCULATION                 | Check the installation position<br>(intake and outlet air blocked) | Make sure the position doesn't block the air intake and out-<br>let                                              |           |
| FU            | High pressure switch              |                                 | Check the temperature difference                                   |                                                                                                    | 0061      |
|               |                                   | WATER CIRCULATION               | between water intake and outlet.                                   | Remove obstructions, clean the water filter and unblock the                                                      |           |
|               |                                   |                                 | that water flow-rate is too low.                                   | Points.                                                                                                    |           |

 (\*1) While fan motor and/or pump control is active, disconnect the power supply completely and touch the corresponding terminals or connectors.
 (\*2) If an open circuit is measured on the discharge temperature thermistor, the error screen is displayed 10 minutes after operation commences. If an open circuit is measured on the discharge temperature thermistor, the error screen is displayed immediately.

| ERROR<br>CODE            | FEATURES                      | 6, PARTS, COMPONENTS<br>ALFUNCTIONING                | CHECKS                                                                                                    | SOLUTION                                                                                                    | SIZE      |
|--------------------------|-------------------------------|------------------------------------------------------|----------------------------------------------------------------------------------------------------|----------------------------------------------------------------------------------------------------|-----------|
| P1 Circulating pump      |                               | CIRCULATING PUMP PRINTED<br>CIRCUIT BOARD (PCB) (*1) | Check pump voltage                                                                                                    | If the voltage is within the standard values, the pump does<br>not need to be replaced. If the voltage is not within the<br>standard values, replace the printed circuit board (PCB). | 0011-0031 |
|                          |                               | WATER PUMP BLOCKED<br>WATER CIRCUIT BLOCKED          | Check the pump and the water cir-<br>cuit.                                                                                                    | Remove any obstructions, clean the water filter, unblock the pump.                                                                                                    |           |
| P3                       | High pressure<br>switch error | High pressure switch                                 | Check loose cable connections and contacts                                                                                                    | if the same error appears again replace the high pressure switch                                                                                                    | 0061      |
| U5                       | Below-normal tem-             | THE OUTSIDE TEMPERATURE<br>FALLS BELOW -20°C         | The unit should not be operated<br>below -20°C to protect the various<br>components                                                            | When the temperature increases again, the unit automati-<br>cally resumes operation                                                                                                   | 0031      |
| perature measured        |                               | OUTSIDE TEMPERATURE PROBE                            | Check resistance using a tester [see table 1]                                                                                                  | Replace the probe if faulty                                                                                                    |           |
|                          |                               | 4-WAY VALVE                                          |                                                                                                    | If the value is not within the standard range, replace the coil                                                                                                    | 0011 0021 |
|                          |                               | OUTSIDE AIR RECIRCULATION                            | Check air blockages at intake and<br>outlet                                                                                                    | Make sure the position doesn't block the air intake and out-<br>let                                                                                                    | 0011-0031 |
|                          |                               | WATER CIRCULATION OUTLET                             | Check resistance using a tester [see table 1]                                                                                                  | If one of these probes is faulty replace it                                                                                                    | 0031      |
| No cooling<br>No heating |                               | PROBE                                                | Check resistance using a tester [see table 5]                                                                                                  |                                                                                                    | 0011      |
|                          |                               | GAS LEAK                                             | Check the service valve and the<br>refrigerant circuit.                                                                                        | After having repaired the leak, collect all the refrigerant and then recharge to the specified mass                                                                                   |           |
|                          |                               | WATER CIRCUIT BLOCKED                                | Check the temperature difference<br>between water outlet and return.<br>If the difference is high it means<br>that water flow-rate is too low. | Remove obstructions, clean the water filter and unblock the pump.                                                                                                    | 0011-0031 |

#### Heat pump display

To display the data measured by the probes on the outdoor unit, set switch 4 on the display to the ON position. Then scroll the data shown in the table using the PUMP SW button.

| Monitor | Data Display Monitor Description | Unit  |
|---------|----------------------------------|-------|
| d0      | Water return temperature         | 1 °C  |
| d1      | Compressor operating frequency   | 1 Hz  |
| d2      | Discharge temperature            | 1 °C  |
| d3      | Power consumption                | 100 W |
| d5      | Defrost thermistor temperature   | 1 °C  |
| d6      | Room air temperature             | 1 °C  |
| d8      | Suction temperature              | 1 °C  |
| d9      | Water outlet temperature         | 1 °C  |

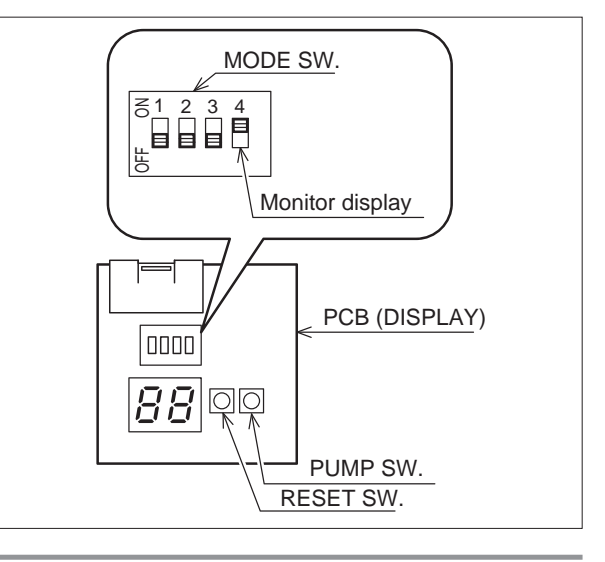

# Table 1

Table 2

Defrost temperature probe (0031m)

Outside temperature probe Suction temperature probe

(0031m) Water circulation outlet temperature probe

| TEMPERATURE<br>(°C) | Resistance<br>(kΩ) |
|---------------------|--------------------|
| 0                   | 31                 |
| 5                   | 24                 |
| 10                  | 19                 |
| 15                  | 15                 |
| 20                  | 12                 |
| 25                  | 10                 |
| 30                  | 8                  |
| 35                  | 6,7                |
| 40                  | 5,5                |
| 45                  | 4,6                |
| 50                  | 3,8                |
| 55                  | 3,2                |

| Table 2Discharge temperature probe(0031m) | TEMPERATURE<br>(°C) | Resistance<br>(kΩ) |
|-------------------------------------------|---------------------|--------------------|
|                                           | 10                  | 1000               |
|                                           | 20                  | 600                |
|                                           | 35                  | 300                |
|                                           | 40                  | 250                |
|                                           | 50                  | 160                |
|                                           | 80                  | 50                 |

#### Table 3

Defrost temperature probe (0011m, 0061m)

Suction temperature probe (0011m, 0061m)

| TEMPERATURE<br>(°C) | Resistance<br>(kΩ) |
|---------------------|--------------------|
| 0                   | 29                 |
| 5                   | 23                 |
| 10                  | 19                 |
| 15                  | 15                 |
| 20                  | 12                 |
| 25                  | 10                 |
| 30                  | 8,3                |
| 35                  | 6,9                |
| 40                  | 5,7                |
| 45                  | 4,8                |
| 50                  | 4,1                |
| 55                  | 3,4                |
|                     |                    |

# Table 4

Discharge temperature probeo (0011m, 0061m)

#### EMPERATURE Resistance (°C) (kΩ) 10 100 20 64 35 33

27

40

----

# Table 5

Circuit water outlet and return temperature probe (0011m)

| 50                  | 10                 |
|---------------------|--------------------|
| 80                  | 6,4                |
|                     |                    |
| TEMPERATURE<br>(°C) | Resistance<br>(kΩ) |
| 0                   | 31                 |
| 10                  | 19                 |
| 20                  | 12                 |
| 30                  | 8,1                |
| 40                  | 5,5                |
| 50                  | 3,8                |

# Resetting alarms displayed by the board on the unit

Press the PUMP SW and RESET SW buttons at the same time for 5 seconds to reset the alarm.

The alarms are reset automatically no operations are carried out for 5 minutes.

While an error code is being displayed, holding the reset button for 10 seconds or more resets the alarm log.

#### Alarm log shown by the board on the unit

Press and hold the PUMP SW and RESET SW buttons together for 5 seconds until the log of error codes and the sequential number is shown.

The PUMP SW button is used to select a maximum of 8 past error codes on the display.

If there are no errors saved, the display shows "--".

0011m alarm no. PUMP SW RESET SW

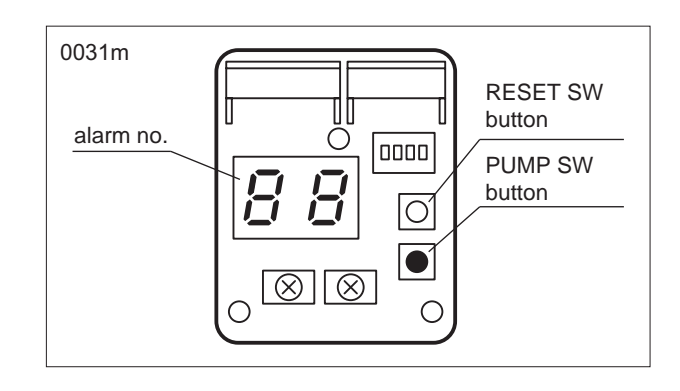

#### SYSTEM emergency operation

If the heat pump is not working correctly or the compressor has shut down, emergency operation can be activated. Emergency operation involves heating the water using the electric heaters available on the system (outlet, storage tank).

The compressor remains off.

To enable manual operation of system heaters, set parameter 0620 = 1 (manual)

#### **DOMESTIC HOT WATER emergency operation**

If the heat pump is not working correctly or the compressor has shut down, emergency operation can be activated. Emergency operation involves heating the domestic hot water using the electric heater inside the storage tank.

To enable manual operation of DHW storage heaters, set parameter 0202 = 1

#### SHUTTING DOWN FOR LONG PERIODS

After deactivating the heat pump:

- Disconnect the unit from the power supply.
- Make sure the remote keypad is in the "OFF" position.
- Place QF1 in the OFF position (see wiring diagram).
- Deactivate the indoor terminal units by placing the switch
- of each unit in the "OFF" position.
- Close the water valves.
- ▲ If the outside temperature may fall below zero; there is the risk of freezing.

The water circuit MUST BE EMPTIED AND CLOSED (if draining after operation in heat pump mode, beware that

| Description                          | Menu | Parameter | Default | UOM |
|--------------------------------------|------|-----------|---------|-----|
|                                      |      | no.       |         |     |
| Type of outlet electric heater oper- | Mn01 | 010G      | 1       |     |
| ation                                |      |           |         |     |
| 0 = Supplementary                    |      |           |         |     |
| 1 = Replacement                      |      |           |         |     |
| Enable manual heater operation       | Mn06 | 0620      | 1       |     |

Set the parameters following the sequence described in the table

| Description                                                                                                    | Menu | Parameter | Valore da | UOM |
|----------------------------------------------------------------------------------------------------|------|-----------|-----------|-----|
|                                                                                                    |      | no.       | impostare |     |
| Electric heater operating mode<br>0 = heat pump only<br>1 = electric heater only<br>2 = heat pump + electric heater | Mn02 | 0202      | 1         |     |

A

the water may be hot), or antifreeze must be added in the proportion recommended by the manufacturer.

It is recommended to use non-toxic food grade antifreeze, compliant with the standards in force in the countries where the unit is used, if domestic hot water production is also featured.

If the mains switch is turned to "off" for more than four hours, after turning it on and before reactivating the unit, leave the power on but the unit deactivated for at least two hours to preheat the oil in the compressor sump. **Never perform any cleaning operations** before having disconnected the unit from the mains power supply. Make sure power is not connected before proceeding. Control maintenance is fundamental to maintain the efficiency of the unit both in terms of operation and energy consumption. The Technical Service maintenance plan must be observed, with an annual service which includes the following operations and checks:

- Filling of the water circuit;
- Presence of air bubbles in the water circuit;
- Efficiency of safety devices;
- Power supply voltage;
- Electrical power input;
- Tightness of electrical and water connections;

#### UNSCHEDULED MAINTENANCE

**Never perform any cleaning operations** before having disconnected the unit from the mains power supply. Make sure power is not connected before proceeding.

#### **CHEMICAL WASHING**

It is recommended to chemically flush the plate heat exchanger after every 3 years of operation.

To perform this operation, contact a specialist technician.

#### **REFRIGERANT GAS CHARGE**

The chillers are filled with R410A refrigerant gas and tested in the factory. In normal conditions, there should be no need for the Technical Service to intervene to check the refrigerant gas. However, over time, small leaks may develop at the joints leading to loss of refrigerant and draining of the circuit, causing the unit to function poorly.

In this case, the leaks of refrigerant must be identified and repaired and the refrigerant circuit recharged.

Proceed as follows:

- Empty and dry the entire refrigerant circuit using a vacuum pump connected to the low and high pressure tap until the vacuometer reads about 10 Pa.

Wait a couple of minutes and check that this value does not rise to more than 50 Pa.

- Connect the refrigerant gas cylinder or a filling cylinder to the low pressure line pressure gauge connection
- Charge the quantity of refrigerant indicated on the unit's rating plate.

#### DISPOSAL

The unit must be disposed of according to the legislation in force in the country concerned

#### USEFUL INFORMATION

For information on technical assistance and obtaining spare parts, contact

CLIMAVENETA S.P.A. AFTER SALES DEPARTMENT - RESIDENTIAL BUSINESS Via Duca d'Aosta 121 - 31031 Mignagola di Carbonera (TV) ITALY

Tel: +39.0424.509500 Fax: +39.0424.509563

www.climaveneta.com - info@climaveneta.com

- Efficiency of the plate heat exchanger resistor;
- Verification of operating pressure, superheating and subcooling
- Efficiency of the compressor heater
- Cleaning of the finned coil every three months
- Cleaning of the fan grills
- Cleaning of condensate drain pan.
- Cleaning of water filters.
- Checking the ventilation openings on the base are free of leaves, bushes or anything else that may obstruct air flow.

For units installed near the sea, the intervals between maintenance should be halved.

- Always check the superheating and subcooling values, which should be between 5 and 10°C and 4 and 8°C.
- After a couple of hours operation, check that the liquid indicator indicates a dry circuit (dry-green).
- ▲ In the event of partial leaks, the circuit must be completely emptied before being recharged.

The R410A refrigerant must only be charged in the liquid state.

**Operating conditions** other than rated conditions may produce considerably different values.

**Tightness testing** or identification of leaks must only be carried out using R410A refrigerant gas, checking with a suitable leak detector.

The refrigerant circuit **must not be charged** with a refrigerant other than that indicated on the rating plate and in this manual.

The use of a different refrigerant may cause serious damage to the compressor.

Oxygen, acetylene or other flammable or poisonous gases must never be used in the refrigerant circuit as they may cause explosion or poisoning.

Oils other than those indicated must not be used.

The use of different oil may cause serious damage to the compressor.

A

| Description                                                                                                    | Menu    | Parameter no. | UOM                                    |
|----------------------------------------------------------------------------------------------------|---------|---------------|----------------------------------------|
| Enable domestic hot water set point: 0 = Economy, 1 = Comfort                                                                                                    | Mn00    | 0015          |                                        |
| Domestic hot water Economy set point                                                                                                    | Mn00    | 0022          | °C                                     |
| Domestic hot water Comfort set point                                                                                                    | Mn00    | 0023          | °C                                     |
| User password                                                                                                    | Mn00    | 0036          |                                        |
| Enable remote contact: 0= remote contact enabled, 1= remote contact disabled (selection from keypad only)                                                                                                    | Mn01    | 0100          |                                        |
| Automatic mode changeover set point in HEATING                                                                                                    | Mn01    | 0106          | °C                                     |
| Automatic mode changeover differential in HEATING                                                                                                    | Mn01    | 0107          | °C                                     |
| Automatic mode changeover set point in COOLING                                                                                                    | Mn01    | 0108          | °C                                     |
| Automatic mode changeover differential in COOLING                                                                                                    | Mn01    | 0109          | °C                                     |
| Type of outlet heater operation: 0 = Supplementary , 1 = Replacement                                                                                                    | Mn01    | 010G          |                                        |
| Type of boiler operation: 0 = Supplementary , 1 = Replacement                                                                                                    | Mn01    | 010H          |                                        |
| Maximum return set point limit in cooling mode (Tm1)                                                                                                    | Mn01    | 0128          | °C                                     |
| Outside minimum temperature corresponding to max. return temperature (Te1)                                                                                                    | Mn01    | 0129          | °C                                     |
| Enable compensation for room humidity, ZONE LT3: 0= Disabled , 1= Enabled                                                                                                    | Mn01    | 012N          |                                        |
| Room relative humidity value to start increasing water outlet temperature set point, ZONE LT3                                                                                                    | Mn01    | 012P          | %                                      |
| Maximum outlet temperature hysteresis corresponding to 100% relative humidity                                                                                                    | Mn01    | 012R          | °C                                     |
| Minimum return set point limit in cooling mode (Tm2)                                                                                                    | Mn01    | 0130          | °C                                     |
| Maximum outside temperature corresponding to min. return temperature (Te2)                                                                                                    | Mn01    | 0131          | °C                                     |
| Maximum outlet temperature set point limit in cooling mode (Tm1)                                                                                                    | Mn01    | 0132          | °C                                     |
| Minimum outside temperature corresponding to max. outlet temperature (Te1)                                                                                                    | Mn01    | 0133          | °C                                     |
| Minimum outlet temperature set point limit in cooling mode (Tm2)                                                                                                    | Mn01    | 0134          | °C                                     |
| Maximum outside temperature corresponding to min. outlet temperature (Te2)                                                                                                    | Mn01    | 0135          | °C                                     |
| Maximum outlet temperature set point limit in cooling mode (Tm1)                                                                                                    | Mn01    | 0136          | °C                                     |
| Minimum outside temperature corresponding to max. outlet temperature (Te1)                                                                                                    | Mn01    | 0137          | °C                                     |
| Minimum outlet temperature set point limit in cooling mode (Tm2)                                                                                                    | Mn01    | 0138          | °C                                     |
| Maximum outside temperature corresponding to min. outlet temperature (Te2)                                                                                                    | Mn01    | 0139          | °C                                     |
| Inside temperature to enable frost protection                                                                                                    | Mn01    | 0140          | °C                                     |
| Outside air temperature for frost protection                                                                                                    | Mn01    | 0141          | °C                                     |
| Enable SYSTEM compensation curve 0= Disabled 1= Enabled                                                                                                    | Mn01    | 0152          |                                        |
| Fixed return water temperature set point in HEATING                                                                                                    | Mn01    | 0153          | °C                                     |
| Enable SYSTEM compensation curve: 0= Disabled, 1= Enabled                                                                                                    | Mn01    | 0154          |                                        |
| Fixed return water temperature set point in COOLING                                                                                                    | Mn01    | 0155          | °C                                     |
| Enable compensation for room humidity, SYSTEM: 0= Disabled , 1= Enabled                                                                                                    | Mn01    | 0156          |                                        |
| Room relative humidity value to start increasing SYSTEM return water set point                                                                                                    | Mn01    | 0157          | %                                      |
| Maximum return temperature hysteresis corresponding to 100% relative humidity                                                                                                    | Mn01    | 0158          | °C                                     |
| SYSTEM compensation curve number                                                                                                    | Mn01    | 0159          |                                        |
| Enable contact as: 0= Alarm signal, 1= Dehumidifier, 3= Secondary circuit pump                                                                                                    | Mn01    | 015A          |                                        |
| Enable compensation curve for zone LT3 0= Disabled 1= Enabled                                                                                                    | Mn01    | 015E          |                                        |
| Enable room temperature influence on SYSTEM 0= Disabled 1= Enabled                                                                                                    | Mn01    | 0163          |                                        |
| SYSTEM Room Authority                                                                                                    | Mn01    | 0164          | %                                      |
| Minimum set point limit for SYSTEM curve                                                                                                    | Mn01    | 0165          | °C                                     |
| Maximum set point limit for SYSTEM curve                                                                                                    | Mn01    | 0166          | °C                                     |
| Enable compensation curve for zone LI1 0= Disabled 1= Enabled                                                                                                    | Mn01    | 0167          |                                        |
| Enable compensation curve for zone LI 1: U= Disabled, 1= Enabled                                                                                                    | Mn01    | 0169          |                                        |
| Enable compensation for room numinally, 20NE Li 1: 0= Disabled, 1= Enabled                                                                                                    | IVINU I | 0171          | 0/                                     |
| Room relative numicity value to start increasing water outlet temperature set point, ZONE LTT                                                                                                    | Mm01    | 0172          | ×0                                     |
| Vanishing of the second second s | Mp01    | 0173          |                                        |
| Zone Er rompensation curve number                                                                                                    | Mp01    | 0174          |                                        |
| LT1 Room Authority                                                                                                    | Mp01    | 0178          | 0/_                                    |
| MINIMUM outlet set point limit for compensation curve in zone LT1                                                                                                    | Mn01    | 0179          | ~~~~~~~~~~~~~~~~~~~~~~~~~~~~~~~~~~~~~~ |
| MAXIMUM outlet set point limit for compensation curve in zone LT1                                                                                                    | Mn01    | 0180          | - °C                                   |
| Enable compensation curve for zone LT2 0= Disabled 1= Enabled                                                                                                    | Mn01    | 0187          |                                        |
| Enable compensation curve for zone LT2 0= Disabled 1= Enabled                                                                                                    | Mn01    | 0182          |                                        |
| Enable compensation for room humidity. ZONE LT2: 0 = Disabled 1= Enabled                                                                                                    | Mn01    | 0186          | -                                      |
| Room relative humidity value to start increasing water outlet temperature set point 70NF1T2                                                                                                    | Mn01    | 0187          | %                                      |
| Maximum outlet temperature hysteresis corresponding to 100% relative humidity                                                                                                    | Mn01    | 0188          | <br>℃                                  |
| Zone LT2 compensation curve number                                                                                                    | Mn01    | 0189          | Ť                                      |
| Enable room temperature influence on LT2 0= Disabled 1= Enabled                                                                                                    | Mn01    | 0193          | <u> </u>                               |
| LT2 Room Authority                                                                                                    | Mn01    | 0194          | %                                      |
| MINIMUM outlet set point limit for compensation curve in zone LT2                                                                                                    | Mn01    | 0195          | °C                                     |
| MAXIMUM outlet set point limit for compensation curve in zone LT2                                                                                                    | Mn01    | 0196          | °C                                     |
| Electric heater operating mode: 0 = heat pump only, 1 = electric heater only, 2 = heat pump + electric heater                                                                                                    | Mn02    | 0202          | <u> </u>                               |
| Domestic hot water set point with heater                                                                                                    | Mn02    | 0209          | °C                                     |
| · ·                                                                                                    |         |               | 1                                      |

| Description                                                                                                    | Menu   | Parameter no. | UOM      |
|----------------------------------------------------------------------------------------------------|--------|---------------|----------|
| Domestic hot water temperature set point for Legionella prevention                                                                             | Mn02   | 0211          | °C       |
| Legionella prevention cycle day MONDAY (0=no 1=yes)                                                                                            | Mn02   | 0213          |          |
| Legionella prevention cycle day TUESDAY (0=no 1=yes)                                                                                           | Mn02   | 0214          |          |
| Legionella prevention cycle day WEDNESDAY (0=no 1=yes)                                                                                         | Mn02   | 0215          |          |
| Legionella prevention cycle day THURSDAY (0=no 1=yes)                                                                                          | Mn02   | 0216          |          |
| Legionella prevention cycle day FRIDAY (0=no 1=yes)                                                                                            | Mn02   | 0218          |          |
| Legionella prevention cvcle day SATURDAY (0=no 1=ves)                                                                                          | Mn02   | 0219          |          |
| Legionella prevention cvcle day SUNDAY (0=no 1=ves)                                                                                            | Mn02   | 0220          |          |
| Legionella prevention cvcle time                                                                                                    | Mn02   | 0221          | h        |
| Enable Legionella prevention function 0 = Not enabled 1 = Enabled                                                                              | Mn02   | 0222          |          |
| Legionella prevention function with: $0 = heat pump only 1 = electric heater only 2 = heat pump + electric heater$                             | Mn02   | 0223          |          |
| Maximum Legionella prevention function duration                                                                                                | Mn02   | 0225          | min.     |
| Enable electric heater: 0 = Heater not enabled. 1 = Heater enabled                                                                             | Mn03   | 0300          |          |
| Enable boiler: 0 = Boiler not enabled 1 = Boiler enabled                                                                                       | Mn03   | 0301          |          |
| Activation for low outside air temperature: 0 = Function not enabled 1 = Function enabled                                                      | Mn03   | 0303          |          |
| Outside air temperature to enable electric beater                                                                                              | Mn03   | 0304          | °C       |
| Activation for low outside air temperature: $0 = $ Function not enabled $1 =$ Function enabled                                                 | Mn03   | 0306          | Ŭ        |
| Outside air temperature to enable boiler                                                                                                    | Mn03   | 0307          | °C       |
|                                                                                                    | WINOO  | 0007          | 0        |
| (make sure the value shown in the table is set)                                                                                                | Mn03   | 0311          | °C       |
| Electric heater activation delay time<br>(allows the heat pump to reach steady operation and thus avoid activating the heater when not needed) | Mn06   | 0616          | min.     |
| Integration time to activate outlet electric heaters                                                                                           | Mn06   | 0617          | °C*sec   |
| Boiler activation delay time                                                                                                    |        |               |          |
| (allows the heat pump to reach steady operation and thus avoid activating the boiler when not needed)                                          | Mn06   | 0618          | min.     |
| Integration time to activate boiler                                                                                                    | Mn06   | 0619          | °C*sec   |
| Enable manual heater operation                                                                                                    | Mn06   | 0620          |          |
| Domestic hot water set point                                                                                                    | Mn00   | 0023          |          |
| User password                                                                                                    | Mn00   | 0036          |          |
| Relationship between plant and ambient: 0 = Unit work on ambient request, 1 = Unit work indipendent                                            | Mn01   | 011D          |          |
| Installer password                                                                                                    | Mn01   | 011G          |          |
| Enable compensation curve for LT3 in HEATING 0= Disabled (fixed set point operation) 1= Enabled                                                | Mn01   | 011R          |          |
| Enable compensation curve for zone LT3: 0= Disabled, 1= Enabled                                                                                | Mn01   | 011T          |          |
| Fixed water outlet temperature set point for LT3 in HEATING                                                                                    | Mn01   | 011U          | °C       |
| Zone LT3 compensation curve number                                                                                                    | Mn01   | 012A          |          |
| Enable room temperature influence on LT3 0= Disabled 1= Enabled                                                                                | Mn01   | 012D          |          |
| LT3 Room Authority                                                                                                    | Mn01   | 012E          | %        |
| MINIMUM outlet set point limit for compensation curve in zone LT3                                                                              | Mn01   | 012F          | °C       |
| MAXIMUM outlet set point limit for compensation curve in zone LT3                                                                              | Mn01   | 012G          | °C       |
| Maximum outlet temperature set point limit in cooling mode (Tm1)                                                                               | Mn01   | 012H          | °C       |
| Minimum outside temperature corresponding to max. outlet temperature (Te1)                                                                     | Mn01   | 012J          | °C       |
| Minimum outlet set point limit in cooling mode (Tm2)                                                                                           | Mn01   | 012L          | °C       |
| Minimum outside temperature corresponding to min. outlet temperature (Te2)                                                                     | Mn01   | 012M          | °C       |
| Activation of system pump operation at intervals: 0= system pump always on, 1=system pump operation at intervals                               | Mn01   | 0143          |          |
| System pump operating time in sniffing mode                                                                                                    | Mn01   | 0147          |          |
| System pump off time between one sniffing cycle and the next                                                                                   | Mn01   | 0148          |          |
| Enable contact as: 0 =Reduced electricity rate, 1=Stop operation due to excess power consumption                                               | Mn01   | 015D          |          |
| Enable compensation curve for LT1 in HEATING 0= Disabled (fixed set point operation) 1= Enabled                                                | Mn01   | 0168          |          |
| Fixed water outlet temperature set point for LT1 in HEATING                                                                                    | Mn01   | 0170          | °C       |
| Enable compensation curve for LT2 in HEATING 0= Disabled (fixed set point operation) 1= Enabled                                                | Mn01   | 0183          |          |
| Fixed water outlet temperature set point for LT2 in HEATING                                                                                    | Mn01   | 0185          | °C       |
| Minimum heat pump operating time for system                                                                                                    | Mn02   | 0226          |          |
| Maximum heat pump operating time to reach domestic hot water set point                                                                         | Mn02   | 0227          |          |
| Three-way valve travel time for domestic hot water production                                                                                  | Mn02   | 0231          | sec.     |
| BT1 Heat exchanger water inlet temperature probe                                                                                               | Mn09   | 0900          | °C       |
| BT2 Heat exchanger water outlet temperature probe                                                                                              | Mn09   | 0901          | °C       |
| BT8 Domestic hot water probe                                                                                                    | Mn09   | 0902          | °C.      |
| BT7 Unit control air temperature probe                                                                                                    | Mn09   | 0903          | °C.      |
| BT9 Storage tank probe                                                                                                    | Mnna   | 0904          | °C       |
| BT11 Outside air temperature probe for set point management                                                                                    | Mn09   | 0904          | °C       |
|                                                                                                    | 141109 | 0300          | <u> </u> |

| INSTALLER OPERATIONS CHE             | CKLIST                      |                                                     | UIA          |
|--------------------------------------|-----------------------------|-----------------------------------------------------|--------------|
| Installer:                           |                             | Designer:                                           |              |
| Type of application:                 |                             |                                                     |              |
| Street                               |                             | number                                              |              |
| City/town                            | Postcode/ZIP code           | Province/State                                      |              |
| Unit model installed                 |                             | Serial number                                       |              |
| Is there a system design? YES D NO D | If YES, has the system been | developed completely in accordance with the design' | ? YES 🗋 NO 🗋 |
| Installation date:                   |                             |                                                     |              |
| Systems included:                    |                             |                                                     |              |
| Winter heating AT (radiators)        |                             | Summer cooling                                      |              |
| Winter heating MT (fan coil)         |                             | DHW production                                      |              |
| Winter heating BT (radiant panels)   |                             | Solar thermal installed                             |              |

Mark the type of system installed and describe the components in the corresponding tables

#### Heating system circuit

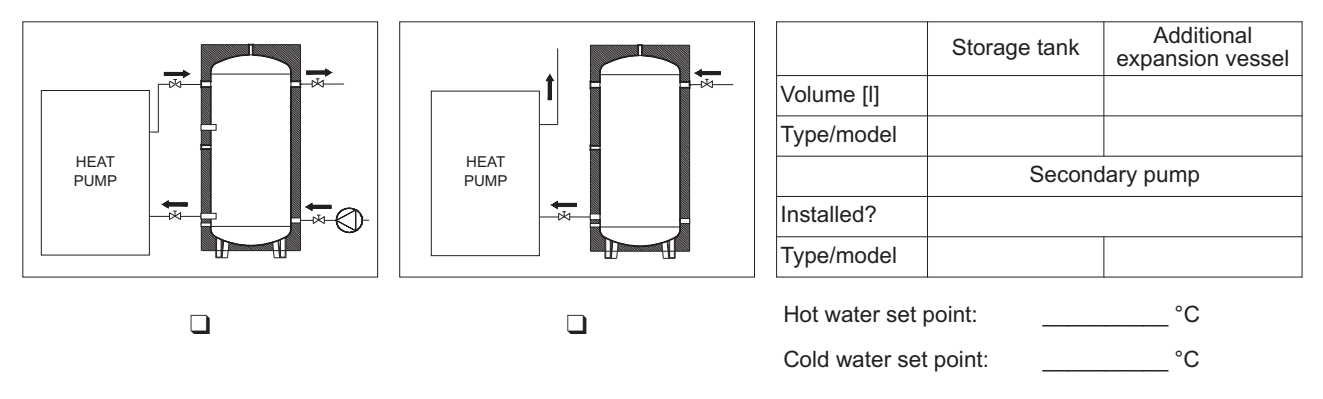

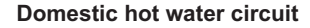

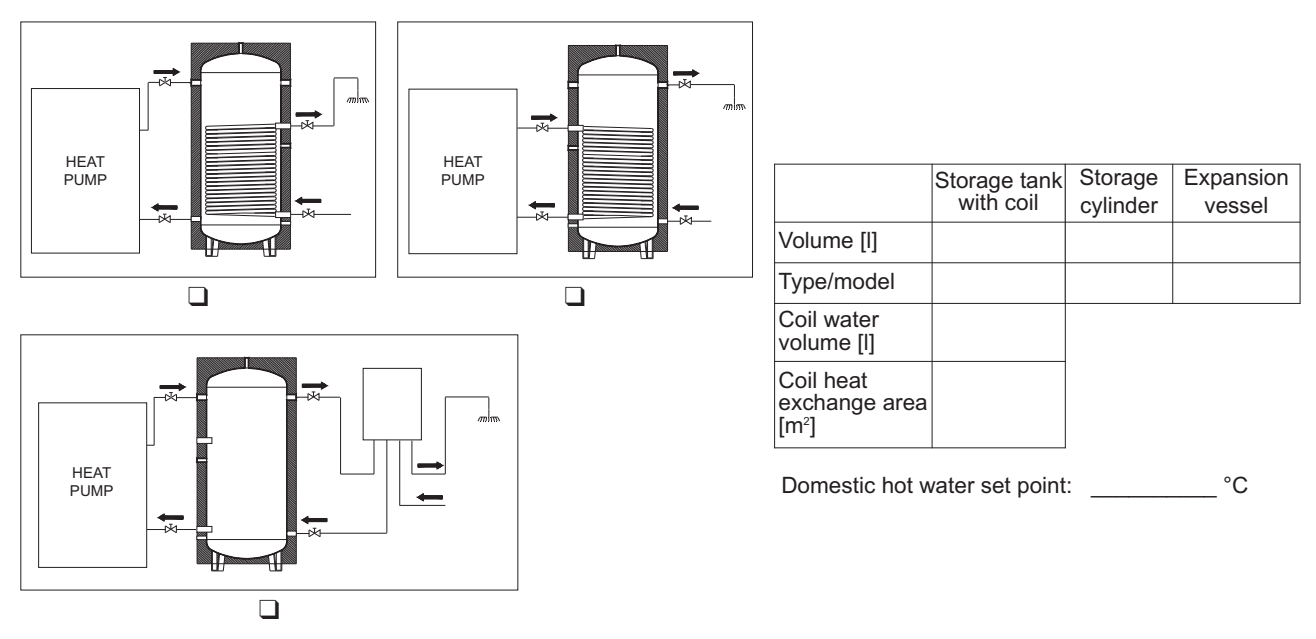

CONCERNING UNIT INSTALLATION OPERATIONS AND SETUP FOR COMMISSIONING

# HAVE THE FOLLOWING CHECKS BEEN COMPLETED?

| Components installed (as described in the paragraph on "Water circuit connections")                                                                                                    | YES | NO |
|----------------------------------------------------------------------------------------------------|-----|----|
| Two pressure gauges with a suitable scale are installed on the inlet and outlet                                                                                                    |     |    |
| Shut-off valves are installed on the heating system circuit and domestic hot water circuit inlet and outlet                                                                                              |     |    |
| Two thermometers are installed, on the inlet and outlet                                                                                                    |     |    |
| <ul> <li>All pipes are insulated with suitable vapour barrier material to prevent formation of condensate and heat loss,<br/>with control and shut-off devices protruding from the insulation</li> </ul> |     |    |
| Drain valves are installed at the lowest points in the system                                                                                                    |     |    |
| Automatic or manual air vent valves are installed at the highest points in the system                                                                                                    |     |    |
| An additional expansion vessel is installed on the system if the standard vessel is insufficient                                                                                                    |     |    |
| Vibration damper joints are installed on the inlet and outlet water pipes                                                                                                    |     |    |
| A low-loss header is installed if the water content is insufficient                                                                                                    |     |    |
| Vibration damper supports are installed on the unit                                                                                                    |     |    |
| The domestic hot water production system is installed                                                                                                    |     |    |
| The safety valve is installed and suitably sized                                                                                                    |     |    |
| The domestic hot water expansion vessel is installed and suitably sized                                                                                                    |     |    |

| Checks (as described in the paragraph on "Checking and starting up the unit")                                                                                                    | CHECKED |
|----------------------------------------------------------------------------------------------------|---------|
| Two pressure gauges with a suitable scale are installed on the inlet and outlet                                                                                                    |         |
| <ul> <li>The unit is positioned as described in the chapter on "Positioning" in this manual</li> </ul>                                                                                                    |         |
| • The filter is installed on the system return/inlet as close as possible to the unit and in a position that is easy to access for maintenance. <b>REQUIRED</b> component, this must be installed before water circulates through the heat <b>exchanger otherwise the warranty will be void</b>                             |         |
| • The filter is installed on the domestic hot water return/inlet as close as possible to the unit and in a position that is easy to access for maintenance. <b>REQUIRED</b> component, this must be installed before water circulates through the heat exchanger <b>otherwise the warranty will be void</b>                 |         |
| • (Water-to-water units only) The filter is installed on the source return/inlet as close as possible to the unit and in a position that is easy to access for maintenance. <b>REQUIRED</b> component, this must be installed before water circulates through the heat exchanger <b>otherwise the warranty will be void</b> |         |
| • The flow switch is installed on the unit's outlet to the heating system circuit and is electrically connected.<br><b>REQUIRED</b> component, this must be installed before water circulates through the heat exchanger <b>otherwise</b><br><b>the warranty will be void</b>                                               |         |
| <ul> <li>(Water-to-water units only) The flow switch is installed unit's outlet to the source circuit and is electrically<br/>connected. REQUIRED component, this must be installed before water circulates through the heat exchanger<br/>otherwise the warranty will be void</li> </ul>                                   |         |

| INSTALLER OPERATIONS CHECKLIST                                                                                                    | UIA     |
|----------------------------------------------------------------------------------------------------|---------|
| Checks (as described in the paragraph on "Checking and starting up the unit")                                                                                                    | CHECKED |
| The connection pipes are suitably supported so that these do not weigh on the appliance                                                                                                    |         |
| <ul> <li>Correct sizing of the expansion vessel has been verified according to the system water content and the<br/>expected operating temperature</li> </ul>                                      |         |
| • The position of the outside air temperature probe complies with the information provided in the installation manual                                                                              |         |
| • The position of the room controllers installed complies with the information provided in the installation manual                                                                                 |         |
| • The position of the DHW storage tank probe complies with the information provided in the installation manual                                                                                     |         |
| • (Units with heat recovery only) The non-return valve is fitted on the domestic hot water circuit                                                                                                 |         |
| All safety conditions have been respected                                                                                                    |         |
| The unit is fixed to the surface it rests on                                                                                                    |         |
| Water connections have been carried out as indicated in the installation manual                                                                                                    |         |
| All water connections are tight                                                                                                    |         |
| All electrical connections are tight                                                                                                    |         |
| Make sure the water circuit has been washed and drained                                                                                                    |         |
| There is no air in the system (vent if necessary)                                                                                                    |         |
| The valves on the water circuit are open                                                                                                    |         |
| Electrical connections have been carried out correctly                                                                                                    |         |
| Voltage is within a tolerance of 10% of the rated voltage for the unit                                                                                                    |         |
| Unbalance between phases is less than 2%, for three-phase units                                                                                                    |         |
| <ul> <li>Maintenance clearances comply with the specifications in the Installation manual under the section on<br/>POSITIONING</li> </ul>                                                          |         |
| <ul> <li>Power supply electrical complies with the data on the rating plate and specified in the Installation manual under<br/>the section on MAINS POWER SUPPLY CONNECTION</li> </ul>             |         |
| <ul> <li>The system water content complies with the specifications in the Installation manual under the section on<br/>WATER CONNECTIONS</li> </ul>                                                |         |
| <ul> <li>Suitable water flow-rate for operation of the entire unit is guaranteed as specified in the Installation manual<br/>under the section on WATER CONNECTIONS</li> </ul>                     |         |
| <ul> <li>(Air-to-water units only) The system has been protected with antifreeze, respecting the quantities shown in the<br/>Installation manual under the section on WATER CONNECTIONS</li> </ul> |         |
| The DHW storage tank has been fitted with an electric heater for Legionella prevention                                                                                                    |         |

It is hereby declared that the site and access to the site where the unit to be operated or serviced is installed has been made safely accessible in compliance with all safety standards specified by Italian law 81/08 in force. A supervisor must be present on site to inform workers of residual risks in the workplace.

#### WARNING:

Failure to complete commissioning due to causes not attributable to the unit will require a second visit, to be charged to the customer directly by the local service centre.

Installer's signature \_\_\_\_

#### Climaveneta S.p.A.

Via Sarson 57/c 36061 Bassano del Grappa (VI) Italy Tel +39 0424 509500 Fax +39 0424 509509 info@climaveneta.com www.climaveneta.com

#### **Climaveneta France**

3, Village d'Entreprises ZA de la Couronne des Prés Avenue de la Mauldre 78680 Epone France Tel +33 (0)1 30 95 19 19 Fax +33 (0)1 30 95 18 18 info@climaveneta.fr

#### **Climaveneta Deutschland**

Rhenus Platz, 2 59439 Holzwickede Germany Tel +49 2301 91222-0 Fax +49 2301 91222-99 info@climaveneta.de www.climaveneta.de

#### Climaveneta

Espana - Top Clima Londres 67, 1° 4° 08036 Barcelona Spain Tel +34 963 195 600 Fax +34 963 615 167 topclima@topclima.com www.climaveneta.com

#### **Climaveneta Chat Union**

Refrig. Equipment Co Ltd 88 Bai Yun Rd, Pudong Xinghuo New dev. zone 201419 Shanghai China Tel 008 621 575 055 66 Fax 008 621 575 057 97

#### Climaveneta Polska Sp. z o.o.

UI. Sienkiewicza 13A 05-120 Legionowo Poland Tel +48 22 766 34 55-57 Fax +48 22 784 39 09 info@climaveneta.pl www.climaveneta.pl

#### Climaveneta India

Climate Technologies (P) LTD #3487, 14th Main, HAL 2nd stage, Indiranagar, Bangalore 560008 India Tel +91-80-42466900 - 949 Fax +91-80-25203540 sales@climaveneta.in

#### Climaveneta UK LTD

Highlands Road, Shirley Solihull West Midlands B90 4NL Tel: +44 (0)871 663 0664 Fax: +44 (0)871 663 1664 Freephone: 0800 801 819 response@climaveneta.co.uk www.climaveneta.co.uk

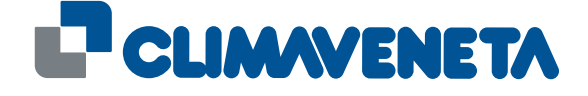